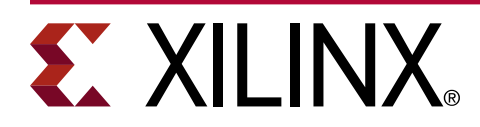

# Memory and Peripheral Protection Unit for PL Isolation in Zynq UltraScale+ Devices

#### XAPP1353 (v1.0) January 14, 2021

## Summary

Isolation design methods help protect the system from erroneous application software and misbehaving hardware interfaces. Erroneous software may include malicious or unintentional code behavior that may corrupt system memory or cause system failures. Misbehaving hardware includes incorrect device configuration, malicious functionality, or unintentional design. The Zynq<sup>®</sup> UltraScale+<sup>™</sup> devices includes TrustZone (TZ) technology to facilitate system design isolation.

The Zynq UltraScale+ MPSoCs and Zynq UltraScale+ RFSoCs incorporate many features for design security that includes Arm<sup>®</sup> TrustZone (TZ) technology, Xilinx<sup>®</sup> peripheral protection units (XPPU), Xilinx memory protection units (XMPU), a system memory management unit (SMMU), AXI translation buffer units (TBU), and TZ control registers for protection within the PS AXI infrastructure.

For more information, on TrustZone, Security, and Anti-Tamper measures, refer to the Zynq UltraScale+ Device Technical Reference Manual (UG1085). Isolation Methods in Zynq UltraScale+ MPSoCs (XAPP1320) provides a detailed example of implementing design isolation for the PS sub-systems.

This application note extends the isolation methods, described in XAPP1320, into the programmable Logic (PL) sub-system of the example design, by introducing a VHDL based XMPU PL softcore, to bridge the gap between PS and PL isolation methods including PS-to-PL interfaces.

**Note:** It is strongly recommended that you complete the isolation design tutorial in *Isolation Methods in Zynq UltraScale+ MPSoCs* (XAPP1320) prior to proceeding with the tutorials in this document. While the reference design in this application note specifically targets Zynq UltraScale+ MPSoC, all isolation methods apply to the Zynq UltraScale+ devices as well.

## Introduction

This application note includes all of the design concepts, functional descriptions, and specifications. If you need to fast-track the use of the XMPU in a PL design, you may skip ahead to the tutorials provided in the Isolation Example Design section, and refer to the Overview, Functional Description, and XMPU\_PL Usage Examples sections as needed.

The reference design provided with this application note  $(\_upl\_xmpu\_v1\_0)$  implements an XMPU\_PL for Zynq PL designs. It is a functionally tested reference IP that includes software driver support for bare-metal standalone OS applications, but it is not a part of the Xilinx LogiCORE Library. This application note provides a detailed functional description of the XMPU\_PL module with implementation and usage tutorials.

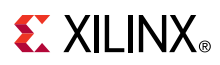

### Hardware and Software Requirements

The hardware and software requirements for the reference design system includes:

- Xilinx ZCU102 evaluation platform
- Two USB type-A to USB mini-B cables (for UART, JTAG communication)
- Secure Digital (SD) memory card
- Xilinx Software Development Kit (SDK) 2019.1 or Vitis<sup>™</sup> 2019.2/2020.1
- Xilinx Vivado<sup>®</sup> Design Suite
- Serial communication terminal software (such as Tera Term or PuTTY)

### **Overview**

The Processor System (PS) of the Zynq UltraScale+ devices have eight XMPUs to protect the memory and FPD slaves (XMPU\_OCM, XMPU\_DDR (6) and XMPU\_FPD), and one XPPU to protect the LPD peripherals. However, the PL AXI interfaces are not protected by any of these protection units.

The reference design implements the XMPU\_PL function for Zynq UltraScale+ devices. It serves as both a memory and peripheral protection unit for the PL and utilizes a functional interface, similar to the XMPUs in the PS. Multiple XMPU\_PL(s) may be used within the PL design to selectively monitor AXI transactions. XMPU\_PL(s) may be used to provide protection to PL slaves from the PS masters, PS slaves from PL masters (such as MicroBlaze, PicoBlaze processors, DMAs, or custom PL masters), or anywhere within the user's PL AXI network design.

The Zynq UltraScale+ MPSoCs and Zynq UltraScale+ RFSoCs have three (PS->PL) AXI4-master I/Fs that may transmit AXI transactions originating from any one of fifty (50) PS masters. See *Appendix A: Master ID List* for a list of PS masters. The PS->PL master I/Fs are:

- M\_AXI\_HPM0\_LPD
- M\_AXI\_HPM0\_FPD
- M\_AXI\_HPM1\_FPD

The XMPU\_PL verifies that a system master has access to an address and poisons unauthorized transactions. The XMPU\_PL IP Integrator (IPI) symbol is shown in the following figure and provides the following features:

- Slave AXI4-Full (32 bit) port for XMPU run-time configuration
- Slave AXI4-Full (32, 64, 128 bit) port for incoming AXI transactions to be monitored
- Master AXI4-Full port for transferred incoming transactions
- A single IRQ interrupt output for access attempt violations
- Up to 16 (sixteen) individually configurable address regions
- Supports Secure, Non-Secure, and Strictly Non-Secure regions

# **EXILINX**®

- Supports IP integrator with busif ports
- Supports static configuration through Customization GUI
- Detects the originating AXI master ID of incoming PS AXI transactions
- Detects the security level of transactions
- Supports poison-by-address and poison-by-attribute
- Supports both internal and external AXI Sink

#### Figure 1: zupl\_xmpu\_v1\_0 (XMPU\_PL) IPI Symbol

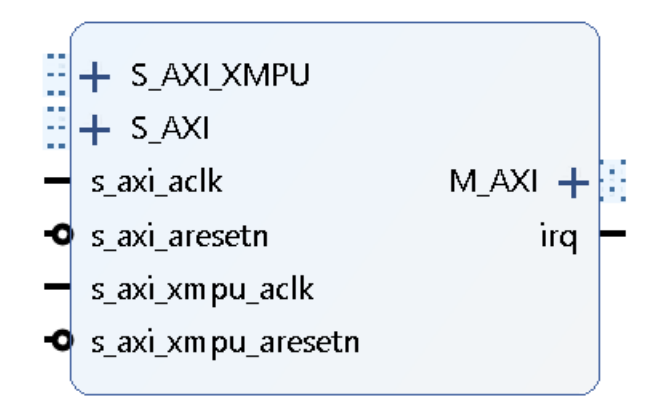

#### Figure 2: zupl\_xmpu\_v1\_0 (XMPU\_PL) IPI Customization Window

| omponent Na | ame zupl_xmpu_0      | Component Name zupl_xmpu_0 |                                                                                                    |   | Component                                                                          | Name zupl                        | _xmpu_0      |      |           |         |         |
|-------------|----------------------|----------------------------|----------------------------------------------------------------------------------------------------|---|------------------------------------------------------------------------------------|----------------------------------|--------------|------|-----------|---------|---------|
| egisters    | Regions AXI Settings | Registers Regions AXI Set  | tings                                                                                                    |   | Registers                                                                          | Regions                          | AXI Setting  | s    |           |         |         |
| CONTROL     | 0x000006f            | Regions Max 16             | Regions Max 16 (1 - 16)                                                                                                    |   |                                                                                    | S_AXI_XMPU_Config                |              |      |           |         |         |
| OISON       | 0x0000000            | Region 0                   |                                                                                                    |   |                                                                                    | C S AXI XMPU HIGHADDR            |              |      | 0x0000000 |         | >       |
| 1R          | 0x0000000            | REGION 00 START ADDRESS    |                                                                                                    |   |                                                                                    | (I XMPU BAS                      | EADDR        |      | OxFFFFFFF | 0       |         |
| OCK         | 0x0000000            |                            |                                                                                                    |   | C S A                                                                              | XI XMPU BUS                      | SER WIDTH (A | uto) | 1         |         | [0 - 10 |
| CK BYPASS   | 0x00000004           |                            | 0.00000000                                                                                                    |   | C S AXI XMPU RUSER WIDTH (Auto)<br>C S AXI XMPU WUSER WIDTH (Auto)                 |                                  | uto)         | 1    |           | [0 - 10 |         |
|             |                      | REGION 00 MASTERS          | 0x0000004                                                                                                    |   |                                                                                    |                                  | uto)         | 1    |           | [0 - 10 |         |
|             |                      | REGION 00 CONFIG           | 0x0000000                                                                                                    |   | C S AXI XMPU ARUSER WIDTH (Auto)                                                   |                                  | 1            |      | [0 - 10   |         |         |
|             |                      | Region 1                   | Region 1                                                                                                    |   |                                                                                    | C S AXI XMPU AWUSER WIDTH (Auto) |              |      | 1         |         | [0 - 10 |
|             |                      | REGION 01 START ADDRESS    | 0x0000000         Image: Construction of the second second se |   | C S AXI XMPU ADDR WIDTH<br>C S AXI XMPU DATA WIDTH<br>C S AXI XMPU ID WIDTH (Auto) |                                  |              | 9    |           |         |         |
|             |                      | REGION 01 END ADDRESS      |                                                                                                    |   |                                                                                    |                                  |              | 32   | ~         | ~       |         |
|             |                      | REGION 01 MASTERS          |                                                                                                    |   |                                                                                    |                                  | 1            |      | [0 - 32   |         |         |
|             |                      | REGION 01 CONFIG           | 0x0000000                                                                                                    | 0 | S_AXI                                                                              |                                  |              |      |           |         |         |
|             |                      | Region 2                   |                                                                                                    |   | C S A                                                                              | XI ID WIDTH                      | (Auto)       | 16   |           |         |         |
|             |                      | REGION 02 START ADDRESS    | 0x0000000 0                                                                                                    |   | C S AXI DATA WI                                                                    | I DATA WID                       | отн за       | 32   | 0         |         |         |
|             |                      | REGION 02 END ADDRESS      | 0x0000000                                                                                                    | 0 | C S AXI ADDR WIDTH 40                                                              |                                  | 40           | 0    |           |         |         |
|             |                      | REGION OF MASTERS          | 0×00000004                                                                                                    |   | C S AXI AWUSER WIDTH (Auto) 16<br>C S AXI ARUSER WIDTH (Auto) 16                   |                                  |              |      |           |         |         |
|             |                      | REGION 02 MIASTERS         | 0.00000004                                                                                                    |   |                                                                                    |                                  |              |      |           |         |         |
|             |                      | KEGION 02 CONFIG           | 0x0000000                                                                                                    | 0 | M_AXI                                                                              |                                  |              |      |           |         |         |
|             |                      | Region 3                   |                                                                                                    |   | CMA                                                                                | XI HIGHADD                       | R 0x0000000  | D    | Θ         |         |         |
|             |                      | REGION 03 START ADDRESS    | 0x0000000                                                                                                    | 0 | CMA                                                                                | XI BASEADD                       | R OxFFFFFFFF |      | 0         |         |         |
|             |                      | REGION 03 END ADDRESS      | 0x0000000                                                                                                    | 0 | <                                                                                  |                                  |              |      |           | _       |         |

# XMPU\_PL Configuration

The XMPU\_PL may be statically configured from the customization window in the IP Integrator. Refer to the Functional Description section for a detailed description of all the configuration registers. Alternatively, the XMPU\_PL may be dynamically configured at run-time through the S\_AXI\_XMPU\_AXI4 slave port. While some of the run-time interface registers are read-only, their initialization values may be controlled through the static interface of the customization GUI.

S\_AXI\_XMPU has been implemented as an AXI4-Full I/F to ensure the Master ID of the originating AXI master is available within the transaction, via the AxUser bus. AxUser is collectively AWUSER and ARUSER for write and read transactions, respectively.

The Regions Max, S\_AXI\_ DATA\_WIDTH, M\_AXI\_BASEADDR, and M\_AXI\_HIGHADDR values are VHDL parameters only and not available through the run-time interface.

*Regions Max* sets the number of AXI Monitors to be synthesized in the core. The SW cannot define more regions than this setting. The absolute maximum value is sixteen (16). Reducing this number decreases the utilized PL resources by ~130 LUTs per region. This parameter is exported to xparameters.h. *Region* configuration and Master IDs are explained in the following section.

*S* AXI DATA WIDTH sets the width of the AXI data bus to be protected. This must be selected by the user to match the upstream master. Available options are: 32, 64, 128-bit.

M AXI BASEADDR and M AXI HIGHADDR are not required to be set, and have no impact on the core's functionality. Their presence is for the user's convenience and they provide the address range mapped to M\_AXI. These values are exported to the <code>xparameters.h</code>

# **Configuration Lock**

The LOCK register, when set, locks out changes to all configuration registers (except interrupt status and control) by making the configuration registers read only. The lock can only be bypassed by those Master IDs enabled in the LOCK\_BYPASS register. However, any master with a mapped address to the S\_AXI\_XMPU port can enable, disable, or respond to XMPU\_PL interrupts.

**Note:** If LOCK is statically set and no Master IDs are enabled in the LOCK\_BYPASS, then run-time configuration changes will not be possible. Refer to Isolating the XMPU\_PL Configuration on how to restrict read access to the configuration registers.

# Regions

Each XMPU\_PL provides up to sixteen (16) regions, numbered from zero (0) to fifteen (15). Each region is defined by a start address and an end address. Regions are 256B address aligned. The start and ending address registers hold the upper 32 bits of a 40 bit address[39:8].

When a memory space is included in more than one XMPU\_PL region configuration, if any of the corresponding regions trigger a violation, then the transaction is poisoned in accordance with the REGION CONFIG register option settings. Refer to Functional Description for a detailed description.

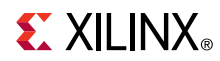

Each region can be independently enabled or disabled. If a region is disabled, it is not used for protection checking. Each region is assigned a list of masters that are authorized to access the region and has an independent security and check type selection.

- Secure: Secure transactions from authorized masters.
- Non-Secure: Secure and non-secure transactions from authorized masters.
- Non-Secure Strict Check Type: Non-secure transactions from authorized masters.

Note: Non-secure transactions from unauthorized masters will be poisoned.

If the address requested does not match any of the regions, then the XMPU\_PL takes the default action (allow or poison) as specified in the control register options. There are three ways to poison a request:

• Poison by address - internally

Divert the transaction to a sink that resides inside the core.

• Poison by address - externally

Forward the transaction replacing the address with the value in the poison register.

• Poison by attribute

Forward the transaction with a poison attribute (AxProt[1]=1)

### **Master IDs**

Each XMPU\_PL Region and Lock\_Bypass monitors use the Master ID in each AXI transaction to validate the transaction. The REGION MASTERS register selects specific Masters. Refer to the Functional Description section for a detailed register description. All the Master IDs and associated Masks are stored in the zupl\_xmpu reference design vhdl package. The Master ID is masked by a [MIDM] bit field and then compared against a [MID] bit field.

Depending on AXI Security Permission checks, the transaction is allowed when the following equation is satisfied:

[MID] and [MIDM] == AXI\_MasterID and [MIDM]

For more information on Master ID, refer to the *Zynq UltraScale+ Device Technical Reference Manual* (UG1085). There are fifty masters with unique IDs in the Zynq UltraScale+ MPSoCs. These are summarized in the Appendix A: Master ID List.

**Note:** The user need not know the specific MasterID values to configure the XMPU\_PL Region and Lock\_Bypass. As described in the Functional Description section, each bit position within those registers corresponds to a particular master (master-pairs for DMA channels) that are enabled or disabled.

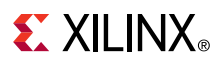

## **AXI Permissions**

The AxProt[2:0] (ARPROT and AWPROT, collectively) holds the permission levels for the AXI transaction. AxProt[0] indicates the Privilege level, AxProt[1] indicates Security level, and AxProt[2] indicates whether it's an instruction or data type transaction. The definitions and values are shown in Table 1.

ARPROT: Read Transaction Permissions

AWPROT: Write Transaction Permissions

| AxPROT[2:0] | AXI Protection Level                          |
|-------------|-----------------------------------------------|
| 000         | Data Access, <b>Secure</b> , Unprivileged     |
| 001         | Data Access, Secure, Privileged               |
| 010         | Data Access, <b>Non-secure</b> , Unprivileged |
| 011         | Data Access, Non-secure, Privileged           |
| 100         | Instruction Access, Secure, Unprivileged      |
| 101         | Instruction Access, Secure, Privileged        |
| 110         | Instruction Access, Non-secure, Unprivileged  |
| 111         | Instruction Access, Non-secure, Privileged    |

#### Table 1: AXI Protection Permissions

AxProt[1] holds the security level for the AXI transaction. In the Processing System (PS), the TrustZone (TZ) setting for an AXI master is transferred over the AXI3 infrastructure using AxUser[10], but this information is not transferred to the AXI4 PL interfaces. Unfortunately, AxProt[1] does not directly reflect the TZ setting for all masters.

PS masters having a TZ NONSECURE register setting, such as DMAs, use AxProt[1] to communicate the AXI Permission security level in accordance with its TZ setting. Therefore, regardless of whether isolation is enabled in the design, the DMA may be dynamically configured to make AXI transfers with either secure or non-secure AXI Permissions.

The APU sets AxProt bits in accordance with the exception level of the thread requesting the AXI transfer. Bare-metal standalone OS applications always execute at EL3 (AxProt[1]=0) which is AXI secure. Therefore, even if an APU application may be considered non-secure in the Isolated System, its AXI Permissions indicate it as it being secure. This is why you must use Master IDs to control region access authorization. However, APU applications running from a Linux kernel execute at EL0 (AxProt[1]=1) which is non-secure and may be elevated by the OS or hypervisor.

The RPU and PMU do not support multiple exception levels and always operate at EL3. Therefore, you must use the MasterIDs to block their access to a region.

**TIP:** Non-Secure Strict Check Type Regions will only allow transactions from authorized masters with a Non-Secure TZ setting, like DMAs, or with multiple exception level settings, such as a Linux app in the APU. Otherwise, simply define the region as secure and specify which masters should have access in the region configuration.

# **Poison By Address**

Poison-by-Address is enabled by default in the XMPU\_PL CTRL control register. This causes a poisoned transaction to be redirected to either an internal or external sink. If external sink is selected, then the poisoned transaction is redirected to the address specified in the *POISON* register. As with the region start and end registers, the poison register is 256B aligned and specifies the upper 32 bits of the 40-bit address[39:8].

Internal Sink is enabled by default and causes the poisoned transaction to be redirected to a hidden peripheral inside the core.

*Note*: The internal sink is not visible to, or address mapped, in the system.

DECERR (decode error) is the default setting in the CTRL register. The DECERR will likely result in an EXCEPTION in the processor that receives the response. Exception Handling should be installed in the application to avoid hanging the processor.

The data that is written to the internal sink is not stored and gets lost. The external sink option exists in the event that the designer wishes to construct their own SINK peripheral in order to capture additional information from the transaction.

#### Table 2: SINK AXI Response

| AXI Response Encoding |                     |              |  |  |  |  |  |  |
|-----------------------|---------------------|--------------|--|--|--|--|--|--|
| RRESP[1:0] BRESP[1:0] | Response            | Description  |  |  |  |  |  |  |
| 0                     | ОКАҮ                | ОК           |  |  |  |  |  |  |
| 1                     | EXOKAY              | Exclusive OK |  |  |  |  |  |  |
| 2                     | SLVERR              | Slave Error  |  |  |  |  |  |  |
| 3                     | DECERR <sup>1</sup> | Decode Error |  |  |  |  |  |  |

Notes:

1. Default

## Poison by Attribute

The Poison-by-Attribute is enabled by default in the CTRL register. This results in any poisoned transaction that is transferred to the M\_AXI port to have non-secure privilege set (AxProt[1]=1).

There are only two conditions when this occurs:

- Poison by address is not enabled
- Poison by address is enabled with external sink

**TIP:** Using the Poison-by-Attribute while disabling Poison-by-Address can also be used with the secure option in the AXI interconnect advanced settings. The method is demonstrated in the XMPU\_PL Usage Examples section, Isolating Secure Slaves.

# **Functional Description**

This section provides further details on the core's architecture, functionality, and the configuration register module.

# XMPU\_PL Architecture

The XMPU\_PL block diagram is shown in the following figure. S\_AXI (slave) and M\_AXI (master) AXI4 ports form an AXI Bridge that passes through authorized transactions and blocks unauthorized transactions. AXI Read and Write channels are completely independent of each other. If one channel is blocked for a violation, the other proceeds; if it does not trigger a violation.

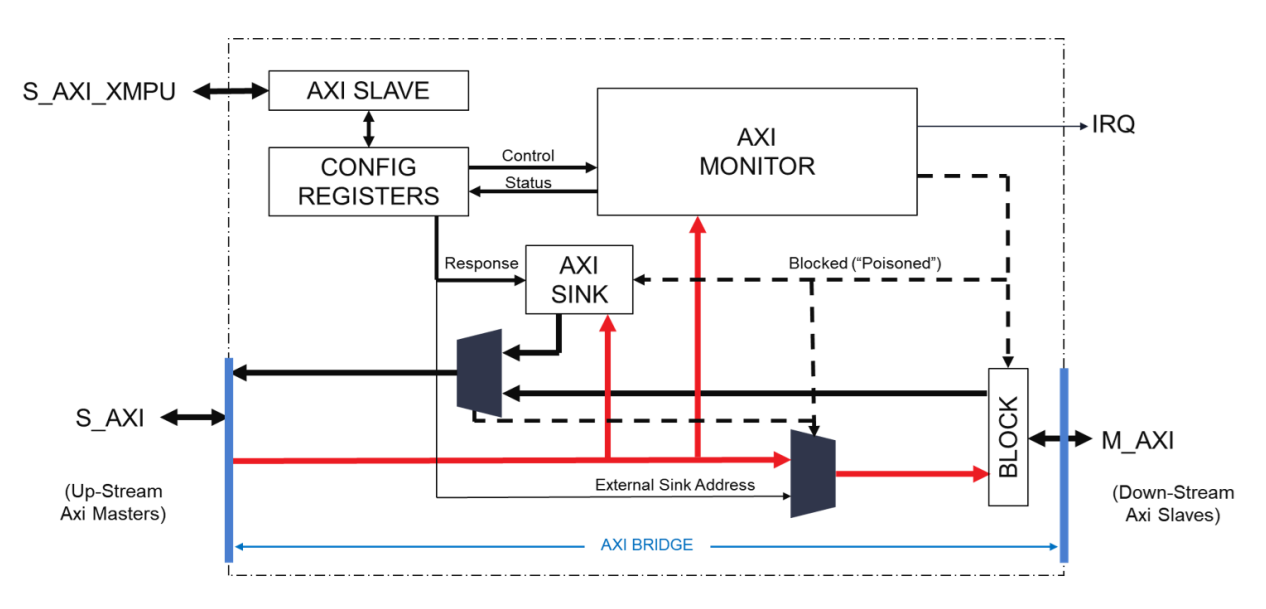

Figure 3: XMPU\_PL Block Diagram

The bridge relationship makes the XMPU\_PL transparent to the system address mapping. Upstream masters still map directly to down-stream slaves. Incoming transactions are subject to a two clock-cycle delay while the AXI-Monitor determines whether to allow or block. An example timing diagram is shown in the following figure.

#### Figure 4: AXI Bridge Monitoring Delay Timing Diagram

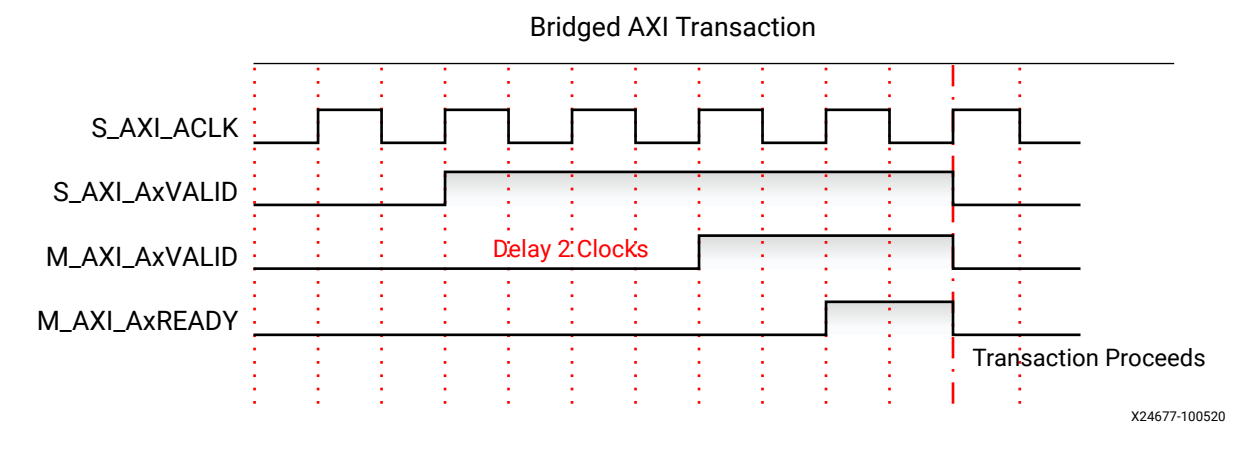

Transactions between the upstream master and downstream slave are initiated by the master with the VALID signal. The XMPU\_PL initially delays the transmission of the VALID signal to evaluate the transaction. If a transaction is not to be blocked (not poisoned) it proceeds without any additional or accumulative clock cycle latency. This results in all following transitions of signals are not delayed.

Each region in the XMPU\_PL is independently activated and monitored. If a region is enabled and the requested transaction address is within its range, then the MasterID is compared to the enabled masters, and the AXI permissions are compared against the region's configuration settings to determine if a violation has been triggered. If any region triggers a violation, then the transaction is blocked in accordance with the poisoning type configuration settings.

When a violation occurs, the status is communicated back to the Configuration Registers Module to capture the transaction's target address and originating MasterID into the error status registers. If the violation corresponds to an enabled interrupt flag, then the ISR register is updated and the IRQ output is asserted.

### **Module Registers Summary**

The XMPU\_PL module registers and address offsets are shown in the following table. The following sections provide the bit field definitions for each module register.

| Register Name      | Address Offset | Туре  | Description                          |  |  |  |  |  |
|--------------------|----------------|-------|--------------------------------------|--|--|--|--|--|
| Control and Status |                |       |                                      |  |  |  |  |  |
| CTRL               | 0x000          | mixed | Control and Implementation           |  |  |  |  |  |
| ERR_STATUS1        | 0x004          | ro    | Error Status, Violation<br>Address   |  |  |  |  |  |
| ERR_STATUS2        | 0x008          | ro    | Error Status, Violation<br>Master ID |  |  |  |  |  |
| POISON             | 0x00C          | rw    | External Sink Address                |  |  |  |  |  |
| ISR                | 0x010          | mixed | Interrupt Status and Clear           |  |  |  |  |  |
| IMR                | 0x014          | ro    | Interrupt Mask                       |  |  |  |  |  |

#### Table 3: XMPU\_PL Module Registers

### Table 3: XMPU\_PL Module Registers (cont'd)

| Register Name    | Address Offset       | Туре    | Description                  |
|------------------|----------------------|---------|------------------------------|
| IEN              | 0x018                | wo      | Interrupt Enable             |
| IDS              | 0x01C                | wo      | Interrupt Disable            |
| LOCK             | 0x020                | rw      | Register Write Lock          |
| LOCK_BYPASS      | 0x024                | mixed   | Enable Master Access         |
| REGIONS          | 0x028 ro             |         | Number of Active Regions     |
|                  | Region               | Control | -                            |
| R{00:15}_START   | 0x100+               | mixed   | Region starting base address |
| R{00:15}_END     | 00:15}_END 0x104+ ro |         | Region ending address        |
| R{00:15}_MASTERS | 0x108+               | ro      | Select authorized PS Masters |
| R{00:15}_CONFIG  | 15}_CONFIG 0x10C+ rw |         | Enable and Configure         |

### **CTRL Control Register**

The CTRL register is shown in the following table.

Table 4: XMPU\_PL CTRL Register Bit Field Summary

| Field Name        | Bits | Туре | Reset Value | Description                                                                                                    |
|-------------------|------|------|-------------|----------------------------------------------------------------------------------------------------|
| Reserved          | 31:7 | ro   | 0x0         | Reserved                                                                                                    |
| PoisonAxiResp     | 6:5  | rw   | 0x3         | Select AXI response to poisoned transactions.                                                                                                 |
|                   |      |      |             | • 0x0: OKAY                                                                                                    |
|                   |      |      |             | • 0x0: EXOKAY                                                                                                    |
|                   |      |      |             | • 0x2: SLVERR                                                                                                    |
|                   |      |      |             | • x3: DECERR                                                                                                    |
|                   |      |      |             | <i>Note</i> : If ExternalSinkEn is enabled, then the peripheral at the address specified in the POISON register transmits the response.       |
| ExternalSinkEn    | 4    | rw   | 0x0         | 0: Transactions poisoned by address terminate in the XMPU PL                                                                                  |
|                   |      |      |             | 1: Transactions poisoned by address are routed to a sink specified by POISON[PL_SINK_ADDR]                                                    |
| PoisonAttributeEn | 3    | rw   | 0x1         | 0: Transaction is not poisoned. AxProt[1] remains at<br>original value.                                                                       |
|                   |      |      |             | 1: Enables Poison by Address. Transaction routed to internal or external sink address. See CTRL[ExternalSinkEn]                               |
| PoisonAddressEn   | 2    | rw   | 0x1         | 0: Transaction is not poisoned. Transaction proceeds to original address.                                                                     |
|                   |      |      |             | 1: Enables Poison by Address. Transaction routed to internal or external sink address. See CTRL[ExternalSinkEn]                               |
| DefWrAllowed      | 0    | rw   | 0x1         | Default Write Allowed. Ensure the following steps are<br>implemented if a write transaction address and master ID<br>miss in the Region List: |
|                   |      |      |             | 0: poison the transaction with a Write Permission Violation                                                                                   |
|                   |      |      |             | 1: transaction allowed, regardless of security level                                                                                          |

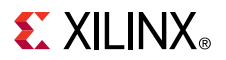

Table 4: XMPU\_PL CTRL Register Bit Field Summary (cont'd)

| Field Name   | Bits | Туре | Reset Value | Description                                                                                                    |
|--------------|------|------|-------------|----------------------------------------------------------------------------------------------------|
| DefRdAllowed | 0    | rw   | 0x1         | Default Read Allowed. If a read transaction address and<br>master ID miss in the Region List, then:<br>0: poison the transaction with a Read Permission Violation<br>1: transaction allowed, regardless of security level |

## **Error Status 1 Register**

The ERR\_STATUS1 register is shown in the following table. The first AXI violation is recorded. Once an ISR[3:1] status bit is set, subsequent violations are not recorded, but their transactions are poisoned. The status bits are cleared by a system reset and can be cleared by software.

Table 5: ERR\_STATUS1 (XMPU\_PL) Register Bit Field Summary

| Field Name | Bits | Туре | Reset<br>Value | Description                                                          |
|------------|------|------|----------------|----------------------------------------------------------------------|
| AXI_ADDR   | 31:0 | ro   | 0x0            | Address bits of a poisoned read or write transaction. Read-<br>only. |

### **Error Status 2 Register**

The ERR\_STATUS2 register is shown in the following table. The first AXI violation is recorded. Once an ISR[3:1] status bit is set, subsequent violations are not recorded, but their transactions are poisoned. The status bits are cleared by a system reset and can be cleared by a software.

Table 6: ERR\_STATUS2 (XMPU\_PL) Register Bit Field Summary

| Field Name | Bits  | Туре | Reset<br>Value | Description                                                         |
|------------|-------|------|----------------|---------------------------------------------------------------------|
| Reserved   | 31:10 | ro   | 0x0            | Reserved                                                            |
| AXI_ID     | 9:0   | ro   | 0x0            | Master ID from a poisoned read or write transaction. Read-<br>only. |

## **Poison Address Register**

The POISON register is shown in the following table.

Table 7: POISON (XMPU\_PL) Register Bit Field Summary

| Field Name   | Bits | Туре | Reset<br>Value | Description                                                                                                    |
|--------------|------|------|----------------|----------------------------------------------------------------------------------------------------|
| PL_SINK_ADDR | 31:0 | rw   | 0x00800000     | The value is set by user for poison base address, determined<br>by PL Address Mapping. The XMPU replaces the incoming AXI<br>address (39 down to 8) with the PL_SINK_ADDR. Address (7<br>down to 0) is retained from the originating address for<br>alignment. Downstream, the XMPU_PL_Sink unit responds to<br>the transaction. |

## ISR Interrupt Status Register

The ISR register interrupts are shown in the following table. The bits in the status register are sticky and remain asserted until cleared by writing a 1 to the asserted bit.

Reading AXI Access Violations:

- 0: no interrupt request
- 1: interrupt requested

Writing AXI Access Violations:

- 0: no effect
- 1: clear bit to 0

If a Status bit is 1 and its Mask is 0, then the IRQ interrupt signal is activated to the interrupt controller. The first AXI violation is recorded. Once an ISR[3:1] status bit is set, subsequent AXI violations are not recorded, but their transactions are poisoned. The status bits are cleared by a system reset and can be cleared by a software

| Field Name  | Bits | Туре | Reset<br>Value | Description                                                                                                    |
|-------------|------|------|----------------|----------------------------------------------------------------------------------------------------|
| Reserved    | 31:4 | ro   | 0x0            | Reserved                                                                                                    |
| SecurityVIO | 3    | wtc  | 0x0            | Security violation by AXI Master: A non-secure master tries to access a secure memory space.                                                                                               |
| WrPermVIO   | 2    | wtc  | 0x0            | Write Permission violation by AXI Master. Write access<br>attempted to enabled region with WrAllowed = 0. Or the<br>transaction missed in the region list and CNTRL<br>[DefWrAllowed] = 0. |
| RdPermVIO   | 1    | wtc  | 0x0            | Read Permission violation by AXI Master.<br>Read access attempted to enabled region with RdAllowed =<br>0.The transaction missed in the region list and CNTRL<br>[DefRdAllowed] = 0.       |
| Reserved    | 0    | ro   | 0x0            | Reserved                                                                                                    |

### **IMR Interrupt Mask Register**

The IMR register is shown in the following table. For each violation interrupt mask bit:

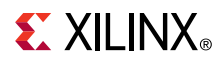

- 0: enabled.
- 1: masked (disabled). If the ISR bit = 1 (asserted interrupt) and the IMR bit = 0 (not masked), then the IRQ to the interrupt controller is asserted.

Software checks the ISR to determine the cause of the interrupt. Read only.

| Field Name  | Bits | Туре | Reset<br>Value | Description                              |
|-------------|------|------|----------------|------------------------------------------|
| Reserved    | 31:4 | ro   | 0x0            | Reserved                                 |
| SecurityVIO | 3    | ro   | 0x1            | Security violation by AXI master         |
| WrPermVIO   | 2    | ro   | 0x1            | Write Permission violation by AXI Master |
| RdPermVIO   | 1    | ro   | 0x1            | Read Permission violation by AXI Master  |
| Reserved    | 0    | ro   | 0x0            | Reserved                                 |

### IEN Interrupt Enable Register

The IEN register is shown in the following table.

- 0: no effect.
- 1: enable interrupt (sets mask = 0). Write-only.

#### Table 10: IEN (XMPU\_PL) Register Bit Field Summary

| Field Name  | Bits | Туре | Reset<br>Value | Description                      |
|-------------|------|------|----------------|----------------------------------|
| Reserved    | 31:4 | ro   | 0x0            | Reserved                         |
| SecurityVIO | 3    | wo   | 0x0            | Security violation by AXI Master |
| WrPermVIO3  | 2    | wo   | 0x0            | Write Permission violation       |
| RdPermVIO1  | 1    | wo   | 0x0            | Read Permission violation        |
| Reserved    | 0    | wo   | 0x0            | Reserved                         |

### **IDS Interrupt Disable Register**

The IDS register is shown in the following table.

- 0: no effect.
- 1: disable interrupt (sets mask = 1). Write-only.

#### Table 11: IDS (XMPU\_PL) Register Bit Field Summary

| Field Name  | Bits | Туре | Reset<br>Value | Description                      |
|-------------|------|------|----------------|----------------------------------|
| Reserved    | 31:4 | ro   | 0x0            | Reserved                         |
| SecurityVIO | 3    | wo   | 0x0            | Security violation by AXI Master |

Table 11: IDS (XMPU\_PL) Register Bit Field Summary (cont'd)

| Field Name | Bits | Туре | Reset<br>Value | Description                |
|------------|------|------|----------------|----------------------------|
| WrPermVIO  | 2    | wo   | 0x0            | Write Permission violation |
| RdPermVIO  | 1    | wo   | 0x0            | Read Permission violation  |
| Reserved   | 0    | wo   | 0x0            | Reserved                   |

## **LOCK Register**

The LOCK register is shown in the following table.

Register writes to ZUP\_XMPU\_PL may be done by any bus masters when LOCK [RegWrDis] = 0. When LOCK [RegWrDis] = 1, all register writes may only be done by secure bus masters enabled in LOCK\_BYPASS register. The write lock prevents all other masters from writing to all registers except the interrupt status registers: ISR, IMR, IEN and IDS.

Note: All ZUP\_XMPU\_PL registers are readable by secure or non-secure bus masters.

*Note*: Regardless of the LOCK [RegWrDis] setting, the status registers are always writable by secure and non-secure bus masters.

Table 12: LOCK (XMPU\_PL) Register Bit Field Summary

| Field Name | Bits | Туре | Reset<br>Value | Description                                                                                      |
|------------|------|------|----------------|--------------------------------------------------------------------------------------------------|
| RegWrDis   | 0    | rw   | 0x0            | Register Write Disable. Applies to all registers except ISR, IMR, IEN and IDS.                   |
|            |      |      |                | 0: read/write allowed                                                                            |
|            |      |      |                | 1: read-only                                                                                     |
|            |      |      |                | Once this bit is set, it can only be cleared by a master enabled<br>in the LOCK_BYPASS register. |

## **BYPASS Register**

The BYPASS register is shown in the following table.

Register writes to ZUP\_XMPU\_PL may be done by any bus masters when LOCK [RegWrDis] = 0. When LOCK [RegWrDis] = 1, all register writes may only be done by secure bus masters enabled in LOCK\_BYPASS register. The write lock prevents all other masters from writing to all registers except the status registers: ISR, IMR, IEN, and IDS.

*Note*: All ZUP\_XMPU\_PL registers are readable by secure or non-secure bus masters.

*Note*: Regardless of the LOCK [RegWrDis] setting, the status registers are always writable by secure and non-secure bus masters.

#### Table 13: LOCK\_BYPASS (XMPU\_PL) Register Bit-Field Summary

| Field Name       | Bits | Туре | Reset<br>Value | Description                            |
|------------------|------|------|----------------|----------------------------------------|
| Reserved         | 31   | ro   | 0x0            | Reserved                               |
| MID_FPD_DMA[6:7] | 30   | rw   | 0x0            | Enable FPD DMA [ch 6:7]                |
| MID_FPD_DMA[4:5] | 29   | rw   | 0x0            | Enable FPD DMA [ch 4:5]                |
| MID_FPD_DMA[2:3] | 28   | rw   | 0x0            | Enable FPD DMA [ch 2:3]                |
| MID_FPD_DMA[0:1] | 27   | rw   | 0x0            | Enable FPD DMA [ch 0:1]                |
| MID_DP_DMA[4:5]  | 26   | rw   | 0x0            | Enable DisplayPort DMA [ch 4:5]        |
| MID_DP_DMA[2:3]  | 25   | rw   | 0x0            | Enable DisplayPort DMA [ch 2:3]        |
| MID_DP_DMA[0:1]  | 24   | rw   | 0x0            | Enable DisplayPort DMA [ch 0:1]        |
| MID_PCIE         | 23   | rw   | 0x0            | Enable PCIe                            |
| MID_DAP_AX1      | 22   | rw   | 0x0            | Enable Debug Access Port AXI           |
| MID_GPU          | 21   | rw   | 0x0            | Enable GPU                             |
| MID_SATA1        | 20   | rw   | 0x0            | Enable SATA1                           |
| MID_SATA0        | 19   | rw   | 0x0            | Enable SATA0                           |
| MID_APU          | 18   | rw   | 0x0            | Enable APU.                            |
|                  |      |      |                | <b>Note:</b> Requires that AxProt[1]=0 |
| MID_GEM3         | 17   | rw   | 0x0            | Enable GEM3                            |
| MID_GEM2         | 16   | rw   | 0x0            | Enable GEM2                            |
| MID_GEM1         | 15   | rw   | 0x0            | Enable GE1                             |
| MID_GEM0         | 14   | rw   | 0x0            | Enable GEM0                            |
| MID_QSPI         | 13   | rw   | 0x0            | Enable QSPI                            |
| MID_NAND         | 12   | rw   | 0x0            | Enable NAND                            |
| MID_SD1          | 11   | rw   | 0x0            | Enable SD1                             |
| MID_SD0          | 10   | rw   | 0x0            | Enable SD0                             |
| MID_LPD_DMA[6:7] | 9    | rw   | 0x0            | Enable LPD DMA [ch 6:7]                |
| MID_LPD_DMA[4:5] | 8    | rw   | 0x0            | Enable LPD DMA [ch 4:5]                |
| MID_LPD_DMA[2:3] | 7    | rw   | 0x0            | Enable LPD DMA [ch 2:3]                |
| MID_LPD_DMA[0:1] | 6    | rw   | 0x0            | Enable LPD DMA [ch 0:1]                |
| MID_DAP_APB      | 5    | rw   | 0x0            | Enable Debug Access Port APB           |
| MID_USB1         | 4    | rw   | 0x0            | Enable USB1                            |
| MID_USB0         | 3    | rw   | 0x0            | Enable USB0                            |
| MID_PMU          | 2    | rw   | 0x1            | Enable PMU                             |
| MID_RPU1         | 1    | rw   | 0x0            | Enable RPU1                            |
| MID_RPU0         | 0    | rw   | 0x0            | Enable RPU0                            |

## **Regions Register**

The regions register is shown in the following table. The table displays the number of secure regions enabled. It is a *read only* register.

Table 14: Regions (XMPU\_PL) Register Bit-Field Summary

| Field Name | Bits | Туре | Reset<br>Value | Description                                                                                                    |
|------------|------|------|----------------|----------------------------------------------------------------------------------------------------|
| Reserved   | 31:5 | ro   | 0x0            | Reserved                                                                                                    |
| ENABLED    | 4:0  | ro   | 0x0            | Number of active regions<br><i>Note:</i> There are 16 available regions that are independently<br>enabled in the R[region]_CONFIG registers. |

## Rxx\_START Region Starting Address Register

The R[n]\_START register is shown in the following table. Each region is defined by a start and end address base addresses mapped to the PL.

Note: Address Offset: 0x00000[n]00

| Field Name | Bits | Туре | Reset<br>Value | Description                                                                               |  |
|------------|------|------|----------------|-------------------------------------------------------------------------------------------|--|
| ADDR       | 31:0 | rw   | 0x0            | AXI address within the PL.<br><b>Note:</b> Bits [31:0] correspond to address bits [39:8]. |  |
|            |      |      |                |                                                                                           |  |

## **Rxx\_END Region Ending Address Register**

The R[n]\_END register is shown in the following table. Each region is defined by a start and end address base addresses mapped to the PL.

Note: Address Offset: 0x00000[n]04

Table 16: R[n]\_END (XMPU\_PL) Register Bit Field Summary

| Field name | Bits | Туре | Reset<br>Value | Description                                                  |  |
|------------|------|------|----------------|--------------------------------------------------------------|--|
| ADDR       | 31:0 | rw   | 0x0            | AXI address within the PL.                                   |  |
|            |      |      |                | <i>Note</i> : Bits [31:0] correspond to address bits [39:8]. |  |

### **Rxx\_MASTERS Region Masters Register**

The AXI\_MasterID from the requester is compared with all authorized secure MasterIDs for the region addressed. If the originating master is authorized: *False*, transaction is poisoned; if it is *True*, transaction is forwarded downstream.

Note: Address Offset: 0x00000[n]08

Note: PMU is always authorized by default.

The R[n]\_MASTERS register is shown in the following table.

| Table 17: R[n]_MASTERS | (XMPU_PL) | <b>Register Bit Field</b> | Summary |
|------------------------|-----------|---------------------------|---------|
|------------------------|-----------|---------------------------|---------|

| Field Name       | Bits | Туре | Reset<br>Value | Description                              |
|------------------|------|------|----------------|------------------------------------------|
| Reserved         | 31   | ro   | 0x0            | Reserved                                 |
| MID_FPD_DMA[6:7] | 30   | rw   | 0x0            | Enable FPD DMA [ch 6:7]                  |
| MID_FPD_DMA[4:5] | 29   | rw   | 0x0            | Enable FPD DMA [ch 4:5]                  |
| MID_FPD_DMA[2:3] | 28   | rw   | 0x0            | Enable FPD DMA [ch 2:3]                  |
| MID_FPD_DMA[0:1] | 27   | rw   | 0x0            | Enable FPD DMA [ch 0:1]                  |
| MID_DP_DMA[4:5]  | 26   | rw   | 0x0            | Enable DisplayPort DMA [ch 4:5]          |
| MID_DP_DMA[2:3]  | 25   | rw   | 0x0            | Enable DisplayPort DMA [ch 2:3]          |
| MID_DP_DMA[0:1]  | 24   | rw   | 0x0            | Enable DisplayPort DMA [ch 0:1]          |
| MID_PCIE         | 23   | rw   | 0x0            | Enable PCIe                              |
| MID_DAP_AXI      | 22   | rw   | 0x0            | Enable Debug Access Port AXI             |
| MID_GPU          | 21   | rw   | 0x0            | Enable GPU                               |
| MID_SATA1        | 20   | rw   | 0x0            | Enable SATA1                             |
| MID_SATA0        | 19   | rw   | 0x0            | Enable SATA0                             |
| MID_APU          | 18   | rw   | 0x0            | Enable APU.                              |
|                  |      |      |                | <i>Note</i> : Requires that AxProt[1]=0. |
| MID_GEM3         | 17   | rw   | 0x0            | Enable GEM3                              |
| MID_GEM2         | 16   | rw   | 0x0            | Enable GEM2                              |
| MID_GEM1         | 15   | rw   | 0x0            | Enable GEM1                              |
| MID_GEM0         | 14   | rw   | 0x0            | Enable GEM0                              |
| MID_QSPI         | 13   | rw   | 0x0            | Enable QSPI                              |
| MID_NAND         | 12   | rw   | 0x0            | Enable NAND                              |
| MID_SD1          | 11   | rw   | 0x0            | Enable SD1                               |
| MID_SD0          | 10   | rw   | 0x0            | Enable SD0                               |
| MID_LPD_DMA[6:7] | 9    | rw   | 0x0            | Enable LPD DMA [ch 6:7]                  |
| MID_LPD_DMA[4:5] | 8    | rw   | 0x0            | Enable LPD DMA [ch4:5]                   |
| MID_LPD_DMA[2:3] | 7    | rw   | 0x0            | Enable LPD DMA [ch 2:3]                  |
| MID_LPD_DMA[0:1] | 6    | rw   | 0x0            | Enable LPD DMA [ch 0:1]                  |
| MID_DAP_APB      | 5    | rw   | 0x0            | Enable Debug Access Port APB             |
| MID_USB1         | 4    | rw   | 0x0            | Enable USB1                              |
| MID_USB0         | 3    | rw   | 0x0            | Enable USB0                              |
| MID_PMU          | 2    | rw   | 0x1            | Enable PMU                               |
| MID_RPU1         | 1    | rw   | 0x0            | Enable RPU1                              |
| MID_RPU0         | 0    | rw   | 0x0            | Enable RPU0                              |

# **Rxx\_CONFIG Region Configuration Register**

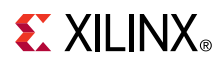

The R[n]\_CONFIG register is shown in the following table. If a transaction address is within an enabled region's start and end addresses, then the [WrAllowed]/[RdAllowed] condition is checked. If the transaction R/W type is allowed, then the security Master ID check is performed. When more than one address region includes the transaction address (regions overlap) or if any region poisons the transaction, then it takes precedence.

Note: Address Offset: 0x00000[n]0C

#### Table 18: R[n]\_CONFIG (XMPU\_PL) Register Bit Field Summary

| Field Name      | Bits | Туре | Reset<br>Value | Description                                                                                                    |
|-----------------|------|------|----------------|----------------------------------------------------------------------------------------------------|
| Reserved        | 31:6 | ro   | 0x0            | Reserved                                                                                                    |
| MidCheckDisable | 5    | rw   | 0x0            | <ul> <li>0: [default] Master ID is checked. Transactions are only considered secure when MasterID aligns with R00_MASTERS[] Register.</li> <li>1: Disables Master ID check during security check. Any transaction with AxProt[1] = 0 will be considered Secure.</li> <li>Note: PL_Masters such as MicroBlaze™ do not propagate a MasterID. Setting MidCheckDisable = 1 allows WrAllow and RdAllow to define the permissions for the region.</li> </ul> |
| NSCheckType     | 4    | rw   | 0x0            | <ul> <li>Non-secure Region Check Type. Secure masters may or may<br/>not be allowed to access Non-Secure (NS) memory regions.</li> <li>0: relaxed checking; secure requests may access a non-secure<br/>(NS) region.</li> <li>1: strict checking; secure requests may only access a secure<br/>region.</li> <li>A non-secure access request can only access non-secure<br/>regions regardless of bit setting.</li> </ul>                               |
| RegionNS        | 3    | rw   | 0x0            | Select security level of region:<br>0: secure.<br>1: non-secure (NS).                                                                                                    |
| WrAllowed       | 2    | rw   | 0x1            | Allow writers to region:<br>0: not allowed; write transaction poisoned.<br>1: allowed.                                                                                                    |
| RdAllowed       | 1    | rw   | 0x1            | Allow writers to region:<br>0: not allowed; read transaction poisoned.<br>1: allowed.                                                                                                    |
| Enable          | 0    | rw   | 0x0            | Enable region:<br>0:disabled.<br>1: enabled.                                                                                                    |

# XMPU\_PL Usage Examples

The Programmable Logic (PL) of the Zynq UltraScale+ devices allows the designer to create a fully custom system. This section provides some guidance on various design scenarios.

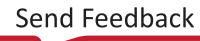

# AXI SmartConnect

The XMPU\_PL functionality relies on access to the AXI MasterID contained in transactions from PS masters. The S\_AXI and S\_AXI\_XMPU have been implemented as AXI4 full interfaces to maintain the AxUser port connections which carries the MasterID values. If an inter-connect block is needed between the PS and the XMPU\_PL, use the AXI SmartConnect, as shown in the following figure, instead of AXI Interconnect. AXI Interconnect blocks to do not pass the AxUser bus and block the transmission of the MasterIDs. However, AXI Interconnect blocks may be used to connect to PL Masters or multiple end-point slaves, as MasterIDs are not utilized in those connections.

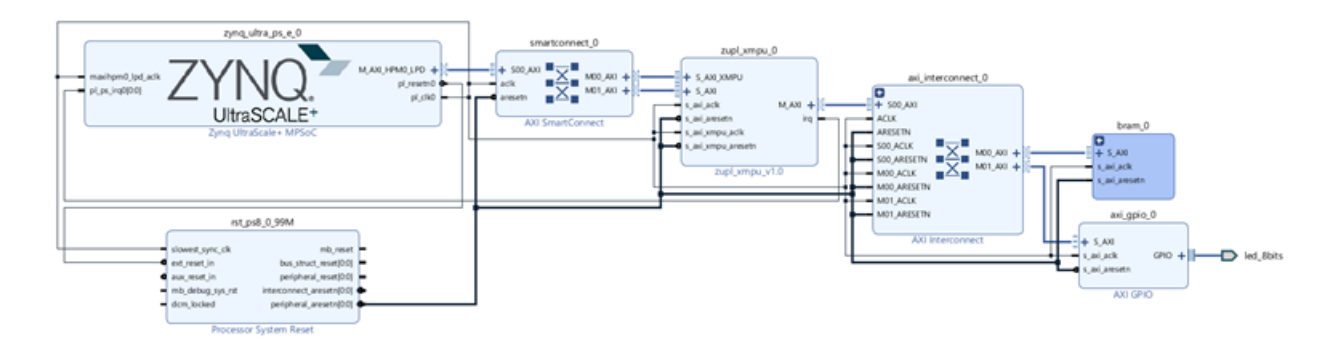

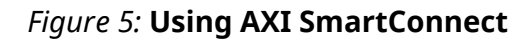

# Connecting to Multiple PS Master I/Fs

The SmartConnect combines multiple PS Master I/Fs into a single or multiple XMPU\_PLs, as evidenced from the following figure. Use SmartConnect instead of AXI-Interconnect to maintain access to PS MasterIDs.

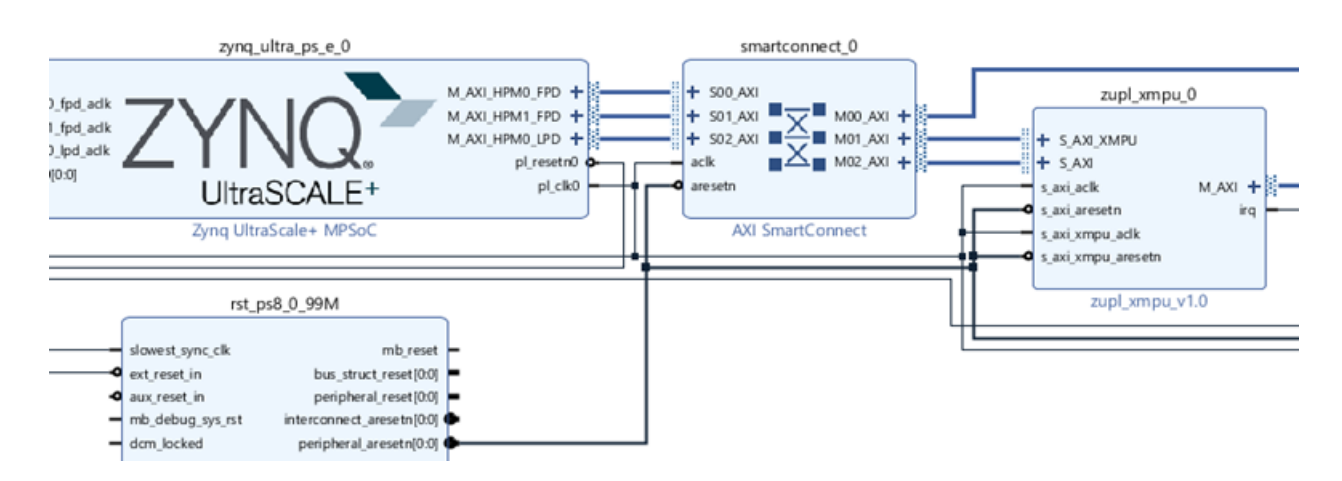

### Figure 6: Connecting Multiple PS Masters I/Fs

*Note:* The XMPU\_PL will not provide any AXI data width conversion. Use SmartConnect upstream, and/or AXI-Interconnect downstream, to provide any needed data or clock conversions between the PS Master and end-point PL-Slaves.

# Connecting Directly to PS Master I/Fs

The following figure shows the S\_AXI port of the XMPU\_PL may be directly connected to a PS master I/F. The data widths of both interfaces are selectable in their respective IP customization settings in the IP integrator. It is the responsibility of the user to ascertain that both are set to the same value.

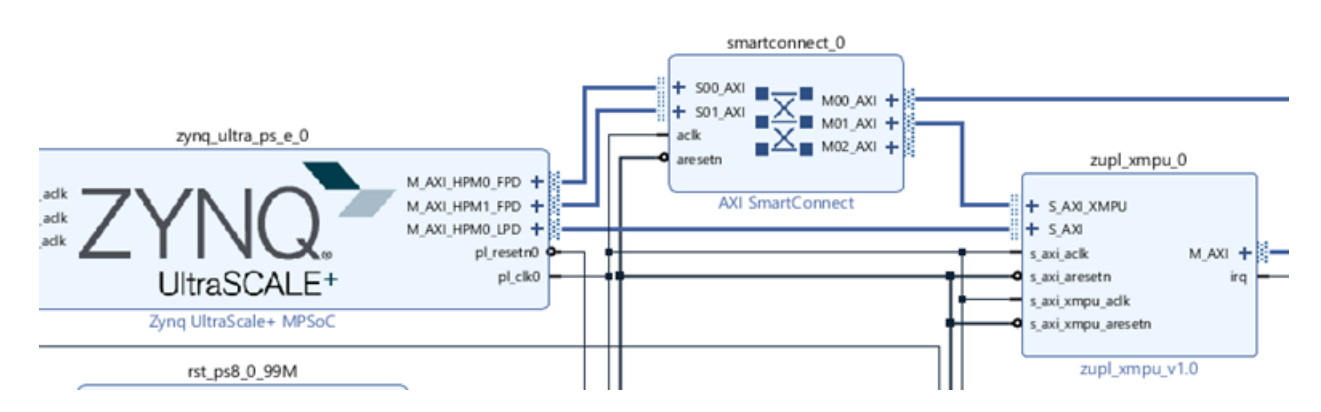

#### Figure 7: PS Master I/F Direct Connection

**Note:** The XMPU\_PL will not provide any AXI data width conversion. Use SmartConnect upstream, and/or AXI-Interconnect downstream, to provide any needed data or clock conversions between the PS Master and end-point PL-Slaves.

# **Connecting Directly to PL Slave I/Fs**

An XMPU\_PL can be dedicated to a specific PL Slave and directly connected to the slave I/F without an interconnect stage. The XMPU\_PL AXI Data Width must be set in accordance with the slave's data width (typically, 32-bits).

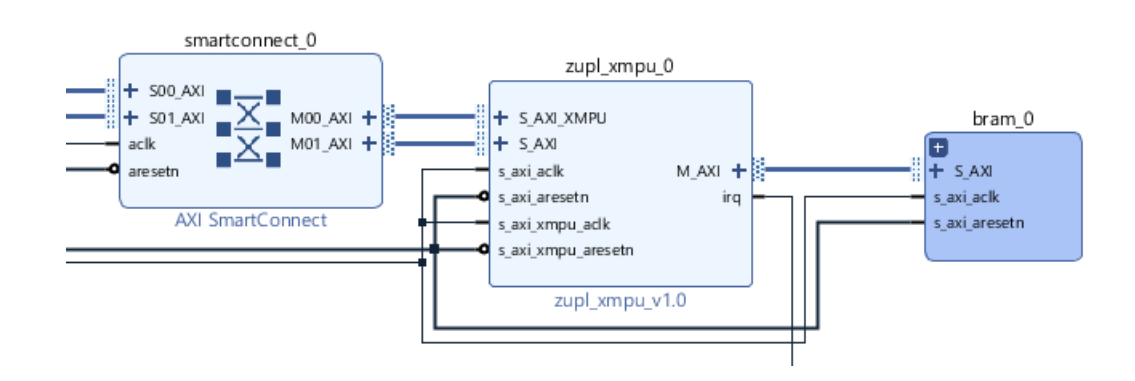

### Figure 8: Slave I/F Direct Connection

# Isolating the XMPU\_PL Configuration

As described in Configuration Lock, from the Overview section, the XMPU\_PL configuration registers can be write protected from unauthorized masters, but are still readable. The following figure demonstrates one way to completely isolate the configuration I/F.

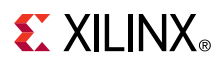

#### Figure 9: Configuration I/F Isolation

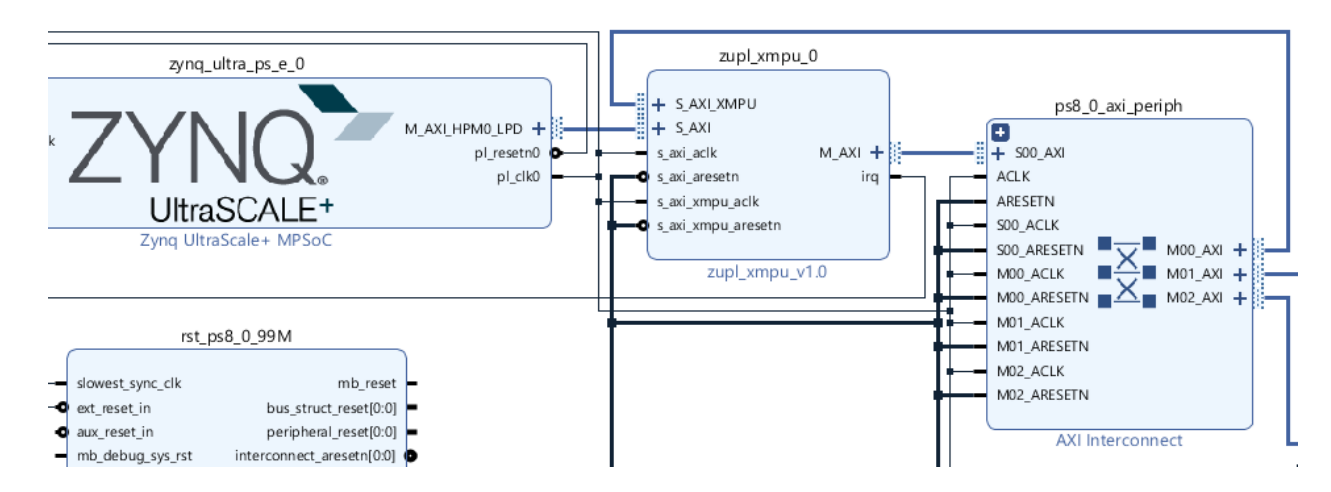

Map the S\_AXI\_XMPU configuration slave port to the M\_AXI of the <code>zupl\_xmpu</code> instead of using the Configuration Lock. Either the static or run-time configuration can define a region to protect the XMPU\_PL configuration from both read and write accesses.

**TIP:** If using a run-time application to define the XMPU\_PL configuration protection region, ensure that the DefRdAllowed and DefWrAllowed settings in the CTRL register are set. Otherwise, the run-time application may not have access to load the region parameters. DefRdAllowed and DefWrAllowed are set by default.

### **Isolating Secure Slaves**

Enabling the Advanced Configuration Options in the AXI-Interconnect IPI customization window reveals Master Interface Options to select AXI Master output ports as being connected to Secure Slaves. The AXI-Interconnect customization window is shown in the following figure.

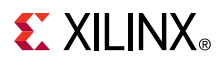

| Figure 10: AXI-Interconnect Secu | re Slaves |
|----------------------------------|-----------|
|----------------------------------|-----------|

| Re-customize IP                                          |                  |              |  | ×         |
|----------------------------------------------------------|------------------|--------------|--|-----------|
| (I Interconnect (2.1)                                    |                  |              |  | A         |
| Documentation 🕒 IP Location                              |                  |              |  |           |
| omponent Name axi_interconnect_0                         |                  |              |  |           |
| op Level Settings   Slave Interfaces   Master Interfaces | Advanced Options |              |  |           |
| Interconnect Crossbar Options                            |                  |              |  | ^         |
| Auto Data Width of the AXI Crossbar 32                   | ~                |              |  |           |
| Interconnect Debug Ontions                               |                  |              |  |           |
| Enable Protocol Checkers and mark interfaces for debu    | 9                |              |  |           |
| Maximum number of idle cycles for READY monitoring       | 0 [0 -           | 1024]        |  |           |
| Maximum outstanding READ Transactions per ID             | 2 ~              |              |  |           |
| Maximum outstanding WRITE Transactions per ID            | 2 ~              |              |  |           |
| Master Interface Options                                 |                  |              |  |           |
| Master Interface                                         |                  | Secure Slave |  |           |
| M00_AXI                                                  |                  | $\checkmark$ |  |           |
| M01_AXI                                                  |                  |              |  |           |
| M02_AXI                                                  |                  |              |  |           |
|                                                          |                  |              |  | ~         |
|                                                          |                  |              |  | OK Cancel |
|                                                          |                  |              |  | Cancel    |

Applying this setting causes the AXI-Interconnect to poison any transaction targeting a secure slave with an unsecure protection level (AxProt[1]=1).

This feature can be used in conjunction with the XMPU\_PL Poison-by-Attribute setting. By disabling Poison-by-Address setting in the XMPU\_PL, a poisoned transaction gets forwarded with non-secure protection level (AxProt[1]=1) causing the AXI-Interconnect to block the transaction.

*Note*: The SmartConnect does not have this feature.

**TIP:** The AXI-Interconnect Secure Slave feature may also be used to isolate secure slaves from Non-secure PL masters without the use of an XMPU\_PL.

### **Isolating PL Masters**

PL masters, such as MicroBlaze or AXI DMA, do not output a MasterID, nor do they utilize the AxUser side-channel. Therefore, such masters cannot be differentiated from each other on that basis. The following figure shows MicroBlaze processors that supports a Non\_Secure operating mode.

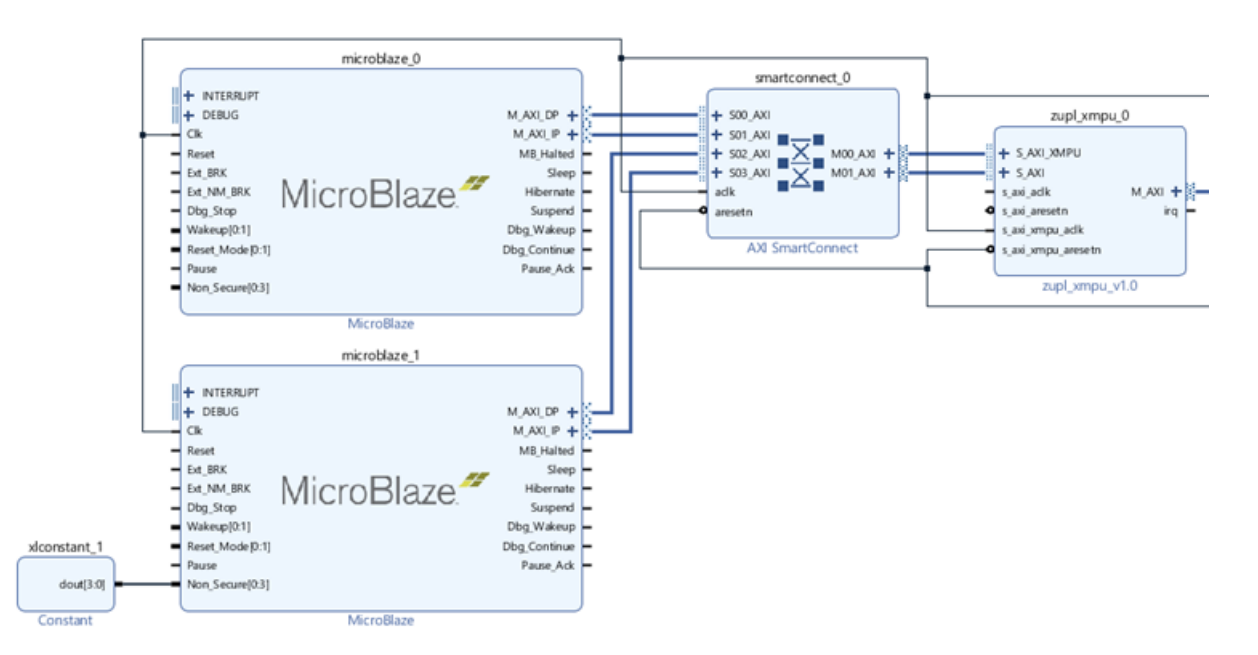

Figure 11: Secure and Non\_Secure MicroBlazes

The Non\_Secure[0:3] inputs may be asserted by a constant in the IPI block design. Each of the four bits control the Security level (AxProt[1]) for each of the AXI master ports (M\_AXI\_DP, M\_AXI\_IP, M\_AXI\_DC, M\_AXI\_IC).

For the configuration above, it is recommended to disable the MasterID checks in the region configuration, Rxx\_CONFIG[MidCheckDisable], and rely on the security level to differentiate between the processors.

**TIP:** Using security level controls on the PL master enables the capability of using NonSecure with Strict Check Type regions.

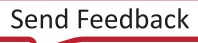

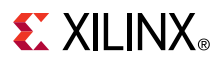

#### Figure 12: S\_AXI\_XMPU Isolated to Secure MicroBlaze

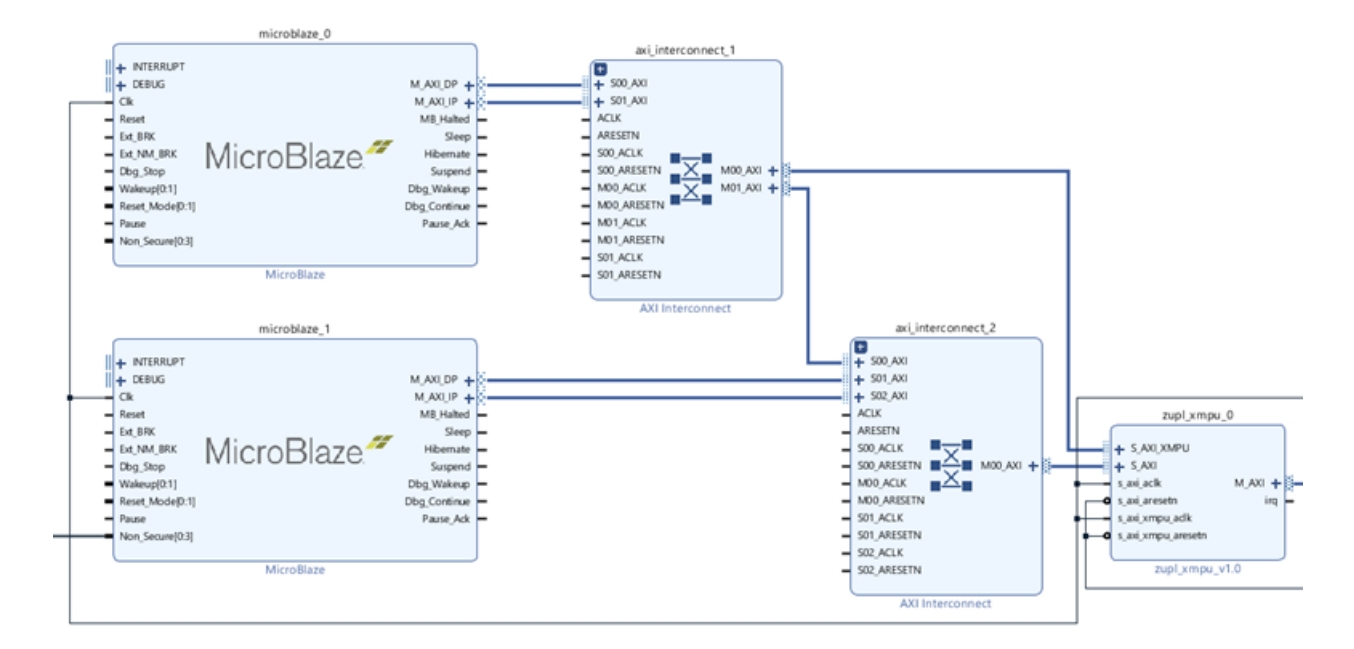

The previous figure shows an example of isolating the S\_AXI\_XMPU configuration port to the secure MicroBlaze. Additional protections are not required as only the secure MicroBlaze has a physical connection. Similarly, the designer can establish a path to any secure processor, in the PL or PS, of their choosing to configure and manage any XMPU\_PL in the system.

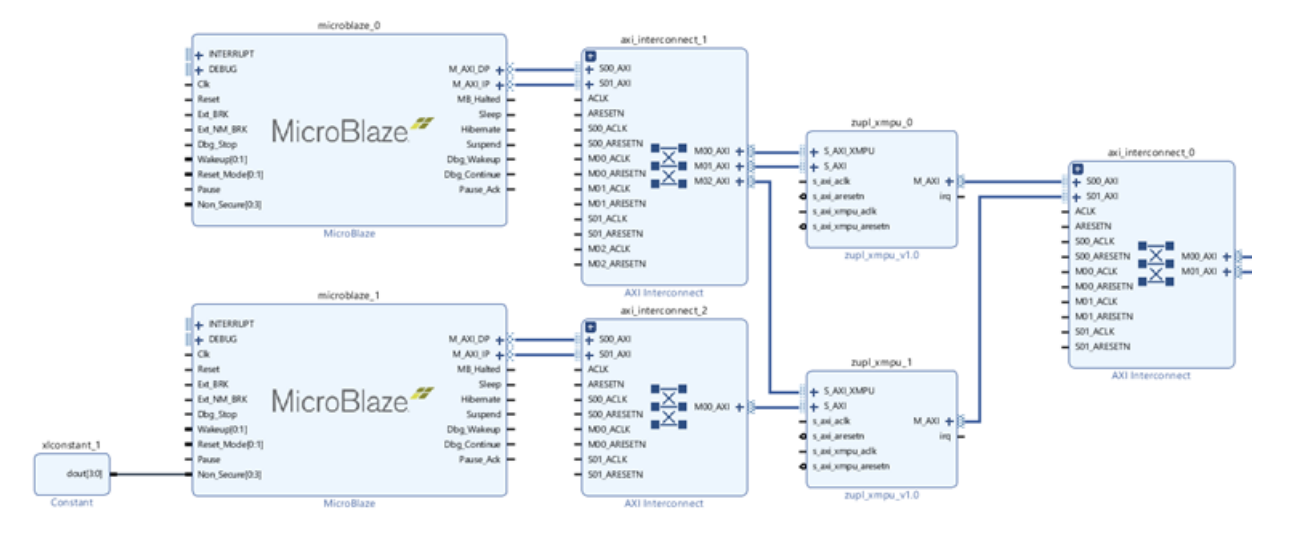

#### Figure 13: MicroBlaze with Dedicated XMPU

The previous example exhibits that each and every MicroBlaze processor has a dedicated XMPU\_PL. There is no need to differentiate between masters in this configuration.

**TIP:** If the run-time configuration access is not needed for system operation, the example in the previous figure could have alternatively been implemented with the AXI MMU IP which also provides address decoding, read and write access control, and is only statically configured.

# **Isolation Example Design**

## **System Isolation**

The isolation reference design created in *Isolation Methods in Zynq UltraScale+ MPSoCs* (XAPP1320) is the starting point for building the PL isolation example design. The TrustZone (TZ) settings for the Processing System (PS) are shown in the following figure.

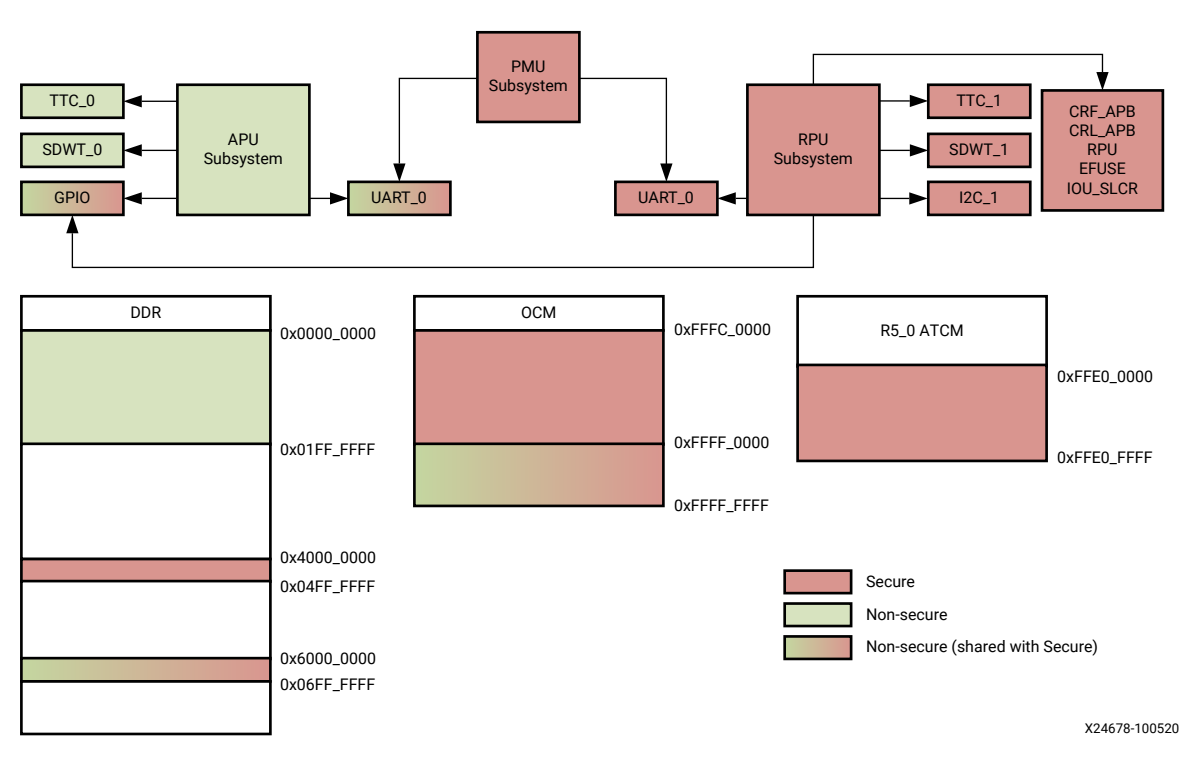

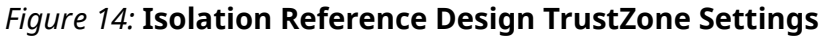

The system contains three active PS masters. The PMU and RPU (r5\_0) are designated Secure, and the APU is designated Non-Secure. All three masters execute as bare metal standalone OS.

The PL isolation example design adds the PL memory and peripheral elements shown in the following figure.

#### Figure 15: PL Isolation Security Settings

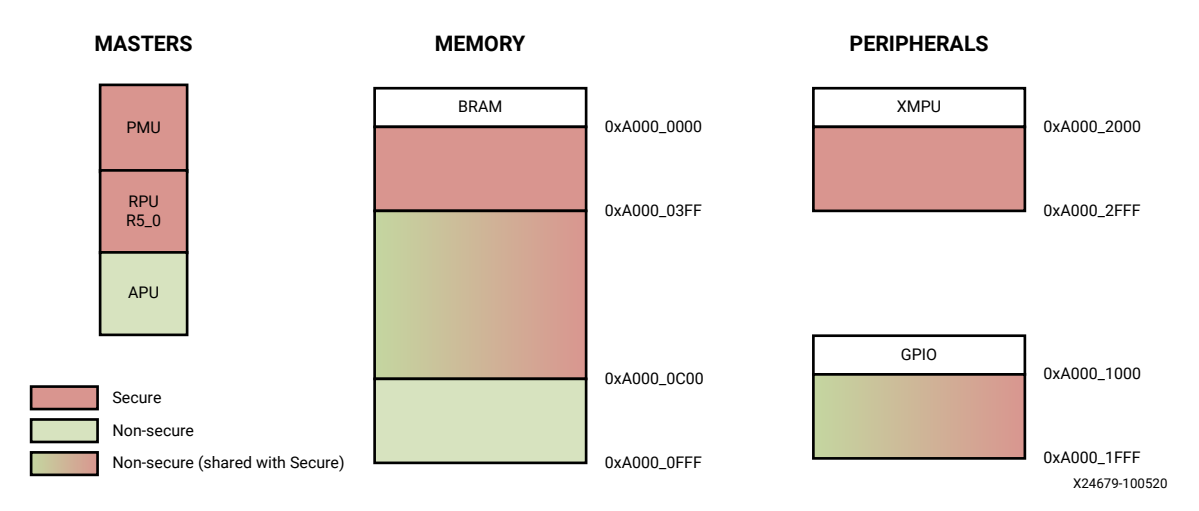

## Secure PL Memory

The first KB of the PL BRAM will be designated as secure, which means that it must only be accessible by the secure masters, PMU and RPU ( $R5_0$ ).

## **Secure PL Peripherals**

The S\_AXI\_XMPU configuration port of the XMPU\_PL will be designated as secure, which means that it will only be accessible by the Secure masters, PMU and RPU ( $R5_0$ ). If you use the LOCK registers in the XMPU, the configuration port becomes writable to only the designated masters, but still is readable by other masters.

## Non Secure PL Memory

PL BRAM's last KB is designated as non-secure and is accessible only by the APU. Configure the associated XMPU region as non-secure with Strict Check Type. The APU has to set the AXI protection security level to non-secure (AxProt[1]=1) to access the region. Since bare metal standalone applications are being run in this example, all transactions originating from the APU enters the PL as secure (AxProt[1]=0). Therefore, to isolate the region to the APU, the region is configured as secure, but only the APU is authorized to access it.

## **Non-Secure Shared Memory & Peripherals**

The middle two KBs of the PL BRAM and the AXI GPIO are designated as non-secure shared. They must be accessible by both secure and non-secure masters. One way to accomplish this is to designate regions to cover their respective address ranges and list all the masters as authorized. Alternatively, omit defining a region and instead utilize the default CTRL register settings to allow read and write access to undefined ranges.

The following table shows the XMPU\_PL configuration for the example design. The MACRO definitions can be found in the zupl\_xmpu BSP SW driver ( $zupl_xmpu_hw.h$ ).

#### Table 19: XMPU PL Region Definitions

| CONTROL     | MACROS                    | Description              |
|-------------|---------------------------|--------------------------|
| CTRL        | XMPU_PL_CTRL_DEFRD +      | Default Read             |
|             | XMPU_PL_CTRL_DEFWR +      | Default Write            |
|             | XMPU_PL_CTRL_PSNATTREN +  | Poison by Attribute      |
|             | XMPU_PL_CTRL_PSNADDREN +  | Poison by Address        |
|             | XMPU_PL_CTRL_ARSP_DEC     | Poison Response DECERR   |
| LOCK        | 1                         | enable                   |
| LOCK_BYPASS | XMPU_PL_MID_RPU0 +        | RPU0                     |
|             | XMPU_PL_MID_PMU           | PMU                      |
|             | REGION 0                  |                          |
| R00_START   | BRAM BASEADDR             | BRAM Base Address        |
| R00_END     | BRAM BASEADDR + 0x03FF    | Size 1KB                 |
| R00_MASTERS | XMPU_PL_MID_RPU0 +        | RPU0                     |
|             | XMPU_PL_MID_PMU           | PMU                      |
| R00_CONFIG  | XMPU_PL_REGION_WR_ALLOW + | Region Write Allow       |
|             | XMPU_PL_REGION_RD_ALLOW + | Region Read Allow        |
|             | XMPU_PL_REGION_ENABLE     | Region Enable            |
|             | REGION 1                  |                          |
| R01_START   | BRAM BASEADDR + 0x0C00    | BRAM Base Address + 3 KB |
| R01_END     | BRAM BASEADDR + 0x0FFF    | Size 1 KB                |
| R01_MASTERS | XMPU_PL_MID_APU0          | APU                      |
| R01_CONFIG  | XMPU_PL_REGION_WR_ALLOW + | Region Write Allow       |
|             | XMPU_PL_REGION_RD_ALLOW + | Region Read Allow        |
|             | XMPU_PL_REGION_ENABLE     | Region Enable            |

## **Reference Design**

Download the reference design files for this application note from the Xilinx website.

#### **Reference Design Matrix**

The following checklist indicates the procedures used for the provided reference design.

#### Table 20: Reference Design Matrix

| Parameter                                                                                                    | Description                                             |  |  |  |  |  |  |
|----------------------------------------------------------------------------------------------------|---------------------------------------------------------|--|--|--|--|--|--|
| General                                                                                                    |                                                         |  |  |  |  |  |  |
| Developer name                                                                                                    | Carl Carmichael                                         |  |  |  |  |  |  |
| Target devices                                                                                                    | Zynq UltraScale+ Devices                                |  |  |  |  |  |  |
| Source code provided?                                                                                                   | Yes                                                     |  |  |  |  |  |  |
| Source code format (if provided)                                                                                        | C, VHDL                                                 |  |  |  |  |  |  |
| Design uses code or IP from existing reference design,<br>application note, 3rd party or Vivado software? If yes, list. | Isolation Methods in Zynq UltraScale+ MPSoCs (XAPP1320) |  |  |  |  |  |  |
| Simu                                                                                                    | lation                                                  |  |  |  |  |  |  |
| Functional simulation performed                                                                                         | Yes                                                     |  |  |  |  |  |  |
| Timing simulation performed?                                                                                            | No                                                      |  |  |  |  |  |  |

#### Table 20: Reference Design Matrix (cont'd)

| Parameter                                                 | Description             |  |  |  |  |  |  |
|-----------------------------------------------------------|-------------------------|--|--|--|--|--|--|
| Test bench provided for functional and timing simulation? | No                      |  |  |  |  |  |  |
| Test bench format                                         | No                      |  |  |  |  |  |  |
| Simulator software and version                            | Yes                     |  |  |  |  |  |  |
| SPICE/IBIS simulations                                    | N/A                     |  |  |  |  |  |  |
| Implem                                                    | Implementation          |  |  |  |  |  |  |
| Synthesis software tools/versions used                    | N/A                     |  |  |  |  |  |  |
| Implementation software tool(s) and version               | N/A                     |  |  |  |  |  |  |
| Static timing analysis performed?                         | Yes                     |  |  |  |  |  |  |
| Hardware                                                  | Hardware Verification   |  |  |  |  |  |  |
| Hardware verified?                                        | Yes                     |  |  |  |  |  |  |
| Platform used for verification                            | ZCU102 Evaluation Board |  |  |  |  |  |  |

## **Reference Design Zip File**

The xapp1353-pl-isolation.zip file (download from Xilinx website) contains a Vivado packaged IP with example design support files. A description of the zip archive is provided in the following table.

#### Table 21: Contents of Reference Design Archive

| Directory/File Name                                                                                                    | Description                                                                                                    |
|----------------------------------------------------------------------------------------------------|----------------------------------------------------------------------------------------------------|
| ./XmpuPL_ZUplus_v1.0a/zupl_xmpu_v1_0                                                                                            | IP Repository Package                                                                                                    |
| ./XmpuPL_ZUplus_v1.0a/zupl_xmpu_v1_0/<br>component.xml                                                                          | This IP-XACT file defines the contents of the IP to Vivado.                                                                                                    |
| ./XmpuPL_ZUplus_v1.0a/zupl_xmpu_v1_0/bd/bd.tcl                                                                                  | The Tcl script used by Vivado IP Integrator supports integration of the IP in the Block Design.                                                                                                    |
| ./XmpuPL_ZUplus_v1.0a/zupl_xmpu_v1_0/drivers/<br>zupl_xmpu_v1_0                                                                 | This is the directory of the low-level software drivers for the<br>zupl_xmpu PL peripheral. When the Vivado project's<br>hardware is exported to SDK/Vitis, these drivers are<br>included in the export, and will be included in any board<br>support package (BSP) created within the SDK/Vitis<br>workspace that uses the exported hardware. |
| ./XmpuPL_ZUplus_v1.0a/zupl_xmpu_v1_0/<br>example_designs/xapp1320_isolation                                                     | This directory contains files to build the isolation example reference design from <i>Isolation Methods in Zynq UltraScale+ MPSoCs</i> (XAPP1320).                                                                                                    |
| ./XmpuPL_ZUplus_v1.0a/zupl_xmpu_v1_0/<br>example_designs/xcu102_example                                                         | This directory contains files to build the PL isolation example reference design.                                                                                                    |
| ./XmpuPL_ZUplus_v1.0a/zupl_xmpu_v1_0/gui/<br>zupl_xmpu_v1_0.gtc./XmpuPL_ZUplus_v1.0a/<br>zupl_xmpu_v1_0/xgui/zupl_xmpu_v1_0.tcl | The Tcl script used by Vivado IP Integrator creates the configuration GUI for the PL instance IP.                                                                                                    |
| ./XmpuPL_ZUplus_v1.0a/zupl_xmpu_v1_0/hdl                                                                                        | Reference core (vhdl) source files                                                                                                    |

## Build HW Design in Vivado (2019.1 - 2020.1)

Once you have obtained and extracted the design files for this tutorial, you have the option to either manually add the  $zupl_xmpu$  reference core to the isolation reference design, or use an automated script to build the completed HW platform.

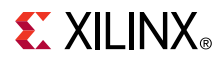

If you wish to make the modifications manually, proceed to Start with the XAPP1320 Isolation Reference Design . If you wish to build the HW platform with an automated script, proceed to Build with the Automated Design Script section.

### Start with the XAPP1320 Isolation Reference Design

#### **Isolation Reference Design**

The next section provides a step-by-step instruction to manually add the  $zupl_xmpu$  reference core to isolation reference design. Reconstruct the reference design from *Isolation Methods in Zyng UltraScale+ MPSoCs* (XAPP1320).

An automated script is provided to build the design. If you wish to review the procedures for creating an isolated design, refer to *Isolation Methods in Zynq UltraScale+ MPSoCs* (XAPP1320).

Following are the steps to build the isolation reference design:

- 1. Unzip the zupl\_xmpu archive: zupl\_xmpu\_v1\_0[revision].zip.
- 2. a. If running on Linux: Browse to the ./zupl\_xmpu\_v1\_0/example\_designs/ xapp1320\_isolation directory and run Vivado.
  - b. If running Vivado on Windows, use the Tcl Console to navigate to the zupl\_xmpu\_v1\_0/example\_designs/xapp1320\_isolation directory:

```
cd{<your_path>/XmpuPL_ZUplus_v1.0[revision]/zupl_xmpu_v1_0/
example_designs/xapp1320_isolation}
```

3. Run the example\_design.tcl script:

source./example\_design.tcl

When the IP Integrator Block Design is complete, it looks like the following figure.

| A sector test and the sector test for and   | N 70 July of Automa 1335, 2010 Line includes July and Minute 2010 L                                                                                                    |                                                                                                    | - D X            |
|---------------------------------------------|----------------------------------------------------------------------------------------------------|----------------------------------------------------------------------------------------------------|------------------|
| Ps_bolation_ab - (cynine_belywipur          | Copies vital happing 20 2019. If the solution participation of the solution of the solution of |                                                                                                    |                  |
| File Edit How Tools Repo                    | rts Window Lagout Dew Help Ground Access                                                                                                    |                                                                                                    | Ready            |
| Clean Nucleater 2 A 2                       |                                                                                                    |                                                                                                    | a bendir tayot 🔍 |
| Pion Navigator 1 -                          | COCK DEaler - cost_zint_mease                                                                                                    |                                                                                                    | 1.0              |
| PROJECT MANAGER                             | Sources Design × Signals Board ? _ 🗆 🗅                                                                                                    | Diagram × Address Editor ×                                                                               | ? 🗆 🗅            |
| • Settings                                  | 이 조 네 이 이                                                                                                    |                                                                                                    | 0                |
| Add Sources                                 | A Base_Zynq_MPSoC                                                                                                    |                                                                                                    |                  |
| Longuage Templates                          | >  External Interfaces                                                                                                    |                                                                                                    |                  |
| V IP Catalog                                | > Interface Connections                                                                                                    |                                                                                                    |                  |
| Y IP INTEGRATOR                             | > * axi_bram_ctrl_0 (AXI BRAM Controller-1.1)                                                                                                    |                                                                                                    |                  |
| Create Block Design                         | > 👎 axi,gpio_0 (AXI GPIO:2.0)                                                                                                    | zynq_ulitra.ps.e_0 ps8,0,axi.periph                                                                      |                  |
| Open Block Design                           | >      blk_mem_gen_0 (Block Memory Generator:B.4)                                                                                                    | M_AXI, HIMM, 5PD + + 500, AXI                                                                            |                  |
| Generate Block Design                       | E ps8_0_aou_periph                                                                                                    | manaposi (si 2 k ) / / / / / / / / / / / / / / / / / /                                                   |                  |
| Control Contrology                          | # zyng_ultra_ps_e_0 (Zyng UltraScale+ MPSoC3.3)                                                                                                    | PLASTAGON LINASCALET LAN ARTEN al.gpic.0                                                                 |                  |
| ✓ SIMULATION                                |                                                                                                    |                                                                                                    |                  |
| Run Simulation                              |                                                                                                    |                                                                                                    | led_8bits        |
|                                             | Provide a second                                                                                                    | MURACUS MARKEN                                                                                           |                  |
| ✓ RTL ANALYSIS                              |                                                                                                    | ibest, yec, ck mb, site AXS GPIO                                                                         |                  |
| <ul> <li>Open Elaborated Design</li> </ul>  |                                                                                                    | d et/rest/h bs_strict/est(0) bit_mem.gen                                                                 | .0               |
| ✓ SYNTHESIS                                 |                                                                                                    | vb.deb.g.g.s.st kinercenset.arserv.000 A00 Interconnect (Leij.ack BRAM.PORTA + HANA.PORTA + BRAM.PORTA + | sta_basy -       |
| Run Synthesis                               |                                                                                                    | Block Memory See                                                                                         | nerator          |
| Open Synthesized Design                     |                                                                                                    | Processor System Reset AXI BRAM Controller                                                               |                  |
|                                             | Select an object to see properties                                                                                                    |                                                                                                    |                  |
| <ul> <li>IMPLEMENTATION</li> </ul>          |                                                                                                    |                                                                                                    |                  |
| Run Implementation                          |                                                                                                    |                                                                                                    |                  |
| <ul> <li>Open Implemented Design</li> </ul> |                                                                                                    |                                                                                                    |                  |
| N PROCESSIO AND DESIG                       | Tri Console x Messages Log Reports Design Press                                                                                                    |                                                                                                    | 2 5 6            |
| Philopow And DEBUG                          |                                                                                                    |                                                                                                    | 7 - 0 0          |
| Corea Hardware Manager                      |                                                                                                    | questa" \$projectDir/\$projectName\.cache/complie simtlh/questa} \                                       |                  |
| , open nationale manager                    |                                                                                                    | r ly large = \$pro_jectio1:/\$pro_jections_castbo/casp1:a_risk1.l/r(r i visra) \ \ \                     | -                |
|                                             | t -use_ip_compiled_like                                                                                                    | nerrann-alustaria                                                                                        |                  |
|                                             | <pre>\$ set systemTime [olock seconds] \$ puts "[clock format %systemTime -format %s:%M:%0]</pre>                                                                                                    | : Finished IF2"                                                                                          |                  |
|                                             | 18:52:49: Tinished IPI<br>undate corrile order of least sources 1                                                                                                    |                                                                                                    |                  |
|                                             |                                                                                                    |                                                                                                    |                  |
|                                             |                                                                                                    |                                                                                                    | ,                |
|                                             | 1 <u>P</u>                                                                                                    |                                                                                                    |                  |

#### Figure 16: Isolation Example Block Design

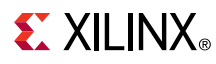

4. Right-click zynq\_ultra\_ps\_e\_0 and select Customize Block....

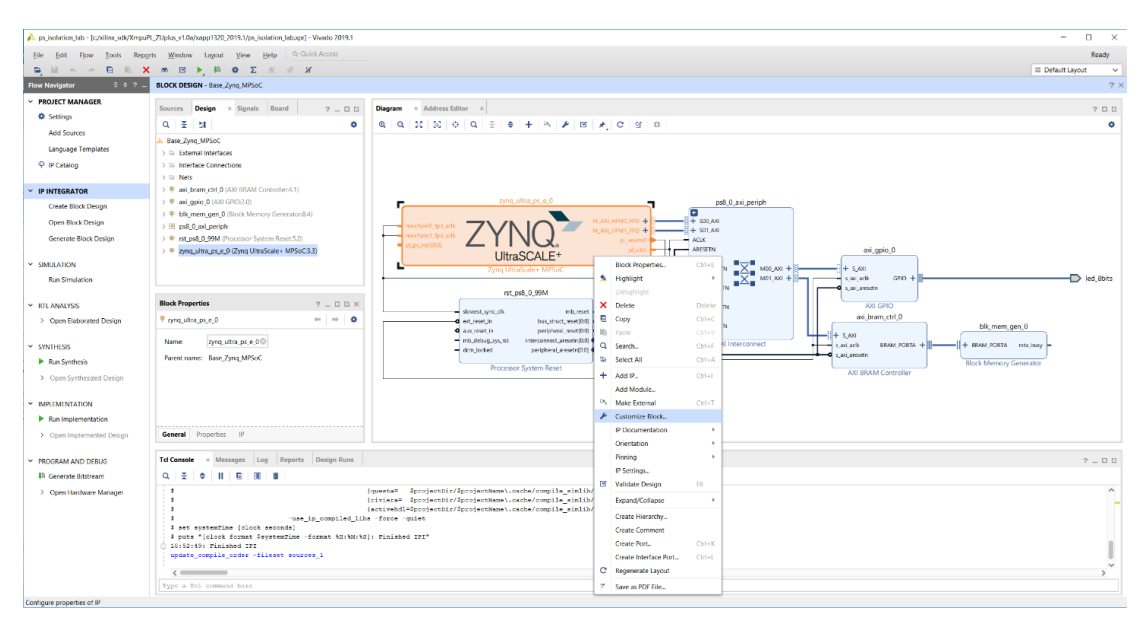

Figure 17: Customize Zynq\_Ultra\_PS

5. Click **Switch to Advanced Mode**, then click **Isolation Configuration**, and you can see that the isolation parameters as described in *Isolation Methods in Zynq UltraScale+ MPSoCs* (XAPP1320) have been implemented. The following figure shows a sample of the settings.

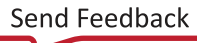

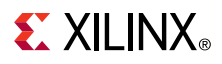

| Documentation 🏾 🍄 Presets | IP Location                                                                         |                  |   |      |      |             |   |             |             |      |          |
|---------------------------|-------------------------------------------------------------------------------------|------------------|---|------|------|-------------|---|-------------|-------------|------|----------|
| Page Navigator —          | Isolation Configu                                                                   | ration           |   |      |      |             |   |             |             |      | Video De |
| Switch To Advanced Mc     | Please review Known Limitations under the Isolation Configuration Section of PG201. |                  |   |      |      |             |   |             |             |      |          |
| UltraScale+ Block Desigr  |                                                                                     | 0                |   | ,    | _    | ,           |   |             |             |      |          |
| O Configuration           | ← Q ± ¢                                                                             | +_  =   B        |   |      |      |             |   |             |             |      |          |
|                           | Search: Q-                                                                          |                  |   |      |      |             |   |             |             |      |          |
| CK Configuration          | Name                                                                                | Start Address    |   | Size | Unit | TZ Settings |   | Access Sett | End Address | Type |          |
| R Configuration           | ~ APU                                                                               |                  |   |      |      | ,           |   |             |             |      |          |
|                           | > Masters                                                                           |                  |   |      |      |             |   |             |             |      |          |
| -PL Configuration         | <ul> <li>Slaves</li> </ul>                                                          |                  |   |      |      |             |   |             |             |      |          |
| uppend Configuration      | Memory                                                                              |                  |   |      |      |             |   |             |             |      |          |
| valiceo comgaration       | OCM                                                                                 | 0xFFFF0000       | 0 | 64   | K ~  | NonSecure   | ~ | Read/Wri 🗸  | OxFFFFFFF   | OCM  |          |
| le Configuration          | DDR_LOW                                                                             | 0x0              | 0 | 32   | N V  | NonSecure   | ~ | Read/Wri 🗸  | 0x1FFFFFF   | DDR  |          |
|                           | DDR LOW                                                                             | 0x6000000        | 0 | 1    | N V  | NonSecure   | ~ | Read/Wri 🗸  | 0x600FFFFF  | DDR  |          |
| lation Configuration      | > Peripherals                                                                       |                  |   |      |      |             |   |             |             |      |          |
|                           | V PMU Firmware                                                                      |                  |   |      |      |             |   |             |             |      |          |
|                           | > Masters                                                                           |                  |   |      |      |             |   |             |             |      |          |
|                           | <ul> <li>Slaves</li> </ul>                                                          |                  |   |      |      |             |   |             |             |      |          |
|                           | > Memory                                                                            |                  |   |      |      |             |   |             |             |      |          |
|                           | > Peripherals                                                                       |                  |   |      |      |             |   |             |             |      |          |
|                           | > Control and                                                                       | Status Registers |   |      |      |             |   |             |             |      |          |
|                           | V RPU                                                                               |                  |   |      |      |             |   |             |             |      |          |
|                           | <ul> <li>Masters</li> </ul>                                                         |                  |   |      |      |             |   |             |             |      |          |
|                           | RPU0                                                                                |                  |   |      |      | Secure      | ~ |             |             |      |          |
|                           | <ul> <li>Slaves</li> </ul>                                                          |                  |   |      |      |             |   |             |             |      |          |
|                           | <ul> <li>Memory</li> </ul>                                                          |                  |   |      |      |             |   |             |             |      |          |
|                           | OCM                                                                                 | 0xFFFC0000       | 0 | 192  | K 🗸  | Secure      | ~ | Read/Wri 🗸  | OxFFFEFFFF  | OCM  |          |
|                           | OCM                                                                                 | 0xFFFF0000       | 0 | 64   | K V  | NonSecure   | ~ | Read/Wri 🗸  | OxFFFFFFF   | OCM  |          |
|                           | DDR_LOW                                                                             | 0x4000000        | 0 | 16   | ۸v   | Secure      | ~ | Read/Wri 🗸  | 0x40FFFFFF  | DDR  |          |
|                           | DDR_LOW                                                                             | 0x6000000        | 0 | 1    | Ν.~  | NonSecure   | ~ | Read/Wri 🗸  | 0x600FFFFF  | DDR  |          |
|                           | R5_0_AT                                                                             | 0xFFE00000       |   | 64   | к ~  | Secure      | ~ | Read/Wri 🗸  | OxFFE0FFFF  | LPD  |          |
|                           | > Peripherals                                                                       |                  |   |      |      |             |   |             |             |      |          |
|                           | > Control and                                                                       | Status Registers |   |      |      |             |   |             |             |      |          |
|                           | <ul> <li>Secure Subsystem</li> </ul>                                                |                  |   |      |      |             |   |             |             |      |          |
|                           | Slaves                                                                              |                  |   |      |      |             |   |             |             |      |          |

Figure 18: Isolation Configuration Parameters

- a. Click **Cancel** to close the customization window.
- 6. Save the project to a new name before making modifications.
  - a. File-> Project->Save As
  - b. Fill in the required information as shown in the following figure:
    - i. Project name: pl\_isolation\_lab
    - ii. Project Location: <your\_path>/XmpuPL\_ZUplus\_v1.0a/zcu102\_<version>/
       xmpu\_example

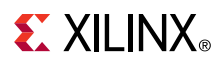

#### Figure 19: Save Project As

| 🝌 Save Project As     |                                                                       | $\times$ |  |  |  |  |  |
|-----------------------|-----------------------------------------------------------------------|----------|--|--|--|--|--|
| Save this project to  | a new name and location.                                              |          |  |  |  |  |  |
| <u>P</u> roject name: | pl_isolation_lab                                                      | 3        |  |  |  |  |  |
| Project location:     | C:/xilinx_sdk/XmpuPL_ZUplus_v1.0a/zcu102_2019.1/xmpu_example 🛽 \cdots |          |  |  |  |  |  |
| Create project        | subdirectory                                                          |          |  |  |  |  |  |
| Project will be cre   | ated at: C://zcu102_2019.1/xmpu_example                               |          |  |  |  |  |  |
| Include run res       | ults                                                                  |          |  |  |  |  |  |
|                       | OK Cancel                                                             |          |  |  |  |  |  |

iii. Do not create project sub directory. Do not include run results. Click OK.

### Manual Insertion of the XMPU\_PL in the IP Integrator

#### Manual Insertion in the IP Integrator

Isolation reference design gets created in the previous section, Start with the XAPP1320 Isolation Reference Design, and is saved to the following location:

/XmpuPL\_ZUplus\_v1.0a/xcu102\_<version>/xmpu\_example/pl\_isolation\_lab.xpr

Open the project in Vivado, and click **Open Block Design** if you have it closed.

You will go through the following steps to add a XMPU\_PL module to the block design.

- 1. Click the Address Editor and note the current mappings in the following pane.
  - a. axi\_bram\_ctrl\_0 is mapped to 0x00\_A000\_0000 (4K) and axi\_gpio\_0 is mapped to 0x00\_A000\_1000 (4K) in the Address Editor window. Return to the diagram.

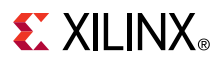

#### Figure 20: Address Editor

| Diagram × Address Editor      |                                                                                                    |       | 1              | 200 |
|-------------------------------|----------------------------------------------------------------------------------------------------|-------|----------------|-----|
| Q X 0 21                      |                                                                                                    |       |                | •   |
| Cell                          | Slave Interface Base Name Offset Address                                                                                         | Range | High Address   |     |
| v 👎 zynq_ultra_ps_e_0         |                                                                                                    |       |                |     |
| Data (40 address bits : 0x00) | A0000000 [ 256M ] ,0x040000000 [ 4G ] ,0x1000000000 [ 224G ] ,0x0000000000 [ 256M ] ,0x0500000000 [ 4G ] ,0x4800000000 [ 224G ]) |       |                |     |
| ∞ axi_bram_ctrl_0             | 5_AXI Mem0 0x00_A000_0000 4                                                                                                    | •К *  | 0x00_A000_0FFF |     |
| ∞ axi_gpio_0                  | 5_AXI Reg 0x00_A000_1000 4                                                                                                    | 4K *  | 0x00_A000_1FFF |     |
|                               |                                                                                                    |       |                |     |

- 2. Add the zupl\_xmpu\_v1\_0 core to your repository.
  - a. Click Settings beneath Project Manager. This is located in the Flow Manager.
  - b. Under Project Settings, expand > IP, and click Repository.
  - c. Click the + symbol in the IP Repositories.
  - d. Browse to the zupl\_xmpu\_v1\_0 directory and click Select.
  - e. One (1) repositiory must be added to the project. Click **OK** to clear the **Add Repository** window.
  - f. Click OK to clear the Settings window.
- 3. Add the zupl\_xmpu\_v1\_0 core to the block design.
  - a. Click the + symbol in the Block Diagram window.
  - b. Type zupl in the Search field type and double-click zupl\_xmpu\_v1\_0 or press enter.
- 4. Add a SmartConnect IP core.
  - a. Click the + symbol in the Block Diagram window.
  - b. Type smart in the search field type.
  - c. Double-click AXI SmartConnect or just press enter.
  - d. Right-click the smartconnect\_0 instance and select Customize Block.
  - e. Change the Number of Master Interfaces to **2** and click **OK**.
- 5. **Disconnect** the AXI Interconnect block from the Zynqzynq PS block.
  - a. Select and delete the bus signals between zynq\_ultra\_ps\_e\_0 and ps8\_0\_axi\_periph.
  - b. Right-click ps8\_0\_axi\_periph and Customize Block.
  - c. Reduce the Number of Slave Interfaces to 1. Click OK.

# 

- 6. Connect the Zynq PS M\_AXI\_ ports.
  - a. Connect zynq\_ultra\_ps\_e\_0/M\_AXI\_HPM0\_FPD to smartconnect\_0/S00\_AXI.
  - b. Connect zynq\_ultra\_ps\_e\_0/M\_AXI\_HPM1\_FPD to smartconnect\_0/S01\_AXI.
- 7. Connect the XMPU AXI ports.
  - a. Connect zupl\_xmpu\_0/S\_AXI\_XMPU to smartconnect\_0/M00\_AXI.
  - b. Connect <code>zupl\_xmpu\_0/S\_AXI</code> to <code>smartconnect\_0/M01\_AXI</code>.
  - c. Connect zupl\_xmpu\_0/M\_AXI to ps8\_0\_axi\_periph/S00\_AXI.
  - d. Regenerate Layout. Click OK.
- 8. Connect the AXI clock and reset ports.
  - a. Click Run Connection Automation.
  - b. Select **All Automation**. Click the Regenerate button.
  - c. Manually connect any unconnected <code>aclk</code> or <code>aresetn</code> ports.
- 9. Connect the IRQ signal.
  - a. This example design demonstrates the usage of PMU and RPU to receive interrupts from the XMPU so the <code>pmu\_error\_from\_pl</code> port needs to be enabled. Right-click <code>zynq\_ultra\_ps\_e\_0</code> and select **Customize Block**.
  - b. Click PS-PL Configuration. Expand > General. Expand > Others.
  - c. Select the check box for Errors to and from PMU. Click OK.
  - d. Connect zupl\_xmpu\_0/irq port to both pl\_ps\_irq0[0:0] and pmu\_error\_from\_pl[3:0] ports on zynq\_ultra\_ps\_e\_0.
  - e. Regenerate Layout. The diagram resembles the following.

#### Figure 21: xmpu\_pl Example Block Diagram

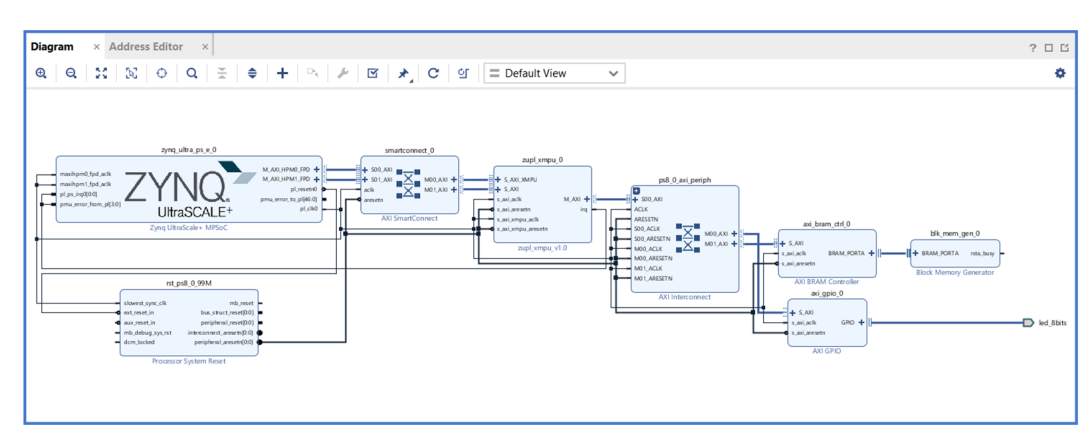

- 10. Map the Address segments.
  - a. Click Address Editor.

# **EXILINX**®

- b. If using 2019.1 or 2019.2:
  - i. Expand > zupl\_xmpu\_0 > M\_AXI > Unmapped Slaves (2).
  - ii. Right-click axi\_bram\_ctrl\_0 and axi\_gpio\_0 and select Assign Address.
  - iii. If the new address mappings do not match the size and base address shown in <code>>zynq\_ultra\_ps\_e\_0>Data></code>, then fix the values to match. Fix the range value first and then the offset address.
  - iv. Expand > zynq\_ultra\_ps\_e\_0 > Data > Unmapped Slaves (1).
  - v. Right-click zupl\_xmpu\_0 and select Assign Address.
  - vi. S\_AXI\_XMPU must be mapped to 0x00\_A000\_2000(4K).
  - vii. The final configuration is shown in the following diagram.

**Note:** The <code>zupl\_xmpu\_0/S\_AXI</code> still shows as an Unmapped Slave. This is due to the AXI Bridge in the core. Do not map this segment.

#### Figure 22: xmpu\_pl Example Address Map

| Diagram × Address Editor ×                        |                                    |                          |                         |          |        | ? 🗆                 |
|---------------------------------------------------|------------------------------------|--------------------------|-------------------------|----------|--------|---------------------|
| Q 🛣 🌩 📾                                           |                                    |                          |                         |          |        |                     |
| Cell                                              | Slave Interface                    | Slave Segment            | Offset Address          | Range    | e      | High Address        |
| ✓ ♥ zupl_xmpu_0                                   |                                    |                          |                         |          |        |                     |
| M_AXI (40 address bits : 1T)                      |                                    |                          |                         |          |        |                     |
| 🚥 axi_bram_ctrl_0                                 | S_AXI                              | Mem0                     | 0x00_A000_0000          | 4K       | •      | 0x00_A000_0FFF      |
| 🚥 axi_gpio_0                                      | S_AXI                              | Reg                      | 0x00_A000_1000          | 4K       | •      | 0x00_A000_1FFF      |
| v = zynq_ultra_ps_e_0                             |                                    |                          |                         |          |        |                     |
| V III Data (40 address bits : 0x00A0000000 [ 256M | / ] ,0x0400000000 [ 4G ] ,0x100000 | 0000 [ 224G ] ,0x00B0000 | 000 [ 256M ] ,0x0500000 | 000 [ 40 | G ] ,0 | 0x4800000000 [ 224G |
| axi_bram_ctrl_0                                   | S_AXI                              | Mem0                     | 0x00_A000_0000          | 4K       | •      | 0x00_A000_0FFF      |
| 🚥 axi_gpio_0                                      | S_AXI                              | Reg                      | 0x00_A000_1000          | 4K       | •      | 0x00_A000_1FFF      |
| zupl_xmpu_0                                       | S_AXI_XMPU                         | S_AXI_XMPU_Config        | 0x00_A000_2000          | 4K       | *      | 0x00_A000_2FFF      |
| Unconnected Slaves                                |                                    |                          |                         |          |        |                     |
| 🚥 zupl_xmpu_0                                     | S_AXI                              | S_AXI                    |                         |          |        |                     |

- c. If using 2020.1:
  - i. Expand > Network 0 > zynq\_ultra\_ps\_e\_0 > Data > Unassigned (4).
  - ii. Right-click zupl\_xmpu\_0: S\_AXI\_XMPU (S\_AXI\_XMPU\_Config) and select Assign.
  - iii. Change the range of S\_AXI\_XMPU to **4K**.
  - iv. Change the Master Base Address of S\_AXI\_XMPU to 0x00\_A000\_2000.
  - v. Select File > Save Block Design.
  - vi. Select Tools > Validate Design.
  - vii. Ignore warnings about unmapped slaves. Click OK.
  - viii. Right-click Unconnected Slaves/zupl\_xmpu\_0: S\_AXI (S\_AXI) and select Exclude.
  - ix. Select File > Save Block Design.
- **11. Customize the** zupl\_xmpu\_0 **block.** 
  - a. Return to the previous diagram and right-click zupl\_xmpu\_0 and Customize Block.

- b. Select AXI Settings.
- c. The C\_S\_AXI\_ DATA\_WIDTH is set to the default value of 32. Leave it at default setting. The AXI infrastructure blocks adjusts for the PS M\_AXI\_ bus widths.
- d. The M\_AXI\_BASEADDR and M\_AXI\_HIGHADDR will not have any functional effect. However they are provided as a means to communicate to the SW Driver the address range that the XMPU monitor. These values will be exported to the <code>xparameters.h</code> file and be included in the peripheral's instance configuration data.
- e. (Optional) Set these values to correspond with the address ranges shown in the previous figure.
  - i. HIGHADDR:0xA0001FFF
  - ii. BASEADDR:0xA000000

TIP: Use t

- **TIP:** Use the upper 32 bits if you need to specify a 40 bit address..
- f. Select the Regions Tab and note the value for Regions Max. The default is the absolute maximum setting at 16. If the HW designer knows exactly how many regions the SW designer needs, they could select a lower number to conserve the PL resources. The setting can be kept to default for the time being.
- g. Click OK.
- 12. (Optional) Set Project Synthesis Language.
  - a. The top level synthesis language for the project may optionally be set to either VHDL or Verilog. You can choose either one of them for this demonstration.
  - b. Click Settings in the Flow Manager under Project Settings.
  - c. Click General under Project Settings.
  - d. Select the Target Language: VHDL or Verilog. Click OK.
- 13. Create the top level wrapper.
  - a. Right-click Base\_Zynq\_MPSoC and select **Create HDL Wrapper** in the Block Design Sources window.
  - b. Let Vivado manage wrapper. Click **OK**.
  - c. Click **OK** if using 2020.1 and a Critical Messages window appears.
- 14. Implement design.
  - a. Click Generate Block Design under IP Integrator.
    - i. Select **Out of context** per IP and click **Generate**.
  - b. If a Generate Output Products dialogue appears when the module runs have launched:
    - i. Click OK.
    - ii. If using 2020.1, a **Critical Messages** window appears; click **OK**.
  - c. Wait for all the block runs to complete.
    - i. View the status in the upper right corner or monitor the Out-of-Context Module Runs on the Design Runs tab below.
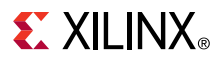

- d. Click Generate Bitstream in the Flow Navigator, click OK or Yes and then OK.
- e. When the **Bitstream Generation Completed** window appears (see the following figure), click **OK** to open implemented design.

Figure 23: Bitstream Genertion Completed

| Bitstream Generation Completed                 | × |
|------------------------------------------------|---|
| i Bitstream Generation successfully completed. |   |
| Next                                           | - |
| Open Implemented Design                        |   |
| View Reports                                   |   |
| Open <u>H</u> ardware Manager                  |   |
| O Generate Memory Configuration File           |   |
| Don't show this dialog again                   |   |
| OK Cancel                                      |   |

*Note*: For the Vitis flow, it is recommended to have the implemented design open when exporting hardware to Vitis. For SDK, it is not used.

- 15. Export hardware.
  - a. Select File->Export->Export Hardware if using Vivado 2019.1.
    - i. Check Include bitstream and click OK.

Figure 24: Export Hardware in SDK

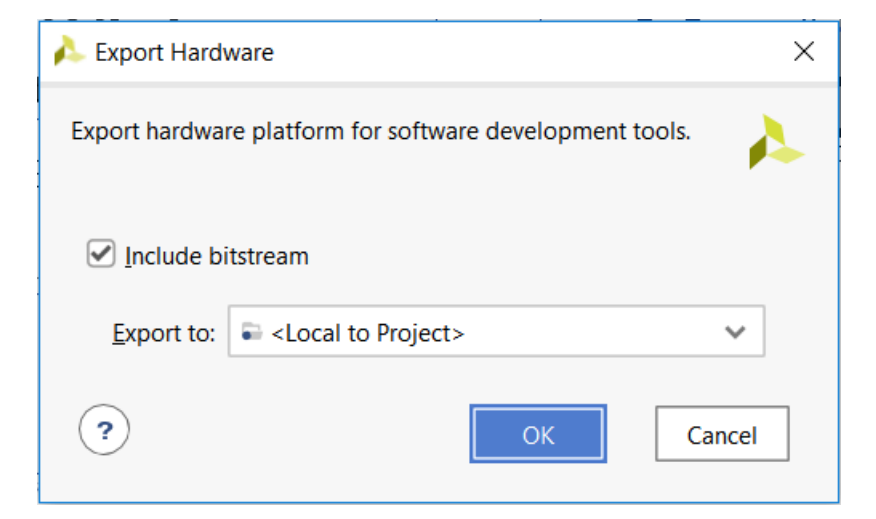

- b. Open the implemented design if using Vivado 2019.2 or 2020.1.
  - i. Select File-> Export->Export Hardware
  - ii. Select **Fixed**, and click **Next** if using 2020.1.
  - iii. Check Include bistream. If using 2020.1, click Next.
  - iv. XSA file name: Bas\_Zynq\_MPSoC\_wrapper
  - v. Export to:

```
<your_path>/XmpuPL_ZUplus_v1.0a/zcu102_<version>/xmpu_example/
pl_isolation_lab.vitis/Base_Zynq_MPSoC_wrapper_hw_platform
```

If prompted, click **OK** to **Create Directory**.

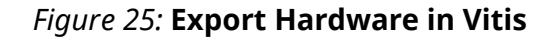

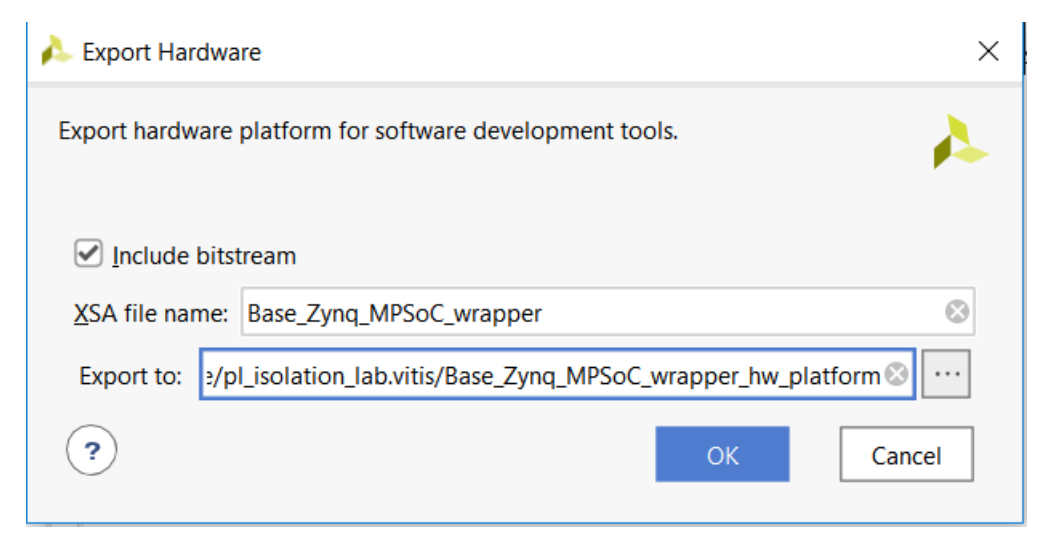

vi. Click **OK** or **Next** > then **Finish**.

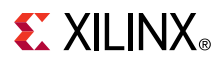

The hardware design is now complete. If using Vivado 2019.1, then proceed to Creating the Isolation Test SW Applications in SDK 2019.1. If using Vivado 2019.2 or newer, proceed to Creating the Isolation Test SW Applications in Vitis 2019.2 or Creating the Isolation Test SW Applications in Vitis 2019.2 or Creating the Isolation Test SW Applications in Vitis 2020.1, accordingly.

## **Build with the Automated Design Script**

The previous section provided step-by-step instructions for manually creating the isolation example design from the isolation reference design provided in *Isolation Methods in Zynq UltraScale+ MPSoCs* (XAPP1320). The following steps have been included in a script for an automated design build.

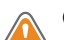

**CAUTION!** Running this script overwrites any existing build of the xmpu\_example design.

Run the following steps to build the xmpu example design:

- 1. Unzip the zupl\_xmpu archive: zupl\_xmpu\_v1\_0[revision].zip
- 2. Start Vivado 2019.1, 2019.2, or 2020.1
  - a. If running Linux, browse to the ./zupl\_xmpu\_v1\_0/example\_designs/ zcu102\_example directory and run Vivado.
  - b. If running Vivado on Windows, use the Tcl Console to navigate to the . / zupl\_xmpu\_v1\_0/example\_designs/zcu102\_example directory:

```
cd{<your_path>/XmpuPL_ZUplus_v1.0a/zupl_xmpu_v1_0/example_designs/
zcu102_example}
```

3. Run the xmpu\_example\_design.tcl script:

source./xmpu\_example\_design.tcl

4. Click Cancel when the Bitstream Generation successfully completed window appears.

**Note:** For details on the address mapping and xmpu configuration for the design, refer to step 10 and step 11 in the previous chapter: Manual Insertion of the XMPU\_PL in the IP Integrator.

The hardware design is now complete. The automated script has already exported the hardware. If using Vivado 2019.1, proceed to Creating the Isolation Test SW Applications in SDK 2019.1.

If using version 2019.2 or newer, proceed to Creating the Isolation Test SW Applications in Vitis 2019.2 or Creating the Isolation Test SW Applications in Vitis 2020.1.

## **Creating the Isolation Test SW Applications in SDK 2019.1**

This section describes how to use SDK to create software that runs on the isolated system, created in the previous section. The following sections demonstrate five software projects that are created to test the features previously discussed. These projects and their functions are listed in the following table.

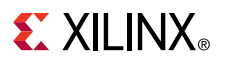

#### Table 22: Isolation Test Application Projects

| Project             | Description                                   |
|---------------------|-----------------------------------------------|
| r5_fsbl             | FSBL running on R5_0                          |
| pmu_fw_u0           | PMU firmware: event handler (prints to uart0) |
| pmu_fw_u1           | PMU firmware: event handler (prints to uart1) |
| rpu_fault_injection | Fault Injection code running on R5_0          |
| apu_fault_injection | Fault Injection code running on APU_0         |

### Launch SDK

- 1. Open the pl\_isolation\_lab project in Vivado 2019.1 and select File > Launch SDK.
- 2. Click OK on the Launch Software Development Kit (SDK) tool dialog box.
- 3. Take a look at the system.hdf displayed in the middle screen, after SDK has been initialized and finished importing its hardware specification.
- 4. Note that the address map for each processor now contains an entry for zupl\_xmpu\_0.
- 5. In the project explorer frame, expand:

Base\_Zynq\_MPSoC\_wrapper\_hw\_platform\_0>drivers>zupl\_xmpu\_v1\_0>src

You will find the zupl\_xmpu SW driver files. These will be included in the board support packages (BSP) created for each project.

## First Stage Boot Loader (FSBL)

The FSBL runs at boot time and loads the PS software projects and the PL bitstream. This section provides the steps necessary for creating this project.

- 1. Select File > New > Application Project.
  - a. Project Name: r5\_fsbl
  - b. OS Platform: <default>
  - c. Hardware Platform: <default>
  - d. Processor: psu\_cortexr5\_0
  - e. Language: <default>
  - f. Compiler: <default>
  - g. Hypervisor Guest: <default>
  - h. Board Support Package: <default>
- 2. Click Next.
  - a. Available Templates: Zynq MP FSBL
- 3. Click Finish.

### **PMU Error Manager**

The PMU firmware is required for any MPSoC processor system. The isolation reference design additionally utilized the error manager to handle and report violations detected by the PS XMPU/XPPU. Therefore, in this lab the PMU is also used for the initialization, configuration, and interrupt handling from the XMPU\_PL.

The PMU Scheduler is used for XMPU\_PL initialization and configuration, while the PMU Event Manager responds to interrupts and reports access violations from the core. The necessary code modifications are provided, and will be imported into the project. For a more detailed view of the implementation, refer to A closer Look at the Platform Management Unit (PMU).

**Note:** Some safety critical applications may prohibit the use of any modifications to the PMU firmware. For this reason, an additional lab, Creating the Simple XMPU\_PL (RPU) Example in SDK 2019.1, has been provided to demonstrate XMPU\_PL initialization, configuration, and handling entirely from within the RPU.

For the isolation test, the APU can only print to UARTO, and the RPU can only print to UART1. Therefore, two versions of the PMU firmware application is created. One prints to the UARTO, and one to the UART1, to complement the RPU and APU fault injection applications.

To create the PMU firmware for UARTO:

- 1. Select File > New > Application Project.
  - a. Project Name: pmu\_fw\_u0
  - b. OS Platform: <default>standalone
  - c. Hardware Platform: <default> Base\_Zynq\_MPSoC\_wrapper\_hw\_platform\_0
  - d. Processor: psu\_pmu\_0
  - e. Language: <default>C
  - f. Board Support Package: <default>Create New pmu\_fw\_u0\_bsp
- 2. Click Next.
  - a. Available Templates: Zynq PMU Firmware
- 3. Click Finish.
- 4. Click to expand **pmu\_fw\_u0** in the project explorer.
- 5. Right-click src and select Import....
- 6. Select General > File System and click Next.
- 7. Browse and navigate to:

```
<your_path>/XmpuPL_ZUplus_v1.0a/zupl_xmpu_v1_0/example_designs/
zcu102_example/sources/src/pmu_fw_2019.1
```

- 8. Click Select Folder.
- 9. Click Select All.
- 10. Click Overwrite existing sources.

11. Click Finish.

To create the PMU firmware for UART1:

#### 1. Select File > New > Application Project.

- a. Project Name: pmu\_fw\_u1
- $b. \quad OS \ Platform: \verb+default>+ standalone+$
- c. Hardware Platform: <default> Base\_Zynq\_MPSoC\_wrapper\_hw\_platform\_0
- d. Processor: psu\_pmu\_0
- e. Language: <default >C
- f. Board Support Package: <default>Create New pmu\_fw\_u1\_bsp
- 2. Click Next.
  - a. Available Templates: Zynq PMU Firmware
- 3. Click Finish.
- 4. Click to expand **pmu\_fw\_u1** in the project explorer.
- 5. Right-click **src** and select **Import...**.
- 6. Select General > File System and click Next.
- 7. Browse and navigate to :

<your\_path>/XmpuPL\_ZUplus\_v1.0a/zupl\_xmpu\_v1\_0/example\_designs/ zcu102\_example/sources/src/pmu\_fw\_2019.1

- 8. Click Select Folder.
- 9. Click Select All.
- 10. Click **Overwrite existing sources**.
- 11. Click Finish.
- 12. Right-click pmu\_fw\_u1\_bsp and select Board Support Package Settings.
- 13. Select standalone.
- 14. Change **stdin** and **stdout** to **psu\_uart\_1**.
- 15. Click OK.

## **APU Fault Injection Application in SDK**

The fault injection applications from *Isolation Methods in Zynq UltraScale+ MPSoCs* (XAPP1320) performs read and write tests on various memory and peripheral locations to demonstrate the application of the TrustZone settings and response to the identity of the requesting master. These applications have been expanded to include the PL memory and peripheral locations shown in the following table.

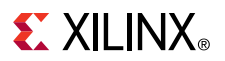

#### Table 23: Fault Injection PL Memory Addresses

| PL Memory              | / Addresses |
|------------------------|-------------|
| PL_BRAM_S_BASE         | 0xA000000   |
| PL_BRAM_NS_SHARED_BASE | 0xA0000400  |
| PL_BRAM_NS_BASE        | 0xA0000C00  |

#### Table 24: Fault Injection PL Peripheral Addresses

| PL Periphera            | al Addresses |
|-------------------------|--------------|
| PL_XMPU_S_START         | 0xA0002000   |
| PL_XMPU_S_LOCK          | 0xA0002020   |
| PL_GPIO_NS_SHARED_START | 0xA0001000   |

The following steps show how to create the APU fault injection application:

#### 1. Select File > New > Application Project.

- a. Project Name: apu\_fault\_injection
- b. OS Platform: <default>standalone
- c. Hardware Platform: <default>
- d. Processor: psu\_cortexa53\_0
- e. Language: <default >C
- f. Compiler: <default>64-bit
- g. Hypervisor Guest: <default>No
- h. Board Support Package: <default>Create new apu\_fault\_injection\_bsp
- 2. Click Next.
  - a. Available Templates: Empty Application
- 3. Click Finish.
- 4. Click to expand **apu\_fault\_injection** in the project explorer.
- 5. Right-click src and select Import....
- 6. Select General > File System and click Next.
- 7. Browse and navigate to:

```
<your_path>/XmpuPL_ZUplus_v1.0a/zupl_xmpu_v1_0/example_designs/
zcu102_example/sources/src/apu_fault_injection
```

- 8. Click Select Folder.
- 9. Click Select All.
- 10. Click Overwrite existing sources...
- 11. Click Finish.

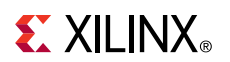

### **Create the APU Fault Injection Boot Image**

*Note*: For the following steps:

```
<build_path>=<your_path>/XmpuPL_ZUplus_v1.0a/zcu102_2019.1/xmpu_example/pl_isolation_lab.sdk
```

To create the boot image:

- 1. Select Xilinx> Create Boot Image
  - a. Architecture: Zynq MP
  - b. Check create new BIF file
  - c. Output BIF file path: <build\_path>/apu\_fault\_injection/output.bif
  - d. Output path: <build\_path>/apu\_fault\_injection/BOOT.bin
  - e. Continue without clicking create image
- 2. Click Add
  - a. File path: <build\_path>/r5\_fsbl/Debug/r5\_fsbl.elf
  - b. Partition type: bootloader
  - c. Destination device: PS
  - d. Destination CPU: R5 Single
  - e. Click OK
- 3. Click Add
  - a. File path: <build\_path>/pmu\_fw\_u1/Debug/pmu\_fw\_u1.elf
  - b. Partition type: datafile
  - c. Destination device: PS
  - d. Destination CPU: PMU
  - e. Click OK
- 4. Click Add
  - a. File path:

```
<build_path>/Base_Zynq_MPSoC_wrapper_hw_platform_0/
Base_Zynq_MPSoC_wrapper.bit
```

- b. Partition type: datafile
- c. Destination device: PL
- d. Click OK
- 5. Click Add
  - a. File path:

<build\_path>/apu\_fault\_injection/Debug/apu\_fault\_injection.elf

- b. Partition type: datafile
- c. Destination device: PS
- d. Destination CPU: A53 0
- e. Exception Level: Enable trust zone
- f. Click OK
- 6. The create boot image window looks like the following figure:
- 7. Click create image. If prompted, select overwrite.

### Figure 26: APU Fault Injection Boot Image

| Create Boot Image     | 8                                                                                                    |            |               | _×        |
|-----------------------|----------------------------------------------------------------------------------------------------|------------|---------------|-----------|
| Create Boot Image     | •                                                                                                    |            |               |           |
| Creates Zyng MP Boo   | ot Image in .bin format from given FSBL elf and partition files in specified output folder.                                   |            |               | <u> S</u> |
| Architecture: Zynq M  | P ~                                                                                                    |            |               |           |
| Create new BIF file   | O Import from existing BIF file                                                                                               |            |               |           |
| Basic Security        |                                                                                                    |            |               |           |
| Output BIF file path: | $\label{eq:c:solation_lab.sdk} C:\ \ \ \ \ \ \ \ \ \ \ \ \ \ \ \ \ \ \$                                                       |            |               | Browse    |
| UDF data:             |                                                                                                    |            |               | Browse    |
| Split                 | Output format: BIN V                                                                                                    |            |               |           |
| Output path:          | C:\vilinx_sdk\XmpuPL_ZUplus_v1.0a\zcu102_2019.1\xmpu_example\pl_isolation_Jab.sdk\apu_fault_injection\BOOT.bin                |            |               | Browse    |
|                       |                                                                                                    |            |               |           |
|                       |                                                                                                    |            |               |           |
|                       |                                                                                                    |            |               |           |
|                       |                                                                                                    |            |               |           |
| Boot image partitions | i                                                                                                    |            |               |           |
| File path             |                                                                                                    | Encrypted  | Authenticated | Add       |
| (bootloader) C:\xilin | x_sdk\XmpuPL_ZUplus_v1.0a\zcu102_2019.1\xmpu_example\pLjsolation_lab.sdk\r5_fsbl\Debug\r5_fsbl.elf                            | none       | none          | Delete    |
| C:\xilinx_sdk\XmpuPl  | cupius_v1.ua/_cu1u2_2019.1\xmpu_example\pLjsolation_lab.sdk\Base_Zynq_MPSoC_wrapper_hw_platform_0\Base_Zynq_MPSoC_wrapper.bit | none       | none          | Edit      |
| C:\xilinx_sdk\XmpuPl  | _ZUplus_v1.0a\zcu102_2019.1\xmpu_example\pl_isolation_lab.sdK\apu_fault_injection\Debug\apu_fault_injection.elf               | none       | none          | Edit      |
|                       |                                                                                                    |            |               | Up        |
|                       |                                                                                                    |            |               | Down      |
|                       |                                                                                                    |            |               |           |
| Ø                     | Preview BIF Chan                                                                                                    | ges Create | Image         | Cancel    |

## **RPU Fault Injection Application in SDK**

The following steps show how to create the RPU fault injection application:

- 1. Select File > New > Application Project.
  - a. Project Name: rpu\_fault\_injection
  - $b. \quad OS \ Platform: < \texttt{default} > \texttt{standalone}$
  - c. Hardware Platform: <default>
  - d. Processor: psu\_cortexr5\_0
  - e. Language: <default>C
  - f. Compiler: <default>32-bit

- g. Hypervisor Guest: <default>No
- h. Board Support Package: <default>Create new rpu\_fault\_injection\_bsp
- 2. Click Next.
  - a. Available Templates: Empty Application
- 3. Click Finish.
- 4. Click to expand **rpu\_fault\_injection** in the project explorer.
- 5. Right-click src and select Import...
- 6. Select General > File System and click Next.
- 7. Browse and navigate to:

```
<your_path>/XmpuPL_ZUplus_v1.0a/zupl_xmpu_v1_0/example_designs/
zcu102_example/sources/src/rpu_fault_injection
```

- 8. Click Select Folder.
- 9. Click Select All.
- 10. Click Overwrite existing sources.
- 11. Click Finish.
- 12. Select **Project>Clean** to ensure the applications correctly compiled the imported source.
- 13. Select **Clean all projects** and click **OK**.
  - a. This rebuilds all the BSPs and re-compiles all the applications so it may take a few minutes to complete the process.

## **Create the RPU Fault Injection Boot Image**

Note: For the following steps:

```
<build_path>=<your_path>/XmpuPL_ZUplus_v1.0a/zcu102_2019.1/xmpu_example/pl_isolation_lab.sdk
```

To create the boot image:

- 1. Select Xilinx> Create Boot Image
  - a. Architecture: Zynq MP
  - b. Check create new BIF file
  - c. Output BIF file path: <build\_path>/rpu\_fault\_injection/output.bif
  - d. Output path: <build\_path>/rpu\_fault\_injection/BOOT.bin
  - e. Continue without clicking create image
- 2. Click Add
  - a. File path: <build\_path>/r5\_fsbl/Debug/r5\_fsbl.elf
  - b. Partition type: bootloader

# 

- c. Destination device: PS
- d. Destination CPU: R5 Single
- e. Click OK
- 3. Click Add
  - a. File path: <build\_path>/pmu\_fw\_u0/Debug/pmu\_fw\_u0.elf
  - b. Partition type: datafile
  - c. Destination device: PS
  - d. Destination CPU: PMU
  - e. Click OK
- 4. Click Add
  - a. File path: <build\_path>/Base\_Zynq\_MPSoC\_wrapper\_hw\_platform\_0/ Base\_Zynq\_MPSoC\_wrapper.bit
  - b. Partition type: datafile
  - c. Destination device:PL
  - d. Click OK
- 5. Click Add

  - b. Partition type: datafile
  - c. Destination device: PS
  - d. Destination CPU: R5 0
  - e. Exception Level: Enable trust zone
  - f. Click OK
- 6. The create boot image window looks like the following figure
- 7. Click create image. If prompted, select overwrite.

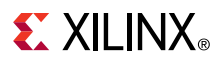

#### Figure 27: RPU Fault Injection Boot Image

| 🚥 Create Boot Image                         | e                                                                                                    |            |           | ×             |
|---------------------------------------------|----------------------------------------------------------------------------------------------------|------------|-----------|---------------|
| Create Boot Image                           |                                                                                                    |            |           |               |
| Creates Zynq MP Boo                         | ot Image in .bin format from given FSBL elf and partition files in specified output folder.                                                                                                    |            |           | -şe           |
| Architecture: Zynq M                        | P ~                                                                                                    |            |           |               |
| Create new BIF file                         | O Import from existing BIF file                                                                                                    |            |           |               |
| Basic Security                              |                                                                                                    |            |           |               |
| Output BIF file path:                       | $\label{eq:c:vilinx_sdk} C:vilinx_sdk XmpuPL_ZUplus_v1.0a \ zcu102_2019.1 \ xmpu_example \ l_isolation_lab_sdk \ vpu_fault_injection \ output \ bif \ vpu_fault_injection \ vpu_fault_injection \ vpu$ |            |           | Browse        |
| UDF data:                                   |                                                                                                    |            |           | Browse        |
| Split                                       | Output format: BIN V                                                                                                    |            |           |               |
| Output path:                                | C:\xilinx_sdk\XmpuPL_ZUplus_v1.0a\zcu102_2019.1\xmpu_example\pl_isolation_lab.sdk\rpu_fault_injection\BOOT.bin                                                                                                    |            |           | Browse        |
| Poot impos partitions                       |                                                                                                    |            |           |               |
| File path                                   |                                                                                                    | Encrypted  | Authentic | Add           |
| (bootloader) C:\xilin                       | x_sdk\XmpuPL_ZUplus_v1.0a\zcu102_2019.1\xmpu_example\pl_isolation_Jab.sdk\r5_fsbl\Debug\r5_fsbl.elf                                                                                                    | none       | none      | Delete        |
| C:\xilinx_sdk\XmpuPl<br>C\xilinx_sdk\XmpuPl | L_ZUplus_v1.0a\zcu102_2019.1\xmpu_example\pl_isolation_lab.sdk\pmu_fw_u0\Debug\pmu_fw_u0.elf<br>I_ZUplus_v1.0a\zcu102_2019.1\xmpu_example\pl_isolation_lab.sdk\Rase_Zvpg_MPSoC_wrapper_bw_platform_0\Rase_Zvpg_MPSoC_wrapper.bit                                                                                                    | none       | none      | - Contraction |
| C:\xilinx_sdk\XmpuPl                        | ZUplus_v1.0a\zcu102_2019.1\xmpu_example\pl_isolation_lab.sdk\rpu_fault_injection\Debug\rpu_fault_injection.elf                                                                                                    | none       | none      | Edit          |
|                                             |                                                                                                    |            |           | Up            |
| <                                           |                                                                                                    |            | >         | Down          |
| 1                                           | Preview RIF Channes                                                                                                    | eate Image | Can       | el            |
| U                                           | Preview bit Changes Cit                                                                                                    | cate mage  | Can       | .ei           |

For further details on how to run the test applications, refer to Running the Isolation Example on the ZCU102 Board.

## **Creating the Isolation Test SW Applications in Vitis 2019.2**

The Build HW Design in Vivado must export the XSA hardware file to:

```
<your_path>XmpuPL_ZUplus_v1.0a/zcu102_2019.2/xmpu_example/
pl_isolation_lab.vitis/Base_Zynq_MPSoC_wrapper_hw_platform/
Base_Zynq_MPSoC_wrapper.xsa
```

- 1. Select the workspace in Eclipse Launcher.
  - a. Workspace:

```
<your_path>\XmpuPL_ZUplus_v1.0a\zcu102_2019.2\xmpu_example
\pl_isolation_lab.vitis
```

b. Click Launch

*Figure 28:* Eclipse Launcher

| 🚽 Eclipse La  | uncher                                                                         | × |
|---------------|--------------------------------------------------------------------------------|---|
| Select a dir  | rectory as workspace                                                           |   |
| Vitis IDE use | es the workspace directory to store its preferences and development artifacts. |   |
| Workspace:    | us_v1.0a\zcu102_2019.2\xmpu_example\pl_isolation_lab.vitis V Browse            |   |
|               |                                                                                |   |
| Use this a    | is the default and do not ask again                                            |   |
| Restore ot    | her Workspace                                                                  |   |
| Recent Wo     | rkspaces                                                                       |   |
|               | Launch Cancel                                                                  |   |

## **Build the Isolation Test Platform**

Create the platform for the isolation test:

- 1. Select Create Platform Project
  - a. Project name: zcu102\_isolation\_test
  - b. Check Use default location
  - c. Click Next
- 2. Select Create from hardware specification (XSA)
  - a. Click Next
- 3. Select XSA file
  - a. Browse to:

/Base\_Zynq\_MPSoC\_wrapper\_hw\_platform/Base\_Zynq\_MPSoC\_wrapper.xsa/

- b. Click Open
- c. Operating system: standalone
- d. Processor: psu\_cortexa53\_0
- e. Do not select Generate boot components
  - Uncheck if it is selected.
- f. Click Finish

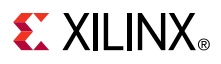

Figure 29: Platform Project Specification

| ┥ New Platform Proj          | ject                                                     |                                        |                                       | _                     |            | ×   |
|------------------------------|----------------------------------------------------------|----------------------------------------|---------------------------------------|-----------------------|------------|-----|
| Platform Project S           | pecification                                             |                                        |                                       |                       |            | Π.  |
| Provide the hardware         | e and software specification                             | on for the new pla                     | tform project                         |                       |            | 1   |
| Hardware Specification       | on                                                       |                                        |                                       |                       |            |     |
| XSA file: lation_la          | b.vitis\Base_Zynq_MPSoC_                                 | wrapper_hw_platf                       | orm\Base_Zynq_MI                      | SoC_wrapper.xsa       | Browse.    |     |
| Software Specification       | n ————                                                   |                                        |                                       |                       |            |     |
| Operating system:            | standalone                                               | ~                                      |                                       |                       |            |     |
| Processor:                   | psu_cortexa53_0                                          | $\sim$                                 |                                       |                       |            |     |
| Note: A dom<br>project can b | ain with selected operatin<br>e modified later to add ne | g system and proc<br>ew domains or cha | essor will be addeo<br>ange settings. | d to the platform. Th | e platform |     |
| Generate boot co             | omponents                                                |                                        |                                       |                       |            |     |
|                              |                                                          |                                        |                                       |                       |            |     |
|                              |                                                          |                                        |                                       |                       |            |     |
| ?                            |                                                          | < Back                                 | Next >                                | Finish                | Cano       | el: |

- 4. In the newly created zcul02\_isolation\_test tab, right-click psu\_cortexa53\_0, and select Add Domain:
  - a. Name: standalone\_psu\_cortexr5\_0
  - b. Display name: standalone\_psu\_cortexr5\_0
  - c. OS: standalone
  - d. Processor: psu\_cortexr5\_0
  - e. Click OK

| Figure 30: Add | Domain R5 | 0 Standalone |
|----------------|-----------|--------------|
|----------------|-----------|--------------|

| ✔ New Domain in 'zcu102_i | solation_test'            |        | ×         |
|---------------------------|---------------------------|--------|-----------|
| Domain                    |                           |        |           |
| Create a new domain.      |                           |        |           |
| Name:                     | standalone_psu_cortexr5_0 |        |           |
| Display Name:             | standalone_psu_cortexr5_0 |        |           |
| OS:                       | standalone                | $\sim$ |           |
| Version:                  | standalone(7.1)           |        |           |
| Processor:                | psu_cortexr5_0            | $\sim$ |           |
| Supported Runtimes:       | C/C++                     | $\sim$ |           |
| ?                         |                           |        | OK Cancel |

- 5. In the zcu102\_isolation\_test tab, right-click psu\_cortexr5\_0, and select Add Domain:
  - a. Name: zynqmp\_fsbl
  - b. Display name: zynqmp\_fsbl
  - c. OS: standalone
  - d. Processor: psu\_cortexr5\_0
  - e. Click OK

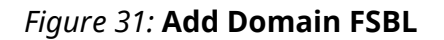

| 😼 📀 New Domain in 'zc | u102_isolation_test' <@xsjvmapps1> | $\odot \odot $ |
|-----------------------|------------------------------------|----------------|
| Domain                |                                    |                |
| Create a new domain.  |                                    |                |
| Name:                 | zynqmp_fsbl                        |                |
| Display Name:         | zynqmp_fsbl                        |                |
| os:                   | standalone 👻                       |                |
| Version:              | standalone(7.2)                    |                |
| Processor:            | psu_cortexr5_0 👻                   |                |
| Supported Runtimes:   | C/C++ •                            |                |
| Architecture:         | 32-bit 👻                           |                |
|                       |                                    |                |
|                       | Cancel                             | ОК             |

- 6. In the zcu102\_isolation\_test tab, select psu\_cortexr5\_0> zynqmp\_fsbl >Board Support Package
  - a. Click Modify BSP Settings
  - b. Select Overview
  - c. Check Libraries
    - i.  $\tt xilffs$  Generic Fat File System Library
    - ii. xilpm Platform Management API Library for ZynqMP and Versal
    - iii. xilsecure Xilinx Secure Library
  - d. Select Overview >standalone
    - i. Set zynqmp\_fsbl\_bsp true
  - e. Click OK

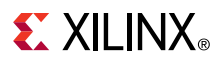

#### Figure 32: FSBL Board Support Package Settings

| verview                        | C. Adding and b (Margaret                                                                                                   | DI 71 Indus                                                                | ut 0- /su 102, 2010 2 /ummu susmale (al legistion lab utile /su 102 legistion test /suu sesteurE 0 /susman febi/kes /                                                                                                    |
|--------------------------------|----------------------------------------------------------------------------------------------------|----------------------------------------------------------------------------|----------------------------------------------------------------------------------------------------|
| <ul> <li>standalone</li> </ul> | C./ XIIIIX_SOK/ Amp                                                                                                    | uPL_ZOpius_                                                                | v1.va/zcu102_2019.z/xmpu_example/pi_isolation_lab.vitis/zcu102_isolation_test/psu_cortexr5_0/zynqmp_isol/bsp/                                                                                                    |
| xilffs<br>xilsecure            | OS Type: stand<br>OS Version: 7.1                                                                                           | ⊲lone<br>√                                                                 | Standalone is a simple, low-level software layer. It provides access to basic processor features such as caches, interrupts a<br>exceptions as well as the basic features of a hosted environment, such as standard input and output, profiling, abort and e                                                                                                    |
| <ul> <li>drivers</li> </ul>    |                                                                                                    |                                                                            |                                                                                                    |
| psu_cortexr5_0                 | Target Hardware                                                                                                    |                                                                            |                                                                                                    |
|                                | Hardware Specific                                                                                                    | cation: C:/xilin                                                           | x_sdk/XmpuPL_ZUplus_v1.0a/zcu102_2019.2/xmpu_example/pl_isolation_lab.vitis/zcu102_isolation_test/hw/Base_Zynq_MP                                                                                                    |
|                                | Processor:                                                                                                    | psu_co                                                                     | rtexr5_0                                                                                                    |
|                                | Cupported Librari                                                                                                    | ~                                                                          |                                                                                                    |
|                                | Supported Librari                                                                                                    | es                                                                         |                                                                                                    |
|                                | Check the box ne                                                                                                    | ext to the libra                                                           | ries you want included in your Board Support Package. You can configure the library in the navigator on the left.                                                                                                    |
|                                | Name                                                                                                    | Version                                                                    | Description                                                                                                    |
|                                |                                                                                                    | 2.0                                                                        | Libmetal Library                                                                                                    |
|                                | wip211                                                                                                    | 1.1                                                                        | lwip211 library: lwIP (light weight IP) is an open source TCP/IP stack configured for Xilinx hard and soft Ethernet MACs                                                                                                    |
|                                | C openamp                                                                                                    | 1.5                                                                        | OpenAmp Library                                                                                                    |
|                                | ✓ xilffs                                                                                                    | 4.2                                                                        | Generic Fat File System Library                                                                                                    |
|                                |                                                                                                    | 47                                                                         | Xilinx Flash library for Intel/AMD CFI compliant parallel flash                                                                                                    |
|                                | ☐ xilflash                                                                                                    | **.7                                                                       |                                                                                                    |
|                                | xilflash                                                                                                    | 5.1                                                                        | XilFPGA library provides an interface to the Linux or bare-metal users for configuring the PL over PCAP from PS                                                                                                    |
|                                | xilflash<br>xilfpga<br>xilisf                                                                                               | 5.1<br>5.14                                                                | XiIFPGA library provides an interface to the Linux or bare-metal users for configuring the PL over PCAP from PS<br>Xilinx In-system and Serial Flash LibraryWARNING: Xilisf library is being deprecated from 2020.1 release. It will be made                                                                                                    |
|                                | xilflash<br>xilfpga<br>xilisf<br>xilloader                                                                                  | 5.1<br>5.14<br>1.0                                                         | XiIFPGA library provides an interface to the Linux or bare-metal users for configuring the PL over PCAP from PS<br>Xilinx In-system and Serial Flash LibraryWARNING: Xilisf library is being deprecated from 2020.1 release. It will be mad<br>Xilinx Versal Platform Loader Library                                                                                                    |
|                                | _ xilflash<br>_ xilfpga<br>_ xilisf<br>_ xilloader<br>_ xilmailbox                                                          | 4.7<br>5.1<br>5.14<br>1.0<br>1.1                                           | XiIFPGA library provides an interface to the Linux or bare-metal users for configuring the PL over PCAP from PS<br>Xilinx In-system and Serial Flash LibraryWARNING: Xilisf library is being deprecated from 2020.1 release. It will be mad<br>Xilinx Versal Platform Loader Library<br>Xilinx IPI Mailbox Library                                                                                                    |
|                                | xilflash<br>xilfpga<br>xillosf<br>xilloader<br>xilmailbox<br>xilpdi                                                         | 4.7<br>5.1<br>5.14<br>1.0<br>1.1<br>1.0                                    | XiIFPGA library provides an interface to the Linux or bare-metal users for configuring the PL over PCAP from PS<br>Xilinx In-system and Serial Flash LibraryWARNING: Xilisf library is being deprecated from 2020.1 release. It will be mad<br>Xilinx Versal Platform Loader Library<br>Xilinx IPI Mailbox Library<br>Xilinx Programmable Device Image (PDI) Library                                                                                                    |
|                                | xilflash<br>xilfpga<br>xilisf<br>xilloader<br>xilmailbox<br>xilpdi<br>xilplini                                              | 5.1<br>5.14<br>1.0<br>1.1<br>1.0<br>1.0                                    | XiIFPGA library provides an interface to the Linux or bare-metal users for configuring the PL over PCAP from PS<br>Xilinx In-system and Serial Flash LibraryWARNING: Xilisf library is being deprecated from 2020.1 release. It will be mad<br>Xilinx Versal Platform Loader Library<br>Xilinx IPI Mailbox Library<br>Xilinx Programmable Device Image (PDI) Library<br>Xilinx versal Platform Loader and Manager Interface Library                                                                                                    |
|                                |                                                                                                    | 5.1<br>5.14<br>1.0<br>1.1<br>1.0<br>1.0<br>1.0<br>3.0                      | XilFPGA library provides an interface to the Linux or bare-metal users for configuring the PL over PCAP from PS         Xilinx In-system and Serial Flash LibraryWARNING: Xilisf library is being deprecated from 2020.1 release. It will be mad         Xilinx Versal Platform Loader Library         Xilinx IPI Mailbox Library         Xilinx IPI Mailbox Library         Xilinx IPI Mailbox Library         Xilinx IPI Mailbox Library         Xilinx Versal Platform Loader and Manager Interface Library         Platform Management API Library for ZyngMP and Versal                                                                                                    |
|                                | <pre>_ xilflash _ xilfpga _ xilisf _ xilloader _ xilmailbox _ xilptii _ xilptii _ xilptii _ xilptii _ xilptii</pre>         | 4.7<br>5.1<br>5.14<br>1.0<br>1.1<br>1.0<br>1.0<br>3.0<br>4.1               | XilFPGA library provides an interface to the Linux or bare-metal users for configuring the PL over PCAP from PS         Xilinx In-system and Serial Flash LibraryWARNING: Xilisf library is being deprecated from 2020.1 release. It will be mad         Xilinx Versal Platform Loader Library         Xilinx IPI Mailbox Library         Xilinx IPI Mailbox Library         Xilinx IPI Mailbox Library         Xilinx Versal Platform Loader and Manager Interface Library         Platform Management API Library for ZyngMP and Versal         Xilinx Secure Library provides interface to AES, RSA and SHA hardware engines on ZyngMP Soc and Versal                                                                                                    |
|                                | <pre>_ xiiflash _ xiifgga _ xilioader _ xiloader _ xilmailbox _ xilpdi _ xilpdi _ xilptmi _ xilpm _ xilscure _ xilsem</pre> | 4.7<br>5.1<br>5.14<br>1.0<br>1.1<br>1.0<br>1.0<br>3.0<br>4.1<br>1.0        | XilFPGA library provides an interface to the Linux or bare-metal users for configuring the PL over PCAP from PS         Xilinx In-system and Serial Flash LibraryWARNING: Xilisf library is being deprecated from 2020.1 release. It will be mad         Xilinx Versal Platform Loader Library         Xilinx IP Mailbox Library         Xilinx Programmable Device Image (PDI) Library         Xilinx Versal Platform Loader and Manager Interface Library         Platform Management API Library for ZyngMP and Versal         Xilinx Secure Library provides interface to AES, RSA and SHA hardware engines on ZyngMP Soc and Versal         Xilinx Versal Soft Error Mitigation Library                                                                                                    |
|                                | <pre>_ xilflash _ xilfgga _ xilisf _ xilloder _ xilmailbox _ xilpdi _ xilplmi ↓ xilprm ↓ xilserure _ xilsem _ xilskey</pre> | 4.7<br>5.1<br>5.14<br>1.0<br>1.1<br>1.0<br>1.0<br>3.0<br>4.1<br>1.0<br>6.8 | XilFPGA library provides an interface to the Linux or bare-metal users for configuring the PL over PCAP from PS         Xilinx In-system and Serial Flash LibraryWARNING: Xilisf library is being deprecated from 2020.1 release. It will be mad         Xilinx Versal Platform Loader Library         Xilinx IPI Mailbox Library         Xilinx Versal Platform Loader Library         Xilinx Versal Platform Loader and Manager Interface Library         Xilinx Versal Platform Loader and Manager Interface Library         Platform Management API Library for ZyngMP and Versal         Xilinx Versal Soft Error Mitigation Library         Xilinx Versal Soft Error Mitigation Library         Xilinx Versal Soft Error Mitigation Library         Xilinx Secure Key Library supports programming efuse and bbram |

- 7. In the zcu102\_isolation\_test tab, right-click psu\_cortexr5\_0, and select Add Domain:
  - a. Name: zynqmp\_pmufw\_u0
  - b. Display name: zynqmp\_pmufw\_u0
  - c. OS: standalone
  - d. Processor: psu\_pmu\_0
  - e. Click OK
- 8. In the zcu102\_isolation\_test tab, right-click psu\_pmu\_0, and select Add Domain:
  - a. Name: zynqmp\_pmufw\_u1
  - b. Display name: zynqmp\_pmufw\_u1
  - c. OS: standalone
  - d. Processor: psu\_pmu\_0
  - e. Click OK
- In the zcu102\_isolation\_test tab, select psu\_pmu\_0 > zynqmp\_pmufw\_u1 > Board Support Package
  - a. Click Modify BSP Settings
  - b. Select Overview > standalone
  - c. Change stdin and stdout to : psu\_uart\_1

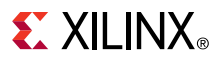

- d. Processor: psu\_pmu\_0
- e. Click OK

| Boar                                                                                                    | d Support Package                                                                                                    |                                                                                                    |                                                                                                    |                                                                                                    |                                                                                                    |  |
|----------------------------------------------------------------------------------------------------|----------------------------------------------------------------------------------------------------|----------------------------------------------------------------------------------------------------|----------------------------------------------------------------------------------------------------|----------------------------------------------------------------------------------------------------|----------------------------------------------------------------------------------------------------|--|
| View o<br>change<br>Modi                                                                                                    | urrent BSP settings, or configure settin<br>e versions of OS/libraries/drivers etc.<br>fy BSP Settings Reset BSP Sources                                              | gs like STDIO periph                                                                                                    | ral selection, comp                                                                                                    | piler flags, SW intrusi                                                                                                    | ve profiling, add/remove libraries, assign drivers to periphera                                                                                                    |  |
| Board Support Package Settings ×<br>Board Support Package Settings<br>Control various settings of your Board Support Package. |                                                                                                    |                                                                                                    |                                                                                                    |                                                                                                    |                                                                                                    |  |
| <ul> <li>Overview</li> <li>standalone</li> </ul>                                                                              | Configuration for OS: sta                                                                                                    | indalone                                                                                                    |                                                                                                    |                                                                                                    |                                                                                                    |  |
| xilfpga<br>xilseen<br>v drivers<br>psu_pm                                                                                     | Name<br>hypervisor.guest<br>lockstep.mode_debug<br>sleep_timer<br>stdout<br>ttc_select_cntr<br>zympm_bbl_bbp<br>> microblaze_exceptions<br>> enable_sw_intrusive_prof | Value<br>false<br>false<br>none<br>psu_uart_1<br>psu_uart_1<br>none<br>psu_uart_0<br>psu_uart_0<br>psu_uart_0<br>lifalse                                                                                                    | Default<br>false<br>false<br>none<br>none<br>v none<br>false<br>false<br>false                                                                                                    | Type<br>boolean<br>peripheral<br>peripheral<br>enum<br>boolean<br>boolean                                                                                                    | Description<br>Enable they logic in non-716.05 boot mode, when,<br>This parameter is used to select specific timer for<br>stidin peripheral<br>Selects the counter to be used in the respective m<br>Disable of Enable Optimization for FSRL's BSP. Zy<br>Enable MicroBlaze Exceptions<br>Enable S/W Intrusive Profiling on Hardware Targets |  |
| 0                                                                                                    |                                                                                                    |                                                                                                    |                                                                                                    |                                                                                                    | OK Cancel                                                                                                    |  |
|                                                                                                    | Board<br>View c<br>Roard Support<br>Board Support<br>Control various :<br>✓ Overview<br>✓ standatone<br>xolisecure<br>xolisecure<br>yoligon<br>psu_pma                | Board Support Package         View current BSP settings, or configure setting, or configure settings, or configure settings, or configure settings, or configure settings, or configure settings, or configure settings, or configure settings, or configure settings, or configure settings, or configuration for OS: set as a silectore setting, or configuration for OS: set as a silectore setting, or configuration for OS: set as a silectore setting, or configuration for OS: set as a silectore setting, or configuration for OS: set as a silectore setting, or configuration for OS: set as a silectore setting, or configuration for OS: set as a silectore setting, or configuration for OS: set as a silectore setting, or configuration for OS: set as a silectore setting, or configure setting, or configure se | Board Support Package       View current BSP settings, or configure settings like STDIO peripher<br>(Modify BSP Settings, Package settings)       Image: Control various settings of your Board Support Package Settings<br>(Control various settings of your Board Support Package)       Control various settings of your Board Support Package       Views ablective<br>psugemp, DB       Configuration for OS:       stational provide the setting state of the setting<br>subsecure<br>wittenditione<br>station       Participation       Views ablect, ontro<br>psugemp, IbbL Dap       Participation       Participation <td>Board Support Package         View current BSP settings, or configure settings like STDIO peripheral selection, com, compensation peripheral selection, compensation peripheral selection, compensation peripheral selection, compensation peripheral selection, compensation, compensat</td> <td>Board Support Package       View current BSP settings, or configure settings like STDIO peripheral selection, compiler flags, SW intrust.       Modify BSP Settings,     Reset BSP Source         Image: Configuration of the set set set set set set set set set se</td> | Board Support Package         View current BSP settings, or configure settings like STDIO peripheral selection, com, compensation peripheral selection, compensation peripheral selection, compensation peripheral selection, compensation peripheral selection, compensation, compensat | Board Support Package       View current BSP settings, or configure settings like STDIO peripheral selection, compiler flags, SW intrust.       Modify BSP Settings,     Reset BSP Source         Image: Configuration of the set set set set set set set set set se                                                                         |  |

### *Figure 33:* zynqmp\_pmufw\_u1 Board Support Package Settings

10. Right-click zcu102\_isolation\_test and select Build Project

## **APU Isolation Test System**

The APU isolation test system is a container of the necessary applications to run the APU fault injection application to test the isolated system.

- 1. Select File>New>Application Project
  - a. Check Use default location
  - b. Project name: apu\_fault\_injection
  - c. System project: Create New > apu\_fault\_injection\_system
  - d. Click Next
  - e. Select platform from repository: zcu102\_isolation\_test
  - f. Click Next
  - g. Domain: standalone psu\_cortexa53\_0
  - h. Click Next
  - i. Select Empty Application
  - j. Click Finish
- 2. Right-click apu\_fault\_injection\_system > apu\_fault\_injection > src and select Import sources

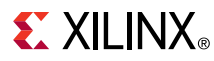

a. Browse and navigate to:

<your\_path>/XmpuPL\_ZUplus\_v1.0a/zupl\_xmpu\_v1\_0/example\_designs/ zcu102\_example/sources/src/apu\_fault\_injection

- b. Click Select Folder.
- c. Click Select All
- d. Click Overwrite existing sources
- e. Click Finish
- 3. Right-click apu\_fault\_injection\_system and select Add.>Application Project
  - a. Check Use default location
  - b. Project name: r5\_fsbl
  - c. System project: Select apu\_fault\_injection\_system from a drop-down menu
  - d. Click Next
  - e. Select zynqmp\_fsbl
  - f. Click Next
  - g. Select Zynq MP FSBL
  - h. Click Finish
- 4. Right-click apu\_fault\_injection\_system and select Add.>Application Project
  - a. Check Use default location
  - b. Project name: pmu\_fw\_u1
  - c. System project: Select apu\_fault\_injection\_system from a drop-down menu
  - d. Click Next
  - e. Select zynqmp\_pmufw\_u1
  - f. Click Next
  - g. Select Zynq MP PMU firmware
  - h. Click Finish
- 5. Right-click apu\_fault\_injection\_system > pmufw\_u1 > src and select Import sources
  - a. Browse and navigate to:

```
<your_path>/XmpuPL_ZUplus_v1.0a/zupl_xmpu_v1_0/example_designs/
zcu102_example/sources/src/pmu_fw_2019.2
```

- b. Click Select Folder.
- c. Click Select All
- d. Click Overwrite existing sources
- e. Click Finish
- 6. Click apu\_fault\_injection\_system and select Project>Build Project

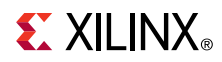

When completed if there is an error: platform file not found, ignore it. This is because default boot components were not used. You will be creating a boot image in the following steps.

## **Create the APU Fault Injection Boot Image**

#### To create the boot image

For the following steps:

```
build_path>=<your_path>/XmpuPL_ZUplus_v1.0a/zcu102_2019.2/xmpu_example/
pl_isolation_lab.vitis
```

- 1. Select Xilinx> Create Boot Image
  - a. Architecture: Zynq MP
  - b. Check Create new BIF file
  - c. Output BIF file path: <build\_path>/apu\_fault\_injection/output.bif
  - d. Output path: <build\_path>/apu\_fault\_injection/BOOT.bin
  - e. Continue without clicking create image

*Note*: If the boot image partitions are automatically filled, select each one and delete them so that the next steps are performed from scratch.

- 2. Click Add
  - a. File path: <build\_path>/r5\_fsbl/Debug/r5\_fsbl.elf
  - b. Partition type: bootloader
  - c. Destination device: PS
  - d. Destination CPU: R5 0
  - e. Click OK
- 3. Click Add
  - a. File path: <build\_path>/pmu\_fw\_u1/Debug/pmu\_fw\_u1.elf
  - b. Partition type: datafile
  - c. Destination device: PS
  - d. Destination CPU: PMU
  - e. Click OK
- 4. Click Add
  - a. File path: <build\_path>Base\_Zynq\_MPSoC\_wrapper\_hw\_platform/ BaseZynq\_MPSoC\_hw\_platform/Base\_Zynq\_MPSoC\_wrapper.bit
  - b. Partition type: datafile
  - c. Destination device: PL
  - d. Click OK

# 

- 5. Click Add
  - a. File path: <build\_path>/apu\_fault\_injection/Debug/ apu\_fault\_injection\_elf
  - b. Partition type: datafile
  - c. Destination device: PS
  - d. Destination CPU: A53 0
  - e. Click OK

**CAUTION!** The destination CPU defaults to A53\_0; but if you do not actually select it from the dropdown, then the parameter may not get written to the BIF file. Use **Preview BIF changes** to verify. If using Linux, try changing the destination CPU and then changing it back to A53 0.

- 6. The Create Boot Image window looks like the following figure.
- 7. Click Create Image and select Overwrite if prompted.

#### Figure 34: Create Boot Image for APU Fault Injection System

| Create Boot Image                                                                                                    |                           |
|----------------------------------------------------------------------------------------------------|---------------------------|
| Create Boot Image                                                                                                    |                           |
|                                                                                                    | 20                        |
| Creates Zynq MP Boot Image in Jbin format from given FSBL eff and partition files in specified output folder.                                                                                                    |                           |
| Architecture: Zynq MP $\sim$                                                                                                    |                           |
| Create new BIF file  Import from existing BIF file                                                                                                    |                           |
| mport BIF file path: C\xilinx_sdk\XmpuPL_ZUplus_v1.0a\zcu102_2019.2\xmpu_example\pl_isolation_Jab.vitis\apu_fault_injection\output.bif                                                                                                    | Brows                     |
| Basic Security                                                                                                    |                           |
| Output BIF file path: C\xillinx_sdk\XmpuPL_ZUplus_v1.0a\zcu102_2019.2\xmpu_example\pl_isolation_lab.vitis\apu_fault_injection\output.bif                                                                                                    | Browse.                   |
| UDF data:                                                                                                    | Browse.                   |
| Split Output format: BIN V                                                                                                    |                           |
| Overset path: Crivilian selfx/mmuR_ZUplus v10a/zcu102.2019.2/ympu example/ol isolation Jahvitis/anu fault injection/ROOT bin                                                                                                    | Browne                    |
| Output pairs                                                                                                    | Drowse                    |
| Boot image partitions           File path         Encrypted         Authentic                                                                                                    | ated Add                  |
| Boot image partitions File path (bootloader) C/xilinx_sdk/XmpuPL_ZUplus_v1.0a/zcu102_2019.2/xmpu_example/pL_isolation_lab.vitis/r5_fsbl/Debug/r5_fsbl.elf none none none none none none none non                                                                                                    | ated Add                  |
| Boot image partitions File path (bootloader) C/xilinx_sdk/XmpuPL_ZUplus_v1.0a/zcu102_2019.2/xmpu_example/pL_isolation_lab.vitis/r5_fsbl/Debug/v5_fsbl.elf none none c/xilinx_sdk/XmpuPL_ZUplus_v1.0a/zcu102_2019.2/xmpu_example/pL_isolation_lab.vitis/r5_fsbl/Debug/v5_fsbl.elf none none none none none none none non                                                                                                    | ated Add                  |
| Boot image partitions         Encrypted         Authentic           File path         [bootioader) C:\xilinx_sdk\XmpuPL_ZUplus_v1.0a\zcu102_2019.2\xmpu_example\pLisolation_lab.vitis\r5_fsbl/Debug\y5_fsbl.elf         none         none <td>ated Add<br/>Delet<br/>Edit</td> | ated Add<br>Delet<br>Edit |
| Boot image partitions         Encrypted         Encrypted         Authentic           File path         (bootloader) C\xilinx_sdk\XmpuPL_ZUplus_v1.0a\zcu102_20192\xmpu_example\pL isolation_lab.vitis\r5_fsbl\Debug\r5_fsbl.elf         none         none         non                                   | ated Add<br>Delet<br>Edit |

*Note*: This example is not using secure boot and all applications are standalone OS, hence the exception level and TrustZone settings for BootGen does not matter.

### **RPU Isolation Test System**

The RPU isolation test system is a container of the necessary applications to run the rpu fault injection application to test the isolated system.

1. Select File>New>Application Project

- a. Check Use default location
- b. Project name: rpu\_fault\_injection
- c. System project: Create New > rpu\_fault\_injection\_system
- d. Click Next
- e. Select platform from repository: zcu102\_isolation\_test
- f. Click Next
- g. Domain: standalone\_ psu\_cortexr5\_0
- h. Click Next
- i. Select Empty Application
- j. Click Finish
- 2. Right-click rpu\_fault\_injection\_system > rpu\_fault\_injection > src and select Import sources
  - a. Browse and navigate to:

```
<your_path>/XmpuPL_ZUplus_v1.0a/zupl_xmpu_v1_0/example_designs/
zcu102_example/sources/src/rpu_fault_injection
```

- b. Click Select Folder
- c. Click Select All
- d. Click Overwrite existing sources
- e. Click Finish
- 3. Right-click rpu\_fault\_injection\_system and select Add > Application Project
  - a. Check Use default location
  - b. Project name: pmu\_fw\_u0
  - c. System project: Select rpu\_fault\_injection\_system from a drop-down menu
  - d. Click Next
  - e. Select zynqmp\_pmufw\_u0
  - f. Click Next
  - g. Select Zynq MP PMU firmware
  - h. Click Finish
- 4. Right-click **rpu\_fault\_injection\_system > pmufw\_u0> src** and select **Import sources** 
  - a. Browse and navigate:

```
<your_path>/XmpuPL_ZUplus_v1.0a/zupl_xmpu_v1_0/example_designs/
zcu102_example/sources/src/pmu_fw_2019.2
```

- b. Click Select Folder
- c. Click Select All
- d. Click Overwrite existing sources

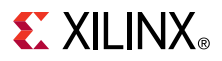

- e. Click Finish
- 5. Click **rpu\_fault\_injection\_system** and select **Project>Build Project**

*Note*: When completed if there is an error: platform file not found, ignore it. This is because default boot components were not used. You will be creating a boot image in the following steps.

## **Create the RPU Fault Injection Boot Image**

#### To create the boot image

For the following steps:

```
build_path> = <your_path>/XmpuPL_ZUplus_v1.0a/zcu102_2019.2/xmpu_example/
pl_isolation_lab.Vitis
```

- 1. Select Xilinx> Create Boot Image
  - a. Architecture: Zynq MP
  - b. Check Create new BIF file
  - c. Output BIF file path: <build\_path>/rpu\_fault\_injection/output.bif
  - d. Output path: <build\_path>/rpu\_fault\_injection/BOOT.bin
  - e. Continue without clicking create image

*Note*: If the boot image partitions are automatically filled, select each one and delete them so that the next steps are performed from scratch.

*Note*: The RPU isolation test system uses the same r5\_fsb that was created in the APU isolation test system.

- 2. Click Add
  - a. File path: <build\_path>/r5\_fsbl/Debug/r5\_fsbl.elf
  - b. Partition type: bootloader
  - c. Destination device: PS
  - d. Destination CPU: R5 0
  - e. Click OK
- 3. Click Add
  - a. File path: <build\_path>/pmu\_fw\_u0/Debug/pmu\_fw\_u0.elf
  - b. Partition type: datafile
  - c. Destination device: PS
  - d. Destination CPU: PMU
  - e. Click OK
- 4. Click Add

- a. File path: <build\_path> Base\_Zynq\_MPSoC\_wrapper\_hw\_platform/ BaseZynq\_MPSoC\_hw\_platform/Base\_Zynq\_MPSoC\_wrapper.bit
- b. Partition type: datafile
- c. Destination device: PL
- d. Click OK
- 5. Click Add
  - a. File path: <build\_path>/apu\_fault\_injection/Debug/
     rpu\_fault\_injection\_elf
  - b. Partition type: datafile
  - c. Destination device: PS
  - d. Destination CPU: R5 0
  - e. Click OK
- 6. The Creat Boot Image window looks like the following figure
- 7. Click Create Image and select Overwrite if prompted.

### *Figure 35:* Create Boot Image for RPU Fault Injection System

|                                                                                                    |                                                                                                    |                                           |                                               | _                               |
|----------------------------------------------------------------------------------------------------|----------------------------------------------------------------------------------------------------|-------------------------------------------|-----------------------------------------------|---------------------------------|
| Create Boot Imag                                                                                                    | je                                                                                                    |                                           |                                               |                                 |
| Creates Zyng MP Bo                                                                                                    | oot Image in .bin format from given FSBL elf and partition files in specified output folder.                                                                                                    |                                           |                                               |                                 |
| Architecture: Zyng M                                                                                                    | MP ~                                                                                                    |                                           |                                               |                                 |
| Create new BIF file                                                                                                    | Import from existing BIF file                                                                                                    |                                           |                                               |                                 |
| mport BIF file path:                                                                                                    | $\label{eq:charge} C\xilinx\_sdk\xmpuPL\_ZUplus\_v1.0a\xcu102\_2019.2\xmpu\_example\pl\_isolation\_Jab.vitis\apu\_fault\_injection\output.bif$                                                                                                    |                                           |                                               | Brow                            |
| Basic Security                                                                                                    |                                                                                                    |                                           |                                               |                                 |
| Output BIF file path:                                                                                                    | C\xilinx_sdk\XmpuPL_ZUplus_v1.0a\zcu102_2019.2\xmpu_example\pl_isolation_lab.vitis\apu_fault_injection\output.bif                                                                                                    |                                           |                                               | Brows                           |
| UDF data:                                                                                                    |                                                                                                    |                                           |                                               | Brows                           |
| Split Split                                                                                                    | Output format: BIN ~                                                                                                    |                                           |                                               |                                 |
|                                                                                                    |                                                                                                    |                                           |                                               |                                 |
| Output path:                                                                                                    | C;/xilinx_sdk/XmpuPL_ZUplus_v1.0a/zcu102_2019.2/xmpu_example/pl_isolation_lab.vitis/apu_fault_injection/BOOT.bin                                                                                                    |                                           |                                               | Brows                           |
| Output path:<br>300t image partition<br>File path                                                                                              | C:/xilinx_sdk/XmpuPL_ZUplus_v1.0a/zcu102_2019.2/xmpu_example/pl_isolation_lab.vitis/apu_fault_injection/BOOT.bin                                                                                                    | Encrypted                                 | Authenticated                                 | Brows                           |
| Output path:<br>3000t image partition<br>File path<br>(bootloader) C:\xilii<br>C:\xiliix stlbXmpul                                             | C/xilinx_sdk/XmpuPL_ZUplus_v1.0a/zcu102_2019.2/xmpu_example/pl_isolation_lab.vitis/apu_fault_injection/BOOT.bin ns nx_sdk/XmpuPL_ZUplus_v1.0a\zcu102_2019.2/xmpu_example\pl_isolation_lab.vitis\r5_fsbl\Debug\v5_fsbl.elf Pl_ZUplus_v1.0a\zcu102_2019.2/xmpu_example\pl_isolation_lab.vitis\r5_fsbl\Debug\v5_fsbl.elf Pl_ZUplus_v1.0a\zcu102_2019.2/xmpu_example\pl_isolation_lab.vitis\r5_fsbl\Debug\v5_fsbl.elf                                                                                                    | Encrypted                                 | Authenticated                                 | Brows                           |
| Output path:<br>Soot image partition<br>File path<br>(bootloader) C:\xilii<br>C:\xiliinx_sdk\Xmpul<br>C:\xilinx_sdk\Xmpul                      | C/xilinx_sdk/XmpuPL_ZUplus_v1.0a/zcu102_2019.2/xmpu_example/pl_isolation_lab.vitis/apu_fault_injection/BOOT.bin ns nx_sdk/XmpuPL_ZUplus_v1.0a/zcu102_2019.2/xmpu_example/pl_isolation_Jab.vitis/r5_fsbl/Debug/r5_fsbl.elf PL_ZUplus_v1.0a/zcu102_2019.2/xmpu_example/pl_isolation_Jab.vitis/Base_Zynq_MPSoC_wrapper_hw_platform/Base_Zynq_MPSoC_wrapper.bit                                                                                                    | Encrypted<br>none<br>none<br>none         | Authenticated<br>none<br>none<br>none         | Brows                           |
| Output path:<br>Boot image partition<br>File path<br>(bootloader) C/xili<br>C/xilinx_sdk/Xmpul<br>C/xilinx_sdk/Xmpul<br>C/xilinx_sdk/Xmpul     | C/xilinx_sdk/XmpuPL_ZUplus_v1.0a/zcu102_2019.2/xmpu_example/pl_isolation_lab.vitis/apu_fault_injection/BOOT.bin ns nx_sdk/XmpuPL_ZUplus_v1.0a\zcu102_2019.2\xmpu_example\pl_isolation_lab.vitis/y5_fsbl\Debug\y5_fsbl.elf PL_ZUplus_v1.0a\zcu102_2019.2\xmpu_example\pl_isolation_lab.vitis\Base_Zynq_MPSoC_wrapper.bit PL_ZUplus_v1.0a\zcu102_2019.2\xmpu_example\pl_isolation_lab.vitis\Base_Zynq_MPSoC_wrapper.bit PL_ZUplus_v1.0a\zcu102_2019.2\xmpu_example\pl_isolation_lab.vitis\Base_Zynq_MPSoC_wrapper.bit PL_ZUplus_v1.0a\zcu102_2019.2\xmpu_example\pl_isolation_lab.vitis\Base_Zynq_MPSoC_wrapper.bit PL_ZUplus_v1.0a\zcu102_2019.2\xmpu_example\pl_isolation_lab.vitis\Base_Zynq_MPSoC_wrapper.bit PL_ZUplus_v1.0a\zcu102_2019.2\xmpu_example\pl_isolation_lab.vitis\Base_Zynq_MPSoC_wrapper.bit PL_ZUplus_v1.0a\zcu102_2019.2\xmpu_example\pl_isolation_lab.vitis\Base_Zynq_MPSoC_wrapper.bit PL_ZUplus_v1.0a\zcu102_2019.2\xmpu_example\pl_isolation_lab.vitis\Base_Zynq_MPSoC_wrapper.bit PL_ZUplus_v1.0a\zcu102_2019.2\xmpu_example\pl_isolation_lab.vitis\Base_Zynq_MPSoC_wrapper.bit PL_ZUplus_v1.0a\zcu102_2019.2\xmpu_example\pl_isolation_lab.vitis\Base_Zynq_MPSoC_wrapper.bit PL_ZUplus_v1.0a\zcu102_2019.2\xmpu_example\pl_isolation_lab.vitis\Base_Zynq_MPSoC_wrapper.bit PL_ZUplus_v1.0a\zcu102_2019.2\xmpu_example\pl_isolation_lab.vitis\Base_Zynq_WPSoC_wrapper.bit PL_ZUplus_v1.0a\zcu102_2019.2\xmpu_example\pl_isolation_lab.vitis\Base_Zynq_WPSoC_wrapper.bit PL_ZUplus_v1.0a\zcu102_2019.2\xmpu_example\pl_isolation_lab.vitis\Base_Zynq_WPSoC_wrapper.bit PL_ZUplus_v1.0a\zcu102_2019.2\xmpu_example\pl_isolation_lab.vitis\Base_Zynq_WPSoC_wrapper.bit PL_ZUplus_v1.0a\zcu102_2019.2\xmpu_example\pl_isolation_lab.vitis\Base_Zynq_WPSoC_wrapper.bit PL_ZUPIUS_V104_ZUVIDU_ZUPUS_V104_ZUVIDU_ZUPUS_V104_ZUVIDU_ZUPUS_V104_ZUVIDU_ZUPUS_V104_ZUVIDU_ZUPUS_V104_ZUVIDU_ZUPUS_V104_ZUVIDU_ZUPUS_V104_ZUVIDU_ZUPUS_V104_ZUVIDU_ZUPUS_V104_ZUVIDU_ZUPUS_V104_ZUVIDU_ZUVIDU_ZUPUS_V104_ZUVIDU_ZUPUS_V104_ZUVIDU_ZUPUS_V104_ZUVIDU_ZUVIDU_ZUPUS_V104_ZUVIDU_ZUVIDU_ZUVIDU_ZUVIDU_ZUVIDU_ZUVIDU_Z | Encrypted<br>none<br>none<br>none<br>none | Authenticated<br>none<br>none<br>none<br>none | Brows                           |
| Output path:<br>Boot image partition<br>File path<br>(bootloader) C\xili<br>C\xilinx_sdk\Xmpul<br>C\xilinx_sdk\Xmpul<br>C\xilinx_sdk\Xmpul     | C/xilinx_sdk/XmpuPL_ZUplus_v1.0a/zcu102_2019.2/xmpu_example/pl_isolation_lab.vitis/apu_fault_injection/BOOT.bin ns nx_sdk/XmpuPL_ZUplus_v1.0a/zcu102_2019.2/xmpu_example/pl_isolation_lab.vitis/r5_fsbl/Debug/y5_fsbl.elf PL_ZUplus_v1.0a/zcu102_2019.2/xmpu_example/pl_isolation_lab.vitis/pmu_fw_u1/Debug/pmu_fw_u1.elf PL_ZUplus_v1.0a/zcu102_2019.2/xmpu_example/pl_isolation_lab.vitis/Base_Zynq_MPSoC_wrapper.bit PL_ZUplus_v1.0a/zcu102_2019.2/xmpu_example/pl_isolation_lab.vitis/apu_fault_injection/Debug/apu_fault_injection.elf                                                                                                    | Encrypted<br>none<br>none<br>none<br>none | Authenticated<br>none<br>none<br>none<br>none | Brows<br>Ac<br>Del<br>Ec        |
| Output path:<br>loot image partition<br>File path<br>(bootloader) C:\xili<br>C:\xilinx_sdk\Xmpul<br>C:\xilinx_sdk\Xmpul<br>C:\xilinx_sdk\Xmpul | C/xilinx_sdk/XmpuPL_ZUplus_v1.0a/zcu102_2019.2/xmpu_example/pl_isolation_lab.vitis/apu_fault_injection/BOOT.bin ns nx_sdk/XmpuPL_ZUplus_v1.0a/zcu102_2019.2/xmpu_example/pl_isolation_lab.vitis/y5_fsbl/Debug/y5_fsbl.elf PL_ZUplus_v1.0a/zcu102_2019.2/xmpu_example/pl_isolation_lab.vitis/pmu_fw_u1\cell PL_ZUplus_v1.0a/zcu102_2019.2/xmpu_example/pl_isolation_lab.vitis/apu_fault_injection/Base_Zyng_MPSoC_wrapper.bit PL_ZUplus_v1.0a/zcu102_2019.2/xmpu_example/pl_isolation_lab.vitis/apu_fault_injection.lef                                                                                                    | Encrypted<br>none<br>none<br>none<br>none | Authenticated<br>none<br>none<br>none<br>none | Brow<br>A<br>De<br>E<br>U<br>De |

## **Creating the Isolation Test SW Applications in Vitis 2020.1**

The Build HW Design in Vivado section should have exported the XSA hardware file to:

```
<your_path>/XmpuPL_ZUplus_v1.0a/zcu102_2020.1/xmpu_example/
pl_isolation_lab.vitis/Base_Zynq_MPSoC_wrapper_hw_platform/
Base_Zynq_MPSoC_wrapper.xsa
```

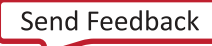

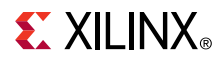

- 1. If the pl\_isolation\_lab project is open in Vivado 2020.1, run the following steps:
- 2. Select Tools>Launch Vitis IDE
- 3. Select the workspace in Eclipse Launcher
  - a. Workspace: <your\_path>\XmpuPL\_ZUplus\_v1.0a\zcu102\_2020.1\xmpu\_example \pl\_isolation\_lab.Vitis
  - b. Click Launch

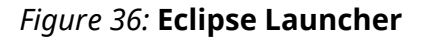

| 🚽 Eclipse La  | uncher                                                             | ×          |
|---------------|--------------------------------------------------------------------|------------|
| Select a dir  | ectory as workspace                                                |            |
| Vitis IDE use | s the workspace directory to store its preferences and development | artifacts. |
|               | us ut 0a) zgut02, 2010 2) ympu ayampla) pl isolation lab uitid     | Decision   |
| workspace:    | us_v1.ua\zcu102_z019.z\xmpu_example\pi_isolation_lab.vitiq ~       | Browse     |
|               |                                                                    |            |
| Use this a    | s the default and do not ask again                                 |            |
| Restore ot    | ner Workspace                                                      |            |
| Recent Wo     | rkspaces                                                           |            |
|               | Launch                                                             | Cancel     |

## **Build the Isolation Test Platform**

Create the platform for the isolation test:

- 1. Select Create Platform Project
  - a. Project name: zcu102\_isolation\_test
  - b. Check Use default location
  - c. Click Next
- 2. Select Create from hardware specification (XSA)
  - a. Click Next
- 3. Select the XSA file
  - a. Browse to:

```
<Workspace>/Base_Zynq_MPSoC_wrapper_hw_platform/
Base_Zynq_MPSoC_wrapper.xsa
```

- b. Click Open
- c. Operating system: standalone

- d. Processor: psu\_cortexa53\_0
- e. Architecture: 64-bit
- f. Do not select Generate boot components
  - Uncheck if it is selected.
- g. Click Finish

#### Figure 37: Platform Project Specification

|                             | atform from hardware (XSA) 🔄 Select a platform from repository                                         |
|-----------------------------|----------------------------------------------------------------------------------------------------|
| Hardware Specificat         | ion -                                                                                                  |
| XSA File: (mpu_ex           | ample/pl_isolation_lab.vitis/Base_Zynq_MPSoC_wrapper_hw_platform/Base_Zynq_MPSoC_wrapper.xsa 💌 Browse. |
| Processor:<br>Architecture: | psu_cortexa53_0                                                                                        |
| 0 later to add r            | lew domains or change settings.                                                                        |
| Concrete beet a             | omponents                                                                                              |

- 4. In the newly created zcu102\_isolation\_test tab, right-click psu\_cortexa53\_0, and select Add Domain:
  - a. Name: standalone\_psu\_cortexr5\_0
  - b. Display name: standalone\_psu\_cortexr5\_0
  - c. OS: standalone
  - d. Processor: psu\_cortexr5\_0
  - e. Click OK

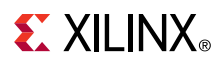

| 🚽 💿 New Domain in 'zo          | u102_isolation_test' <@xsjvmapps1> | $\odot \odot $ |
|--------------------------------|------------------------------------|----------------|
| Domain<br>Create a new domain. |                                    |                |
| Name:                          | standalone_psu_cortexr5_0          |                |
| Display Name:                  | standalone_psu_cortexr5_0          |                |
| OS:                            | standalone 👻                       |                |
| Version:                       | standalone(7.2)                    |                |
| Processor:                     | psu_cortexr5_0                     |                |
| Supported Runtimes:            | C/C++ •                            |                |
| Architecture:                  | 32-bit 👻                           |                |
| ?                              | Cano                               | сel ОК         |

#### Figure 38: Add Domain R5\_0 Standalone

- 5. In the zcu102\_isolation\_test tab, right-click psu\_cortexr5\_0, and select Add Domain:
  - a. Name: zynqmp\_fsbl
  - b. Display name: zynqmp\_fsbl
  - c. OS: standalone
  - d. Processor: psu\_cortexr5
  - e. Click OK

#### Figure 39: Add Domain FSBL

| 🚽 💿 New Domain in 'zc | u102_isolation_test' <@xsjvmapps1> | $\odot \odot $ |
|-----------------------|------------------------------------|----------------|
| Domain                |                                    |                |
| Create a new domain.  |                                    |                |
| Name:                 | zynqmp_fsbl                        |                |
| Display Name:         | zynqmp_fsbl                        |                |
| os:                   | standalone 👻                       |                |
| Version:              | standalone(7.2)                    |                |
| Processor:            | psu_cortexr5_0 🗸                   |                |
| Supported Runtimes:   | C/C++ •                            |                |
| Architecture:         | 32-bit 👻                           |                |
| ?                     | Canc                               | el OK          |

- 6. In the zcu102\_isolation\_test tab, select psu\_cortexr5\_0> zynqmp\_fsbl >Board Support Package
  - a. Click Modify BSP Settings
  - b. Select Overview
  - c. Check Libraries
    - i.  $\tt xilffs$  Generic Fat File System Library
    - ii. xilpm Platform Management API Library for ZynqMP and Versal
    - iii. xilsecure Xilinx Secure Library
  - d. Select Overview >standalone
    - i. Set zynqmp\_fsbl\_bsp true
  - e. Click OK

### Figure 40: FSBL Board Support Package Settings

| oport Packa |                                                                 | aval mapped                            |                                                                                                    | (v) (v)      | (      |
|-------------|-----------------------------------------------------------------|----------------------------------------|----------------------------------------------------------------------------------------------------|--------------|--------|
|             | ge Settings                                                     |                                        |                                                                                                    |              | h      |
| settings    | of your Board Suppor                                            | t Package.                             |                                                                                                    |              |        |
|             | /group/defense                                                  | /wrk/carlc/Xm                          | puPL ZUplus v1.0a/zcu102 2020.1/xmpu example/pl isolation lab.vitis/zcu102 iso                                                                                                    | lation tes   | t/ps   |
|             | OS Type: stan                                                   | dalone                                 | Standalone is a simple, low-level software laver. It provides access to basic pro-                                                                                                    | cessor feat  | ure    |
|             | 001/001/001                                                     |                                        | well as the basic features of a hosted environment, such as standard input and                                                                                                    | output, pr   | ofilir |
|             | OS Version: 7.2                                                 |                                        | •                                                                                                    |              |        |
|             | -                                                               |                                        |                                                                                                    |              |        |
|             | Hardware                                                        | nation: Inround                        | afancaturk/cade@mpuBL_7Linkus.v3.0a/zev102.2020.16/mpu.avampla/al_icalation_lab_vitic/zev                                                                                                    | 102 isolati  |        |
|             | Processor:                                                      | ation: /group/d                        | erense/wrk/caric/xmpuPL_2.0pius_v1.0a/2cu102_2020.1/xmpu_example/pi_isolation_lab.vitis/2cu<br>texr5_0                                                                                                    | 102_Isolati  | on_t   |
|             | 110003011                                                       | pad_con                                | 100 ° 4                                                                                                    |              |        |
|             | Supported Librarie                                              | s                                      |                                                                                                    |              |        |
|             | Check the box n                                                 | ext to the librar                      | ies you want included in your Board Support Package.You can configure the library in the navigati                                                                                                    | or on the le | ft.    |
|             |                                                                 |                                        |                                                                                                    |              |        |
|             | Name                                                            | Version                                | Description                                                                                                    |              |        |
|             | libmetal                                                        | 2.0                                    | Libmetal Library                                                                                                    |              |        |
|             | hvip211                                                         | 1.2                                    | lwip211 library: lwIP (light weight IP) is an open source TCP/IP stack configured for Xilinx hard a                                                                                                    | ind soft Eth | erne   |
|             | openamp                                                         | 1.5                                    | OpenAmp Library                                                                                                    |              |        |
|             | ✓ xilffs                                                        | 4.3                                    | Generic Fat File System Library                                                                                                    |              |        |
|             | xilflash                                                        | 4.8                                    | Xilinx Flash library for Intel/AMD CFI compliant parallel flash                                                                                                    |              |        |
|             | xilfpga                                                         | 5.2                                    | XilFPGA library provides an interface to the Linux or bare-metal users for configuring the PL o                                                                                                    | ver PCAP fr  | rom l  |
|             | xilisf                                                          | 5.14                                   | Xilinx In-system and Serial Flash Library<br>WARNING: Xilisf library is being deprecated from 2020.1 release. It will be made obsolete in 20                                                                                                    | 021.1 relea  | se.    |
|             | 📃 xilloader                                                     | 1.1                                    | Xilinx Versal Platform Loader Library                                                                                                    |              |        |
|             |                                                                 | 1.0                                    | adding and the set of the set of |              |        |
|             | xilmailbox                                                      | 1.2                                    | Xilinx IPI Mailbox Library                                                                                                    |              |        |
|             | xilmailbox<br>xilpdi                                            | 1.2                                    | Xilinx IPI Mailbox Library<br>Xilinx Programmable Device Image (PDI) Library                                                                                                    |              |        |
|             | xilmailbox<br>xilpdi<br>xilplmi                                 | 1.1                                    | Xilinx IPI Malibox Library<br>Xilinx Programmable Device Image (PDI) Library<br>Xilinx versal Platform Loader and Manager Interface Library                                                                                                    |              |        |
|             | xilmailbox<br>xilpdi<br>xilplmi<br>xilplmi                      | 1.2<br>1.1<br>1.1<br>3.1               | Xilinx IPI Mailbox Library<br>Xilinx Programmable Device Image (PDI) Library<br>Xilinx versal Platform Loader and Manager Interface Library<br>Platform Management API Library for ZynqMP and Versal                                                                                                    |              |        |
|             | xilmailbox<br>xilpdi<br>xilplmi<br>xilplm<br>xilpm              | 1.2<br>1.1<br>1.1<br>3.1<br>4.2        | Xiimx IPI Mailbox Library<br>Xiimx Programmable Device Image (PDI) Library<br>Xiimx versal Platform Loader and Manager Interface Library<br>Platform Management API Library for ZyngMP and Versal<br>Xiimx Secure Library provides interface to AES, RSA and SHA hardware engines on ZyngMP S                                                                                                    | ioc and Ver  | rsal   |
|             | xilmailbox<br>xilpdi<br>xilplmi<br>xilpm<br>xilsecure<br>xilsem | 1.2<br>1.1<br>1.1<br>3.1<br>4.2<br>1.0 | Xilinx IPI Malibox Library<br>Xilinx Programmable Device Image (PDI) Library<br>Xilinx versal Platform Loader and Manager Interface Library<br>Platform Management API Library for ZynqMP and Versal<br>Xilinx Secure Library provides Interface to AES, RSA and SHA hardware engines on ZynqMP S<br>Xilinx Versal Soft Error Mitigation Library                                                                                                    | Soc and Ver  | rsal   |

- 7. In the zcu102\_isolation\_test tab, right-click psu\_cortexr5, and select Add Domain:
  - a. Name: zynqmp\_pmufw\_u0
  - b. Display name: zynqmp\_pmufw\_u0
  - c. OS: standalone
  - d. Processor: psu\_pmu\_0
  - e. Click OK
- 8. In the zcu102\_isolation\_test tab, right-click psu\_pmu\_0, and select Add Domain:

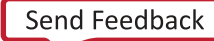

- a. Name: zynqmp\_pmufw\_u1
- b. Display name: zynqmp\_pmufw\_u1
- c. OS: standalone
- d. Processor: psu\_pmu\_0
- e. Click OK
- 9. In the zcu102\_isolation\_test tab, select psu\_pmu\_0 > zynqmp\_pmufw\_u1 > Board Support Package:
  - a. Click Modify BSP Settings
  - b. Select Overview > standalone
  - c. Change stdin and stdout to : psu\_uart\_1
  - d. Processor: psu\_pmu\_0
  - e. Click OK

#### Figure 41: zynqmp\_pmufw\_u1 Board Support Package Settings

| e filter text                                                                                                    | • • • ×                           | Board Su                                                                                                    | pport Package                |            |         |            |                                                     |  |  |  |
|----------------------------------------------------------------------------------------------------|-----------------------------------|----------------------------------------------------------------------------------------------------|------------------------------|------------|---------|------------|-----------------------------------------------------|--|--|--|
| A Curro, position (set (Corto-Gale)     Corto, position (set (Corto-Gale)     Corto, position (set (Corto-Gale)     Corto, position (set (Corto-Gale)     Corto, position (set (set (set (set (set (set (set (set |                                   | View current BSP settings, or configure settings like STDIO peripheral selection, compiler flags, SW intrusive profiling, add/remove libraries, assign drivers to peripherals,<br>change versions of GS/Ibraries/drivers etc.<br>Modelly BSP settings [Rest BSP Sources] |                              |            |         |            |                                                     |  |  |  |
|                                                                                                    | Soard Su<br>Board Su<br>Control v | Immonity dot Antingging Interview doe does one           Image: Setting and Support Package Settings           Board Support Package Settings           Control various settings of your Board Support Package.                                                          |                              |            |         |            |                                                     |  |  |  |
| <ul> <li>Zyngmp_pmufw_u0</li> <li>Board Support Package</li> </ul>                                                                                                    | ✓ Overvie<br>✓ stan               | ew<br>idalone                                                                                                    | Configuration for OS: star   | idalone    |         |            |                                                     |  |  |  |
| zynqmp_pmufw_u1                                                                                                    | x                                 | ilfpga                                                                                                    | Name                         | Value      | Default | Type       | Description                                         |  |  |  |
| Board Support Package                                                                                                    | ×                                 | ilsecure                                                                                                    | hypervisor_guest             | false      | false   | boolean    | Enable hypervisor guest support for A53 64bit EL1   |  |  |  |
|                                                                                                    | ×                                 | ilskey                                                                                                    | lockstep_mode_debug          | false      | false   | boolean    | Enable debug logic in non-JTAG boot mode, when      |  |  |  |
|                                                                                                    | V driv                            | ers                                                                                                    | sleep_timer                  | none       | none    | peripheral | This parameter is used to select specific timer for |  |  |  |
|                                                                                                    | P                                 | osu_pmu_0                                                                                                    | stdin                        | psu_uart_1 | none    | peripheral | stdin peripheral                                    |  |  |  |
|                                                                                                    |                                   |                                                                                                    | stdout                       | psu_uart_1 | ✓ none  | peripheral | stdout peripheral                                   |  |  |  |
|                                                                                                    |                                   |                                                                                                    | ttc_select_cntr              | none       | 2       | enum       | Selects the counter to be used in the respective m  |  |  |  |
|                                                                                                    |                                   |                                                                                                    | zynqmp_fsbl_bsp              | psu_uart_0 | false   | boolean    | Disable or Enable Optimization for FSBL's BSP. Zy   |  |  |  |
|                                                                                                    |                                   |                                                                                                    | > microblaze_exceptions      | psu_uart_1 | false   | boolean    | Enable MicroBlaze Exceptions                        |  |  |  |
|                                                                                                    |                                   |                                                                                                    | > enable_sw_intrusive_profil | false      | false   | boolean    | Enable S/W Intrusive Profiling on Hardware Targets  |  |  |  |
|                                                                                                    |                                   |                                                                                                    |                              |            |         |            |                                                     |  |  |  |
|                                                                                                    | 0                                 |                                                                                                    |                              |            |         |            | OK Cancel                                           |  |  |  |
|                                                                                                    |                                   |                                                                                                    |                              |            |         |            |                                                     |  |  |  |

10. Right-click zcu102\_isolation\_test and select Build Project.

## **APU Isolation Test System**

The APU isolation test system is a container of the necessary applications to run the APU fault injection application to test the isolated system.

- 1. Select File>New>Application
  - a. Click Next if the welcome page opens
  - b. Project name: apu\_fault\_injection
  - c. System project: Create New apu\_fault\_injection\_system

- d. Click Next
- e. Select platform from repository: zcu102\_isolation\_test
- f. Click Next
- g. Domain: standalone psu\_cortexa53\_0
- h. Click Next
- i. Select Empty Application
- j. Click Finish
- 2. Right-click apu\_fault\_injection\_system > apu\_fault\_injection > src and select Import sources...
  - a. Browse and navigate to:

```
<your_path>\XmpuPL_ZUplus_v1.0a\zcu102_2019.2\xmpu_example
\pl_isolation_lab.vitis
```

- b. Click Select Folder.
- c. Click Select All
- d. Click Overwrite existing sources
- e. Click Finish

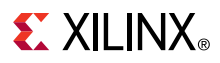

#### *Figure 42:* **Import Sources**

| ✓ ○ Import Sources <@xsjvmapps1>                                                                  | $\odot$ $\odot$                  | × |
|---------------------------------------------------------------------------------------------------|----------------------------------|---|
| File system                                                                                       |                                  |   |
| Import resources from the local file system.                                                      |                                  | 1 |
|                                                                                                   |                                  |   |
| From directory: /group/defense/wrk/carlc/XmpuPL_ZUplus_v                                          | 1.0a/zupl_xmpu_v1_C  Browse      |   |
| ✓ apu_fault_injection                                                                             | apuFaultInjection.c              | 1 |
|                                                                                                   | apuFaultInjection.h<br>script.ld |   |
| Filter Types Select All Deselect All                                                              |                                  |   |
| Into folder: apu_fault_injection/src                                                              | Browse                           |   |
| Options<br>Overwrite existing resources without warning<br>Create top-level folder<br>Advanced >> |                                  |   |
| ?                                                                                                 | Cancel Finish                    | ] |

- 3. Right-click apu\_fault\_injection\_system and select Add Application Project...
  - a. Application project name: r5\_fsbl
  - b. Processor: psu\_cortexr5\_0
  - c. System project: Select apu\_fault\_injection\_system from a drop-down menu
  - d. Click Next
  - e. Select zynqmp\_fsbl
  - f. Click Next
  - g. Select Zynq MP FSBL
  - h. Click Finish
- 4. Right-click apu\_fault\_injection\_system and select Add Application Project...
  - a. Project name: pmu\_fw\_u1
  - b. System project: Select apu\_fault\_injection\_system from a drop-down menu

- c. Processor: psu\_pmu\_0
- d. Click Next
- e. Domain: zynqmp\_pmufw\_u1
- f. Click Next
- g. Select Zynq MP PMU firmware
- h. Click Finish
- 5. Right-click apu\_fault\_injection\_system > pmufw\_u1 > src and select Import sources...
  - a. Browse and navigate to:

```
your_path>/XmpuPL_ZUplus_v1.0a/zupl_xmpu_v1_0/example_designs/
zcu102_example/sources/src/pmu_fw_2020.1
```

- b. Click Select Folder
- c. Click Select All
- d. Click Overwrite existing sources...
- e. Click Finish
- 6. Click apu\_fault\_injection\_system and select Project>Build Project

*Note*: When completed if there is an error: platform file not found, ignore it. This is because default boot components were not used. You will be creating a boot image in the following steps.

## **Create the APU Fault Injection Boot Image**

### To create the boot image

For the following steps:

```
build_path=<your_path>/XmpuPL_ZUplus_v1.0a/zcu102_2019.2/xmpu_example/
pl_isolation_lab.vitis
```

- 1. Select Xilinx> Create Boot Image
  - a. Architecture: Zynq MP
  - b. Check Create new BIF file
  - c. Output BIF file path: <build\_path>/apu\_fault\_injection/output.bif
  - d. Output path: <build\_path>/apu\_fault\_injection/BOOT.bin
  - e. Continue without clicking create image

*Note*: If the boot image partitions are automatically filled, select each one and delete, so that the next steps are performed from scratch.

*Note*: The RPU isolation test system uses the same r5\_fsb that was created in the APU isolation test system.

2. Click Add

- a. File path: <build\_path>/r5\_fsbl/Debug/r5\_fsbl.elf
- b. Partition type: bootloader
- c. Destination device: PS
- d. Destination CPU: R5 0
- e. Click OK
- 3. Click Add
  - a. File path: <build\_path>/pmu\_fw\_u0/Debug/pmu\_fw\_u1.elf
  - b. Partition type: datafile
  - c. Destination device: PS
  - d. Destination CPU: PMU
  - e. Click OK
- 4. Click Add
  - a. File path: <build\_path>Base\_Zynq\_MPSoC\_wrapper\_hw\_platform/ BaseZynq\_MPSoC\_hw\_platform/Base\_Zynq\_MPSoC\_wrapper.bit
  - b. Partition type: datafile
  - c. Destination device: PL
  - d. Click OK
- 5. Click Add
  - a. File path: <build\_path>/apu\_fault\_injection/Debug/
     rpu\_fault\_injection\_elf
  - b. Partition type: datafile
  - c. Destination device: PS
  - d. Destination CPU: A53 0

**CAUTION!** The destination CPU defaults to A53\_0, but if you do not actually select it from the drop-down menu, then the parameter may not get written to the BIF file. Use **Preview BIF Changes** to verify.

### Figure 43: Preview BIF Changes

| j <sup>™</sup> ⊙ Compare <@xsjvmapps1>                                                                                               |                                                     | $\odot$                             | ۲                              | 8 |
|----------------------------------------------------------------------------------------------------|-----------------------------------------------------|-------------------------------------|--------------------------------|---|
| Text Compare                                                                                                    | DH .                                                | <u>6</u>                            | 45 3                           | 4 |
| Empty //group/defense/wrk/carlc/KmpuPL_ZUplus_v1.0a/zcu102_2020.1/xmpu_example/pl_isolation_lab.vitis/apu_fault_injection/output.bif |                                                     |                                     |                                |   |
| 1 1 1/arch = zyngmp; split = false; format = BIN<br>2 the_ROM_image:                                                                 |                                                     |                                     |                                |   |
| <pre>34 { { { { { { { { { { { { { { { { { { {</pre>                                                                                  | lab.vitis/<br>fw_ul/Deb<br>ase_Zynq_M<br>pu_fault_i | r5_fsb<br>ug/pm<br>PSoC_v<br>njecti | l/De<br>_fw_<br>rrapp<br>.on/D |   |
| Left: 1 : 1, Right: 8 : 2, incoming addition #1 (Left: before line 1, Right: 1 : 8)                                                  |                                                     |                                     |                                |   |
|                                                                                                    |                                                     |                                     |                                |   |
| 0                                                                                                    |                                                     |                                     | ж                              |   |

- e. Click **OK**
- 6. The Create Boot Image window looks like the following figure.
- 7. Click Create Image and select Overwrite if prompted.

### Figure 44: Create Boot Image for RPU Fault Injection System

| 😼 💿 Create Boot I                                                    | mage <@xsjvmapps1>                                                                                                    |                      | 6                    |                    |
|----------------------------------------------------------------------|----------------------------------------------------------------------------------------------------|----------------------|----------------------|--------------------|
| Create Boot Image<br>Creates Zynq MP Boo                             | t Image in .bin format from given FSBL elf and partition files in specified output folder.                                                                                                    |                      |                      | <b>1</b>           |
| Architecture: Zynq I<br>• Create new BIF file                        | up ▼<br>○ Import from existing BIF file                                                                                                    |                      |                      |                    |
| Basic Security                                                       |                                                                                                    |                      |                      |                    |
| Output BIF file path:                                                | /group/defense/wrk/carlc/XmpuPL_ZUplus_v1.0a/zcu102_2020.1/xmpu_example/pl_isolation_lab.vitis/apu_fault_injection/output.bif                                                                                                    |                      |                      | Browse             |
| UDF data:                                                            |                                                                                                    |                      |                      | Browse             |
| Split (                                                              | Dutput format: BIN 👻                                                                                                    |                      |                      |                    |
| Output path:                                                         | /group/defense/wrk/carlc/XmpuPL_ZUplus_v1.0a/zcu102_2020.1/xmpu_example/pl_isolation_lab.vitis/apu_fault_injection/BOOT.bin                                                                                                    |                      |                      | Browse             |
| Boot image partitions                                                |                                                                                                    |                      |                      |                    |
| File path<br>(bootloader)/group/g                                    | lefense/wrk/carlc/XmpuPL_ZUplus_v1.0a/zcu102_2020.1/xmpu_example/pl_isolation_lab.vitis/r5_fsbl/Debug/r5_fsbl.elf                                                                                                    | Encrypted            | Authentical          | Add                |
| /group/defense/wrk/c<br>/group/defense/wrk/c<br>/group/defense/wrk/c | arlc/KmpuPL_ZUplus_v1.0a/zcu102_2020.1/kmpu_example/pl_isolation_lab.vitis/pmu_fw_u1/Debug/pmu_fw_u1.elf<br>arlc/KmpuPL_ZUplus_v1.0a/zcu102_2020.1/kmpu_example/pl_isolation_lab.vitis/Base_Zynq_MPSoC_wrapper_lw_platform/Base_Zynq_MPSoC_wrapper.bit<br>arlc/KmpuPL_ZUplus_v1.0a/zcu102_2020.1/kmpu_example/pl_isolation_lab.vitis/apu_fault_injection/Debug/apu_fault_injection.elf | none<br>none<br>none | none<br>none<br>none | Edit<br>Up<br>Down |
| ?                                                                    | Preview BIF Changes                                                                                                    | ancel                | Create               | mage               |

*Note*: This example is not using secure boot and all applications are standalone OS, hence the exception level and TrustZone settings for BootGen does not matter.

## **RPU Isolation Test System**

The RPU isolation test system is a container of the necessary applications to run the RPU fault injection application to test the isolated system.

- 1. Select File > New > Application Project.
  - a. Click Next if the welcome page opens.
  - b. Select platform from repository: zcu102\_isolation\_test [custom]
  - c. Click Next
  - d. Project name: rpu\_fault\_injection
  - e. System project: Create New...
  - f. System project details: Project name: rpu\_fault\_injection\_system
  - g. Processor: psu\_cortexr5\_0
  - h. Click Next
  - i. Select a domain: standalone on psu\_cortexr5\_0

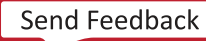

- j. Click **Next**
- k. Select **Empty Application**
- I. Click Finish
- 2. Right-click rpu\_fault\_injection\_system > rpu\_fault\_injection > src and select Import sources
  - a. Browse and navigate to:

<your\_path>/XmpuPL\_ZUplus\_v1.0a/zupl\_xmpu\_v1\_0/example\_designs/ zcu102\_example/sources/src/rpu\_fault\_injection

- b. Click Select Folder.
- c. Click Select All.
- d. Click Overwrite existing sources
- e. Click Finish
- 3. Right-click rpu\_fault\_injection\_system and select Add Application Project...
  - a. Project name: pmu\_fw\_u0
  - b. System project: Select **rpu\_fault\_injection\_system** from a drop-down menu
  - c. Processor: psu\_pmu\_0
  - d. Click Next
  - e. Select zynqmp\_pmufw\_u0
  - f. Click Next
  - g. Select Zynq MP PMU firmware
  - h. Click Finish
- 4. Right-click rpu\_fault\_injection\_system > pmufw\_u0> src and select Import sources
  - a. Browse and navigate to:

```
<your_path>/XmpuPL_ZUplus_v1.0a/zupl_xmpu_v1_0/example_designs/
zcu102_example/sources/src/pmu_fw_2020.1
```

- b. Click Select Folder.
- c. Click Select All.
- d. Click Overwrite existing sources...
- e. Click Finish.
- 5. Click rpu\_fault\_injection\_system and select Project>Build Project

**Note:** When completed if there is an error: platform file not found, ignore it. This is because default boot components were not used. You will be creating a boot image in the following steps.

## **Create the RPU Fault Injection Boot Image**

## 

### To create the boot image

For the following steps:

```
build_path = <your_path>/XmpuPL_ZUplus_v1.0a/zcu102_2020.1/xmpu_example/
pl_isolation_lab.vitis
```

- 1. Select > Create Boot Image
  - a. Architecture: Zynq MP
  - b. Check Create new BIF file
  - c. Output BIF file path: <build\_path>/rpu\_fault\_injection/output.bif
  - d. Output path: <build\_path>/rpu\_fault\_injection/BOOT.bin
  - e. Continue without clicking create image

*Note*: If the boot image partitions are automatically filled, select each one and delete, so that the next steps are performed from scratch.

*Note*: The RPU isolation test system uses the same r5\_fsbl that was created in the APU isolation test system.

- 2. Click Add
  - a. File path: <build\_path>/r5\_fsbl/Debug/r5\_fsbl.elf
  - b. Partition type: bootloader
  - c. Destination device: PS
  - d. Destination CPU: R5 0
  - e. Click OK
- 3. Click Add
  - a. File path: <build\_path>/pmu\_fw\_u0/Debug/pmu\_fw\_u0.elf
  - b. Partition type: datafile
  - c. Destination device: PS
  - d. Destination CPU: PMU
  - e. Click OK
- 4. Click Add
  - a. File path:<build\_path>/Base\_Zynq\_MPSoC\_wrapper\_hw\_platform/ BaseZynq\_MPSoC\_hw\_platform/Base\_Zynq\_MPSoC\_wrapper.bit
  - b. Partition type: datafile
  - c. Destination device: PL
  - d. Click OK
- 5. Click Add
  - a. File path: <build\_path>/rpu\_fault\_injection/Debug/
     rpu\_fault\_injection.elf

- b. Partition type: datafile
- c. Destination device: PS
- d. Destination CPU: R5 0
- e. Click OK
- 6. The Create Boot Image window looks like the following figure
- 7. Click Create Image and select Overwrite if prompted.

|            | -           |            | <br>        |          |
|------------|-------------|------------|-------------|----------|
| Figure AE  | Crosto Dooi | Transa for | 'niaction C | vetom    |
| FIUULE 45. |             | LIMAUE IOI | πιετιση σ   | vslem    |
|            |             |            | <br>        | <b>J</b> |

| 🚽 💿 Create Boot                                                                                                    | Image <@xsjvmapps1>                                                                                                    |         |            |
|----------------------------------------------------------------------------------------------------|----------------------------------------------------------------------------------------------------|---------|------------|
| Create Boot Image<br>Creates Zynq MP Bo                                                                                                    | o<br>ot Image in .bin format from given FSBL elf and partition files in specified output folder.                              |         | 6          |
| Architecture: Zynq                                                                                                    | MP   O Import from existing BIF file                                                                                          |         |            |
| Basic Security                                                                                                    |                                                                                                    |         |            |
| Output BIF file path:                                                                                                    | /group/defense/wrk/carlc/XmpuPL_ZUplus_v1.0a/zcu102_2020.1/xmpu_example/pl_isolation_lab.vitis/rpu_fault_injection/output.bif |         | Browse     |
| UDF data:                                                                                                    |                                                                                                    |         | Browse     |
| Split                                                                                                    | Output format: BIN 💌                                                                                                    |         |            |
| Output path:                                                                                                    | /group/defense/wrk/carlc/XmpuPL_ZUplus_v1.0a/zcu102_2020.1/xmpu_example/pl_isolation_lab.vitis/rpu_fault_injection/BOOT.bin   |         | Browse     |
| Boot image partition:                                                                                                    | s                                                                                                    |         |            |
| File path                                                                                                    |                                                                                                    | Encrypt | ec Add     |
| (bootloader) (group/defense/wrk/carlc/XmpuPL_ZUplus_v1.0a/zcu102_2020.1/xmpu_example/pl_isolation_lab.vtis/r5_fsbl/Debug/r5_fsbl.elf<br>(group/defense/wrk/carlc/XmpuPL_ZUplus_v1.0a/zcu102_2020.1/xmpu_example/pl_isolation_lab.vtis/pmu_fw_u0/Debug/pmu_fw_u0.elf<br>(group/defense/wrk/carlc/XmpuPL_ZUplus_v1.0a/zcu102_2020.1/xmpu_example/pl_isolation_lab.vtis/Base_Zynq_MPSoC_wrapper_hw_platform/Base_Zynq_MPSoC_wrapper.bit<br>(group/defense/wrk/carlc/XmpuPL_ZUplus_v1.0a/zcu102_2020.1/xmpu_example/pl_isolation_lab.vtis/pase_Zynq_MPSoC_wrapper_hw_platform/Base_Zynq_MPSoC_wrapper.bit<br>(group/defense/wrk/carlc/XmpuPL_ZUplus_v1.0a/zcu102_2020.1/xmpu_example/pl_isolation_lab.vtis/rpu_fault_injection/Debug/rpu_fault_injection.elf |                                                                                                    |         |            |
|                                                                                                    |                                                                                                    |         | Up<br>Down |
| (?)                                                                                                    | Draview DIF Chapter                                                                                                    |         |            |

## Running the Isolation Example on the ZCU102 Board

The ZCU102 Evaluation Board is shown in the following figure. For further details, refer to the *ZCU102 Evaluation Board User Guide* (UG1182).

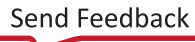
### Figure 46: ZCU102 Evaluation Board

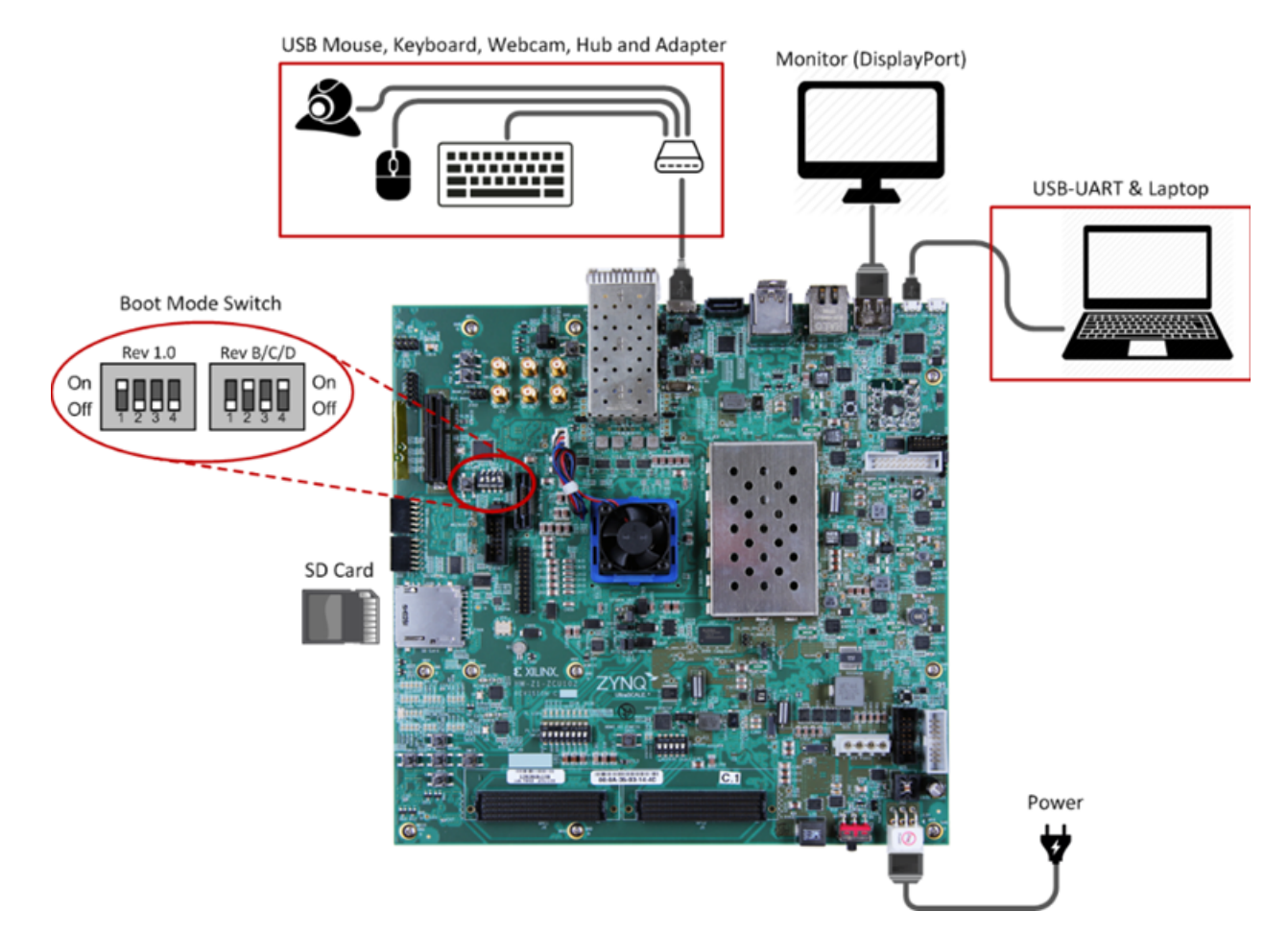

## **ZCU102 Evaluation Board Setup**

- 1. Connect a USB cable to the UART port of the board and identify the COM ports that were mapped to it.
- 2. (Optional) Connect a USB cable to the JTAG port of the board to utilize the Debugger.
- 3. Set up two (2) serial communication terminals to observe output on UARTO (APU) and UART1 (RPU).
  - a. Baud rate: 115200
  - b. Date bits: 8
  - c. Parity: None
- 4. Stop bits: 1
- 5. Set boot mode:SD (see the following figure for reference)
  - **a.** MODE[3:0]>1110>SW6-[4:1]>OFF-OFF-OFF-ON

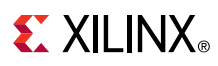

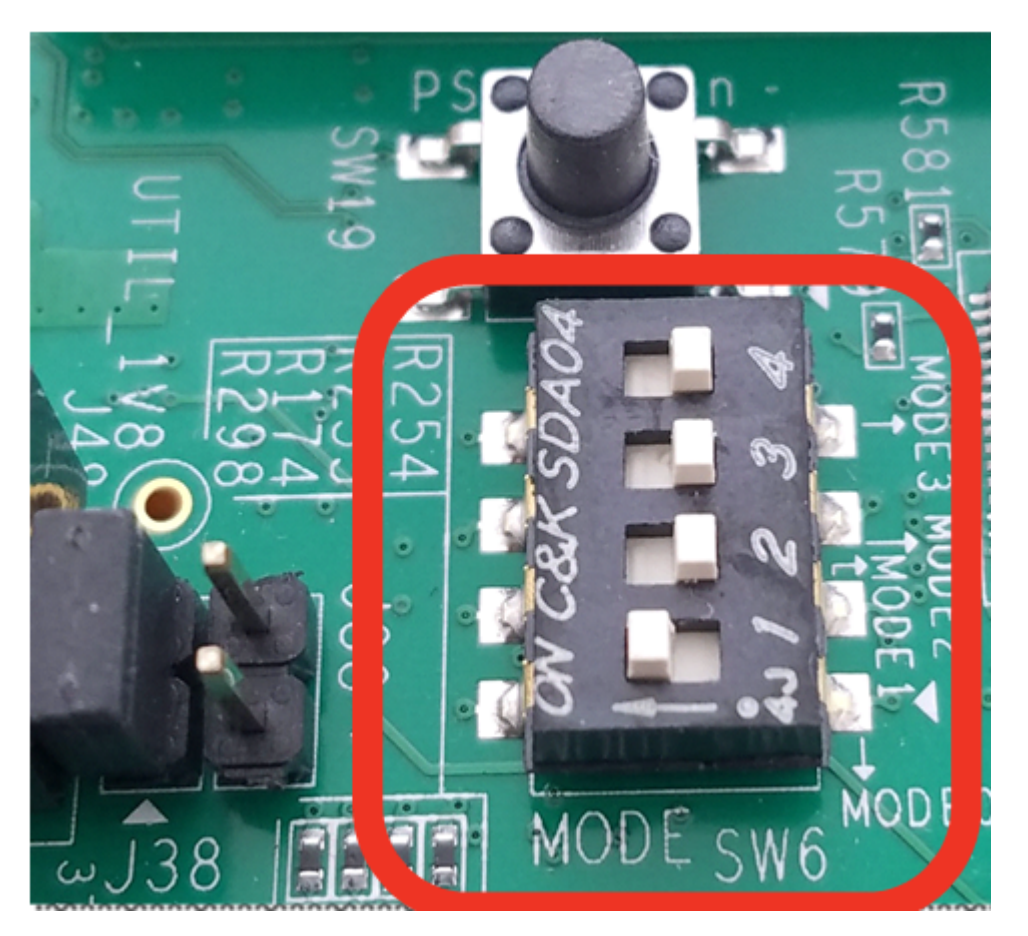

#### Figure 47: SW6 Boot Mode

### **APU Fault Injection Test**

• Copy the BOOT.bin file for the APU fault injection application as follows to the SD card:

<build\_path>/apu\_fault\_injection/BOOT.bin

- Place the SD Card into the socket J100 and power the board
  - After completing initial boot, the fault injection test runs and displays its output to terminals 0 and 1 as shown in the following figure. Term 0 shows the APU output, and term 1 shows the APU output.

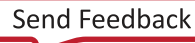

# **E** XILINX<sub>®</sub>

### Figure 48: APU Fault Injection Output

| COM4 - PUTT                                    |                                      | - 0 X                                   | B. COWD - MILL                                                                       | - u × |
|------------------------------------------------|--------------------------------------|-----------------------------------------|--------------------------------------------------------------------------------------|-------|
| Read/Write Of Various Memories                 |                                      | ^                                       | XPFW: DAP RFU WAKE Done                                                              |       |
| Read/Write Of RPU(S) Memory                    |                                      |                                         |                                                                                      |       |
| Reading RPU_OCM_S_BASE                         | FAILED!                              |                                         | EM: XMFU/XPFU violation occurred (ErrorId: 16)                                       |       |
| Writing RPU_OCM_S_BASE                         | FAILED!                              |                                         | EM: XMPU DORI Write permission violation occurred                                    |       |
| Reading RFU DDR LOW S BASE                     | FAILED!                              |                                         | EN: Address of poisoned operation: 0x40000xxx                                        |       |
| Writing RPU DOK_LOW 5 BASE                     | FALLED:                              |                                         | EN: Raisee register: 0x100000                                                        |       |
| Writing RFU_ATCM_S_BASE                        | FAILED!                              |                                         | EM. POISON register. Oxfo0000                                                        |       |
| Read/Write Of PP(1/89) Memory                  |                                      |                                         | EM: XMED/XPED violation occurred (ErrorId: 16)                                       |       |
| Reading RPU OCM NS SHARED BASE                 | PASS!                                |                                         | EM: XPPU Master ID access violation                                                  |       |
| Writing RFU OCM NS SHARED BASE                 | PASS!                                |                                         | EM: Address of poisoned operation: 0xFFE00000                                        |       |
| Reading RPU DOR LOW NS SHARED BASE             | PASS!                                |                                         | EM: Master Device of poisoned operation: APU                                         |       |
| Writing REU_DDR_LOW_NS_SHARED_BASE             |                                      |                                         | EM: Poison register : 0xFF9C0                                                        |       |
| Read/Write Of APU(S) Memory                    |                                      |                                         |                                                                                      |       |
| This combination does not exist                |                                      |                                         | EM: XMPU/XPPU violation occurred (ErrorId: 16)                                       |       |
| APU has no (S)ecure memory                     |                                      |                                         | EM: XPPU Master ID access violation                                                  |       |
|                                                |                                      |                                         | EM: Address of poisoned operation: 0xFFE00000                                        |       |
| Read/Write Of APU(NS)                          |                                      |                                         | EM: Master Device of poisoned operation: APU                                         |       |
| Reading APU_OCM_NS_SHARED_BASE                 | PASS!                                |                                         | EM: Poison register : 0xFF9C0                                                        |       |
| Writing APO OCM NS SHARED BASE                 | PA33:                                |                                         |                                                                                      |       |
| Reading APU DOR LOW NS BASE                    | Referred to specid memory collision! |                                         | EN: NMERT ET miniation occurred (ErrorId: 0)                                         |       |
| Writing AND DDR LOW NS BASE                    | Skipped to avoid memory collision:   |                                         | EM: XMFU PL Violation occurred (Errorid: 8)                                          |       |
| Writing APT DOD TOW WE SUMPED BASE             | DAGGI                                |                                         | EN: Address of poisoned operation: 0x20000000                                        |       |
| Referring Referring to both tom as subset and  |                                      |                                         | EM: Master Device of poisoned operation: APU                                         |       |
| Read/Write Of Undefined (ND) Memory            |                                      |                                         |                                                                                      |       |
| Reading UNDEFINED DOR MEMORY BASE              | PASS:                                |                                         | PM: MMDH D1 miglation compress (PressTd: 0)                                          |       |
| MEICING UNDEFINED_DOK_MEMOKI_DADE              |                                      | 0                                       | IN: XMPU PL VIOLATION OCCUFFED (Errorid: 0)                                          |       |
| Band/Write To DI/P) Memory                     |                                      |                                         | EN: Address of poisoned operation: 0x80000000                                        |       |
| Reading PL BRAM S BASE                         |                                      |                                         | EM: Master Device of poisoned operation: ANU                                         |       |
| Writing PL_BRAM_S_BASE                         | FAILED!                              |                                         |                                                                                      |       |
| Pead/Write To DI/ME) Memory                    |                                      |                                         | EN: VMDD/VDDD violation occurred (Errortd: 16)                                       |       |
| Reading PL REAM NS SHARED RASE                 | pass!                                |                                         | EM: XPPU Master ID access violation                                                  |       |
| Writing PL BRAM NS SHARED RASE                 | PASS!                                |                                         | EM: Address of poisoned operation: 0xFF010000                                        |       |
| Reading PL BRAM NS BASE                        | PASS!                                |                                         | EM: Master Device of poisoned operation: APU                                         |       |
| Writing PL_BRAM_NS_BASE                        | PASS!                                |                                         | EM: Poison register : 0xFF9C0                                                        |       |
|                                                |                                      |                                         |                                                                                      |       |
|                                                |                                      |                                         | EM: XMPU/XPPU violation occurred (ErrorId: 16)                                       |       |
| bill Desighters is                             |                                      |                                         | EM: XMPU FPD Read permission violation occurred                                      |       |
| Rev Peripherals<br>Reading Apri Happo Mc erapp | pagel                                |                                         | EM: Master Device of poisoned operation: MRD                                         |       |
| Reading API SNDTO NS START                     | PASS1                                |                                         | EM: Poison register: 0xFD4F0                                                         |       |
| Reading AFU_TTCO_NS_START                      | PA33!                                | 1 ( ) ( ) ( ) ( ) ( ) ( ) ( ) ( ) ( ) ( |                                                                                      |       |
| BPH Perinherals                                |                                      |                                         | EM: XMPU/XPPU violation occurred (ErrorId: 16)                                       |       |
| Reading RPU UART1 S START                      |                                      |                                         | EM: XPPU Master ID access violation                                                  |       |
| Reading RFU SWDT1 S START                      | FAILED!                              |                                         | EM: Address of poisoned operation: 0xFF120000                                        |       |
| Reading RFU TTC1 S START                       | FAILED!                              |                                         | EM: Master Device of poisoned operation: APU                                         |       |
| Reading RPU_12C1_S_START                       | FAILED!                              |                                         | EM: Poison register : 0xFF9C0                                                        |       |
| Shared Peripherals                             |                                      |                                         |                                                                                      |       |
| Reading SHARED_GPIO_NS_START                   |                                      |                                         | EM: XMFU/XFFU violation occurred (ErrorId: 16)                                       |       |
| DT. Devinherals                                |                                      |                                         | EM: XPPU Master ID access violation<br>EM: Address of poisoned operation: 0vEE030000 |       |
| Reading PL XMPU S START                        | PASS!                                |                                         | EM: Master Device of poisoned operation: APU                                         |       |
| Writing PL XMPU S START                        | PASS!                                |                                         | EM: Poison register : 0xFF9C0                                                        |       |
| Reading PL GPIO NS SHARED START                | PASS1                                |                                         |                                                                                      |       |
| ALLA DI VIENDA ALLA DI VIENDA ALLA DI VIENDA   |                                      |                                         |                                                                                      |       |

The read/write address tests shown in term 0 must either PASS or FAIL in correspondence to the isolation layout of the system. You can refer to figure 14 for further clarity.

The APU is designated non-secure, and hence can successfully read/write to NS (non-secure) and NS\_SHARED (non-secure shared with secure) memory and peripherals. Each time a test fails, a violation is reported by the PMU in *term* 1.

# **E** XILINX<sub>®</sub>

| Read/Write To PL(S) Memory     |         |
|--------------------------------|---------|
| Reading PL_BRAM_S_BASE         | FAILED! |
| Writing PL_BRAM_S_BASE         | FAILED! |
| Read/Write To PL(NS) Memory    |         |
| Reading PL_BRAM_NS_SHARED_BASE | PASS!   |
| Writing PL_BRAM_NS_SHARED_BASE | PASS!   |
| Reading PL_BRAM_NS_BASE        | PASS!   |
| Writing PL_BRAM_NS_BASE        | PASS!   |
|                                |         |
| PL Peripherals                 |         |
| Reading PL_XMPU_S_START        | PASS!   |
|                                | PASS!   |
| Writing PL_XMPU_S_START        |         |

### Figure 49: PL Memory and Peripheral Test Results (APU)

Examine the term 0 output for the PL memory and peripheral tests, shown in the previous figure. The failed test, on PL\_BRAM\_S\_BASE, violations are reported in term 1, as shown in the following figure.

### Figure 50: PL Address Violations in APU

| EM: XMPU PL violation occurred (ErrorId: 8)<br>EM: XMPU PL Read permission violation occurred |  |
|-----------------------------------------------------------------------------------------------|--|
| EM: Master Device of poisoned operation: OXA0000000                                           |  |
| EM: VMDI DI violation accurred (ErrorId: 8)                                                   |  |
| EM: XMPU PL Write permission violation occurred                                               |  |
| EM: Address of poisoned operation: 0xA0000000                                                 |  |
| EM: Master Device of poisoned operation: APU                                                  |  |

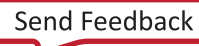

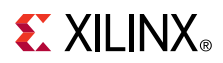

**Note:** There is one read permission violation and one write permission violation including the address and originating master ID. ErrorId:8 corresponds to activity detected on the pmu\_error\_from\_pl port used by the zupl\_xmpu\_v1\_0 irq port, in the PL design, to communicate interrupts to the PMU. The code to respond to this interrupt type has been added to the PMU firmware. You can refer to A closer Look at the Platform Management Unit (PMU) for a detailed understanding of how this was accomplished.

Examining the PL Peripherals tests leads to discovering that the read/write tests to the secure address PL\_XMPU\_S\_START did not *FAIL*. This is only because these access attempts did not result in an AXI violation. The XMPU\_PL was configured to *Lock Out* configuration changes by any master not authorized by the LOCK\_BYPASS register.

Although the APU can read the configuration registers, any write attempts are ignored, however, the AXI transaction is processed without error.

The final test from term 0 is to unlock the XMPU\_PL Configuration.

Figure 51: Unlock XMPU\_PL (APU)

As shown in the previous figure, the LOCK register is read and indicates the status as locked. An attempt to clear the register is performed and then re-read. The attempt to write  $0 \times 0$  to the register is ignored, and the lock remains active.

**TIP:** The PL design can be altered to completely isolate the S\_AXI\_XMPU slave configuration port of the  $zupl\_xmpu\_vl\_0$  core and block all read and write access from the unauthorized masters. An example of this is shown in the Isolating the XMPU\_PL Configuration from the XMPU\_PL Usage Examples section. This is left as an exercise for the reader.

# **RPU Fault Injection Test**

Copy the BOOT.bin file for the RPU fault injection application <build\_path>/ rpu\_fault\_injection/BOOT.bin to the SD Card, place the SD Card into the socket J100, and power the board.

After completing initial boot, the fault injection test runs and displays its output to terminals 0 and 1 as shown in the following figure. Term 0 shows the APU output, and term 1 shows the RPU output.

# **E** XILINX<sub>®</sub>

#### Figure 52: RPU Fault Injection Output

|                                                                | COM5 - PuTTY                       | – 🗆 X                              |
|----------------------------------------------------------------|------------------------------------|------------------------------------|
| PMU Firmware 2019.1 May 26 2020 17:01:46                       | ^ Read/Write Of Various Memories   | ^                                  |
| PMU_ROM Version: xpbr-v8.1.0-0                                 |                                    |                                    |
| EM: Enabling XMPU/XPPU interrupts                              | Read/Write To RPU(S) Memory        | PASSI                              |
| DAP WAKE (MOD-3): Initialized.                                 | Writing RPU OCM S BASE             | PASS!                              |
| LEGACY PWR UP/DN/ISO (MOD-4): Initialized.                     | Reading RPU DDR LOW S BASE         | PASS!                              |
| XPFW: Calling ROM PWRUP HandlerDone                            | Writing RPU DDR LOW S BASE         | PASS!                              |
| XPFW: Calling ROM Isolation HandlerDone                        | Reading RPU_ATCM_S_BASE            | PASS!                              |
| XPFW: Calling ROM PWRUP HandlerDone                            | Writing RPU_ATCM_S_BASE            | Skipped to avoid memory collision! |
| copied FSBL image to DDK and image hash checksum calculation s | Read/Write Of RPH(NS) Memory       |                                    |
| XMpuPl PmuTask: Initializing PL XMPU                           | Reading RPU OCM NS SHARED BASE     | PASS!                              |
| XPfw_SchedulerRemoveTask: Removed 1 tasks                      | Writing RPU_OCM_NS_SHARED_BASE     | PASS!                              |
|                                                                | Reading RPU_DDR_LOW_NS_SHARED_BASE | PASS!                              |
| EM: XMPU/XPPU violation occurred (ErrorId: 16)                 | Writing RPU_DDR_LOW_NS_SHARED_BASE | PASS!                              |
| EM: XMPU DDRU Read permission violation occurred               | Road/Write Of ADU(S) Memory        |                                    |
| EM: Master Device of poisoned operation: 0X100AAA              | This combination does not exist    |                                    |
| EM: Poison register: 0x100000                                  | APU has no secure memory           |                                    |
| -                                                              |                                    |                                    |
|                                                                | Read/Write Of APU(NS)              |                                    |
| EM: XMPU/XPPU violation occurred (ErrorId: 16)                 | Reading APU_OCM_NS_SHARED_BASE     | PASS!                              |
| EM: XMPU DDRU write permission violation occurred              | Writing APU_OCM_NS_SHARED_BASE     | PASS!                              |
| EM: Master Device of poisoned operation: RPU0                  | Writing APU DDR LOW NS BASE        | FAILED                             |
| EM: Poison register: 0x100000                                  | Reading APU DDR LOW NS SHARED BASE | PASS!                              |
| _                                                              | Writing APU_DDR_LOW_NS_SHARED_BASE | PASS!                              |
|                                                                |                                    |                                    |
| EM: XMPU PL violation occurred (ErrorId: 8)                    | Read/Write Of ND Memory            | 23.001                             |
| EM: Address of poisoned operation: 0xA0000C00                  | Writing UNDEFINED DDR MEMORY BASE  | DASSI                              |
| EM: Master Device of poisoned operation: RPU0                  |                                    | ···· LAD.                          |
| -                                                              | Read/Write To PL(S) Memory         |                                    |
|                                                                | Reading PL_BRAM_S_BASE             | PASS!                              |
| EM: XMPU PL violation occurred (ErrorId: 8)                    | Writing PL_BRAM_S_BASE             | PASS!                              |
| EM: XMPU PL write permission violation occurred                | Pord/Write To PI (NS) Memory       |                                    |
| EM: Master Device of poisoned operation: RPU0                  | Reading PL BRAM NS SHARED BASE     | PASS!                              |
|                                                                | Writing PL BRAM NS SHARED BASE     | PASS!                              |
|                                                                | Reading PL_BRAM_NS_BASE            | FAILED!                            |
| EM: XMPU/XPPU violation occurred (ErrorId: 16)                 | Writing PL_BRAM_NS_BASE            | FAILED!                            |
| EM: XPPU Master ID access violation                            |                                    |                                    |
| EM: Master Device of poisoned operation: UXFF000000            | Peading Sub-System Perinherals     |                                    |
| EM: Poison register : 0xFF9C0                                  | Reading Sub System (Cripherars     |                                    |
| -                                                              | APU Peripherals                    |                                    |
|                                                                | Reading APU_UART0_NS_START         | FAILED!                            |
| EM: XMPU/XPPU violation occurred (ErrorId: 16)                 | Reading APU_SWDTO_NS_START         | FAILED!                            |
| EM: Address of poisoned operation: 0xFE150000                  | Reading APU_TICU_NS_START          | FAILED:                            |
| EM: Master Device of poisoned operation: RPU0                  | RPU Peripherals                    |                                    |
| EM: Poison register : 0xFF9C0                                  | Reading RPU UART1 S START          | PASS!                              |
|                                                                | Reading RPU_SWDT1_S_START          | PASS!                              |
|                                                                | Reading RPU_TTC1_S_START           | PASS!                              |
| EM: XMPU/XPPU violation occurred (ErrorId: 16)                 | Reading RPU_I2C1_S_START           | PASS!                              |
| EM: Address of poisoned operation: OxFE110000                  | Shared Perinherals                 |                                    |
| EM: Master Device of poisoned operation: RPU0                  | Reading SHARED GPIO NS START       | PASS!                              |
| EM: Poison register : 0xFF9C0                                  |                                    |                                    |
|                                                                | PL Peripherals                     |                                    |
|                                                                | Reading PL_XMPU_S_START            | PASS!                              |
|                                                                | Writing PL_XMPU_S_START            | PASS!                              |
|                                                                | Keading PL_OPIO_K5_SHARED_START    |                                    |

The read/write address tests shown in term 1 must either PASS or FAIL in correspondence to the isolation layout of the system. You can refer to Figure 14 for further clarity.

The RPU is designated non-secure, and hence can successfully read/write to NS (non-secure) and NS\_SHARED (non-secure shared with secure) memory and peripherals. Each time a test fails, a violation is reported by the PMU in term 0.

# **EXILINX**®

### Figure 53: PL Memory and Peripherals Test Results (RPU)

| Read/Write To PL(S) Memory      |         |
|---------------------------------|---------|
| Reading PL_BRAM_S_BASE          | PASS!   |
| Writing PL_BRAM_S_BASE          | PASS!   |
| Read/Write To PL(NS) Memory     |         |
| Reading PL_BRAM_NS_SHARED_BASE  | PASS!   |
| Writing PL_BRAM_NS_SHARED_BASE  | PASS!   |
| Reading PL_BRAM_NS_BASE         | FAILED! |
| Writing PL_BRAM_NS_BASE         | FAILED! |
|                                 |         |
| PL Peripherals                  |         |
| Reading PL_XMPU_S_START         | PASS!   |
| Writing PL_XMPU_S_START         | PASS!   |
| Reading PL_GPIO_NS_SHARED_START | PASS!   |

Examine the term 0 output for the PL memory and peripheral tests, shown in the previous figure. The failed test, on PL\_BRAM\_S\_BASE, violations are reported in term 1, as shown in the following figure.

#### Figure 54: PL Address Violations in RPU

EM: XMPU PL violation occurred (ErrorId: 8) EM: XMPU PL Read permission violation occurred EM: Address of poisoned operation: 0xA0000C00

EM: Master Device of poisoned operation: RPU0

EM: XMPU PL violation occurred (ErrorId: 8)

EM: XMPU PL Write permission violation occurred

EM: Address of poisoned operation: 0xA0000C00

EM: Master Device of poisoned operation: RPU0

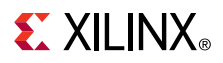

**Note:** There is one read permission violation and one write permission violation including the address and originating master ID. ErrorId:8 corresponds to activity detected on the pmu\_error\_from\_pl port used by the zupl\_xmpu\_v1\_0 irq port, in the PL design, to communicate interrupts to the PMU. The code to respond to this interrupt type has been added to the PMU firmware.

You can refer to A closer Look at the Platform Management Unit (PMU) for a detailed understanding of how this was accomplished.

The final test from term 1 is to unlock the XMPU\_PL Configuration.

Figure 55: Unlock XMPU\_PL (RPU)

| Attempt Unlock PL XMPU |            |
|------------------------|------------|
| Read PL XMPU S LOCK    | 0x00000001 |
| Write PL_XMPU_S_LOCK   | 0x0000000  |
| Read PL_XMPU_S_LOCK    | 0x0000000  |
|                        |            |
|                        |            |

As shown in the previous figure, the LOCK register is read and indicates the status as *locked*. The register is cleared and then re-read. The RPU is an authorized master in the LOCK\_BYPASS registers and retains write privileges to the XMPU\_PL configuration registers.

# A closer Look at the Platform Management Unit (PMU)

## **PMU Configuration**

To configure the PMU, five source files and a linker script are imported into the pmufw src directory:

- 1. xpfw\_config.h
- 2. xpfw\_mod\_sched.c
- 3. xpfw\_mod\_em.c
- 4. xpfw\_pl\_xmpu.c
- 5. xpfw\_pl\_xmpu.h
- 6. lscript.ld

In the  $xpfw_config.h$ , you can enable the options for the scheduler, error manager, XMPU/ XPPU (PS) interrupts, and detailed print statements. The following figure shows a code snippet.

Figure 56: xpfw\_config.h Snippets

```
/* PMUFW print levels */
#define XPFW PRINT VAL (1U)
#define XPFW DEBUG ERROR VAL (1U)
#define XPFW DEBUG DETAILED VAL (10)
/* PMU Firmware code include options...
#define ENABLE PM VAL
                                                 (10)
#define ENABLE EM VAL
                                                 (10)
#define ENABLE SCHEDULER VAL
                                                 (10)
. . .
#define XPU_INTR_DEBUG_PRINT_ENABLE_VAL
                                                 (10)
#define USE_DDR_FOR_APU_RESTART_VAL
                                                 (OU) /* version 2020.1 */
```

This configuration greatly increases the memory footprint of the PMU, mostly due to the detailed debug messaging enabled for this demonstration. The linker script, lscript.ld, reduces the size of the stack from 0x1000 to 0x800 so that pmufw can fit into the allotted 128 KB:

\_STACK\_SIZE = DEFINED(\_STACK\_SIZE) ? \_STACK\_SIZE: 0x800;

# Configuring the XMPU\_PL in the PMU Scheduler

The PMU scheduler is used to periodically call a task. In this example, a scheduler task is used to initialize and configure the XMPU\_PL. While it only needs to be initialized once, the task needs to wait until PL configuration and start up are complete. A flag indicates whether the XMPU\_PL has already been initialized.

The  $xpfw_pl_xmpu$ . h header file provides API declarations for the following functions:

void XMpuPl\_PmuTaskInit(const XPfw\_Module\_t\*SchModPtr);

Task initialization function registers the Task function in the scheduler.

void XMpuPl\_PmuTask(void);

The Task function is periodically called by the scheduler at a defined interval.

void XmpuPl\_Interrupt\_Handler(u8 ErrorId);

The interrupt handler for the XMPU\_PL is called by the PMU Error Manager.

To schedule the task, a function call to **XMpuPI\_PmuTaskInit** is added to the **SchCfgInit** function in xpfw\_mod\_sched.c, shown in the following figure.

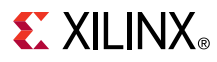

*Figure 57:* Scheduler Task Initialization in xpfw\_mod\_sched.c

```
/* Point to the XMpuPl PMU Firmware Library*/
#include "xpfw_pl_xmpu.h"
#ifdef ENABLE_SCHEDULER
static void SchCfgInit(const XPfw_Module_t *ModPtr, const u32 *CfgData, u32 Len)
{
    /* Add in the XMpuPL PMU task */
    XMpuPl_PmuTaskInit(ModPtr);
}
```

The source file  $xpfw_pl_xmpu.c$  and header file  $xpfw_pl_xmpu.h$  are not a part of the standard PMU source nor is it from the zupl\_xmpu SW driver set. These are examples of user-created files, created specifically for this demonstration.

The following figure shows the **XMpuPl\_PmuTaskInit** function. The XPfw\_CoreScheduleTask API function schedules the XMpuPl\_PmuTask task as a callback function in the scheduler. The XMPUPL\_TASK\_INTERVAL sets a callback period of 25 ms.

### Figure 58: XMpuPl\_PmuTaskInit Function in xpfw\_pl\_xmpu.c

```
void XMpuPl_PmuTaskInit(const XPfw_Module_t *SchModPtr)
{
    /* schedule the XMpuPl task */
    if (XPfw_CoreScheduleTask(
        SchModPtr, XMPUPL_TASK_INTERVAL, XMpuPl_PmuTask) != XST_SUCCESS) {
        xil_printf("Warning: XMpuPl_PmuTaskInit: Failed to schedule task\r\n");
    }
}
```

The xpfw\_pl\_xmpu.c file defines two static variables:

```
static u8 XMpuPl_Initialized = {0U};
Flag to indicate XMPU_PL initialization status.
static XmpuPl XmpuInst;
XMPU_PL instance.
```

The XMpuPl\_PmuTask function is shown in the following figure. First, it checks the **XMpuPl\_Initialized** flag to see if the XMPU\_PL needs to be initialized. Next, it checks the PCAP Status to see if the PL configuration is DONE and has reached the end of start up (EOS). Then it calls the configureXMPU function. If the configureXMPU function completes successfully, then the **XMpuPl\_Initialized** flag is set.

*Figure 59:* XMpuPl\_PmuTask function in xpfw\_pl\_xmpu.c

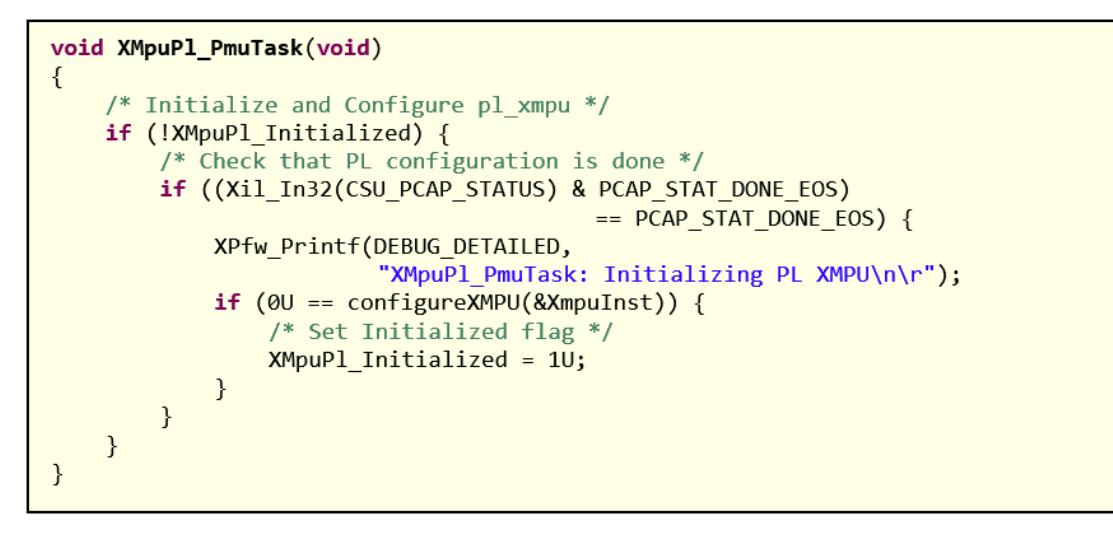

**TIP:** Though it is not necessary to do so, once the XMPU\_PL has been configured, the **XMpuPI\_PmuTask** function can be removed from the scheduler, using the XPfw\_CoreRemoveTask, to avoid continuing to unnecessarily task the PMU. This is left as an exercise for the reader.

The configureXMPU function, shown in the previous figure, first initializes the XmpuPl instance, and then configures the XMPU\_PL core. Only one instance is needed for this demonstration design, however, the Simple XMPU\_PL (RPU) Example demonstrates initialization for any number of instances.

The SW Driver functions that configures the XMPU\_PL are shown in Appendix B: SW Driver Library. See the  $xpfw_pl_xmpu$ . h header file for the macro definitions of the constants used in the configureXMPU function.

# **EXILINX**®

Figure 60: configureXMPU Function in xpfw\_pl\_xmpu.c

```
static u32 configureXMPU(XmpuPl *InstancePtr)
{
   u32 Status = {0U};
   /* Initialize XMPU PL */
   XmpuPl Config * XmpuPl ConfigPtr = XMpuPl LookupConfig(XMPU DEVICE ID);
   Status = XMpuPl CfgInitialize(InstancePtr,
                        XmpuPl ConfigPtr, XmpuPl ConfigPtr->BaseAddress);
   if (Status != 0U) {
        XPfw_Printf(DEBUG_ERROR,"\n\rXMPU Initialization Failed!\n\r");
    }
    /* Configure XMPU PL */
   if (Status == 0U) {
        InstWriteReg(InstancePtr, XMPU_PL_CTRL_OFFSET, XMPU CTRL);
        InstWriteReg(InstancePtr, XMPU_PL_BYPASS_OFFSET, XMPU LOCK MASTERS);
        InstWriteReg(InstancePtr, XMPU_PL_LOCK_OFFSET, 1U);
        /* Enable Interrupts */
        XMpuPl EnableInterrupts(InstancePtr, XMPU INT EN);
   }
    /* Add REGION 0 */
   if (Status == 0U) {
        Status = XMpuPl_AddRegion(InstancePtr,
                        REGION_0_ADDR, 1U, REGION_0_MASTERS, REGION_0_CFG);
        if (Status != 0U) {
            XPfw_Printf(DEBUG_ERROR,"\n\rXMPU Add Region 0 Failed!\n\r");
        }
   }
    /* Add REGION 1 */
   if (Status == 0U) {
        Status = XMpuPl_AddRegion(InstancePtr,
                         REGION_1_ADDR, 1U, REGION_1_MASTERS, REGION_1_CFG);
        if (Status != 0U) {
            XPfw_Printf(DEBUG_ERROR,"\n\rXMPU Add Region 1 Failed!\n\r");
        }
   }
    /* Update XMpuPl Instance */
   if (Status == 0U) {
        Status = XMpuPl_GetConfig(InstancePtr);
        if (Status != 0U) {
            XPfw_Printf(DEBUG_ERROR,"\n\rXMPU Get Config Failed!\n\r");
    }
    return Status;
}
```

# Handling XMPU\_PL Interrupts in the PMU (EM) Error Manager

In the PL design shown in Figure 21, the zupl\_xmpu reference core interrupt output port, irq, is routed to the PS ports pl\_ps\_irq[0] and pmu\_error\_from\_pl[0]. The pl\_ps\_irq signal can be used by the global interrupt controller (GIC) to trigger interrupts in the RPU and APU processors. Similarly, the pmu\_error\_from\_pl signal triggers an interrupt in the PMU Error Manager.</code>

The PMU Error Manager is customized to respond to system events. The default configuration of the EmEventHandler, in xpfw\_mod\_em.c, installs event detection modules for the PMU global registers ERROR\_STATUS\_1 and ERROR\_STATUS\_2. The ERROR\_STATUS\_2 register provides event triggers for pmu\_error\_from\_pl [0:3] on bits ERROR\_STATUS\_2[2:5]. Refer to Zynq UltraScale+ Device Register Reference (UG1087) for more details of the PMU global registers.

The Zynq UltraScale+ MPSoC: Software Developers Guide (UG1137) provides a detailed description of the PMU firmware and error manager. To enable an event handler for the PL signals, an XPfw\_EmSetAction function call is added to the EmCfglnit function in  $xpfw_mod_em.c$ , shown in the following figure.

Figure 61: Error Manager Configuration Initialization in xpfw\_mod\_em.c

```
/* CfgInit Handler */
static void EmCfgInit(const XPfw Module t *ModPtr, const u32 *CfgData, u32 Len)
{
   u32 ErrId = 0U;
   s32 Status;
   /* Register for Error events from Core */
    (void) XPfw_CoreRegisterEvent(ModPtr, XPFW_EV_ERROR_1);
    (void) XPfw CoreRegisterEvent(ModPtr, XPFW EV ERROR 2);
   /* Init the Error Manager */
   XPfw EmInit();
    /******************************* Added for PL XMPU *******************************
   /* Set Interrupt action for PL Errors */
   xil_printf("XPfw_EmSetAction Set Interrupt action for PL Errors\n\r");
   Status = XPfw_EmSetAction(EM_ERR_ID_PL, EM_ACTION_CUSTOM, PL_ErrorHandler);
   if (Status != 0) {
       xil_printf("XPfw_EmSetAction PL_ErrorHandler Failed!\n\r");
    }
    /*******
```

The EM error IDs are defined inxpfw\_error\_manager.h. EM\_ERR\_ID\_PL (8U) identifies the PL to PS portion of the ERROR\_STATUS\_2 register. The XPfw\_EmSetAction function call provides the error ID, action type and event handler. Setting the action type to EM\_ACTION\_CUSTOM enables a callback to the event handler.

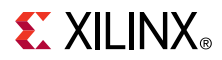

In the following figure, the event handler, PL\_ErrorHandler, has been added to  $xpfw_mod_em.c.$ This specific example shows the event handler, PL\_ErrorHandler, calls for the XMPU\_PL interrupt handler, XmpuPl\_Interrupt\_Handler, and then clears the event in the ERROR\_STATUS\_2 Register.

Note: Only PL\_TO\_PS events are cleared by this handler.

#### Figure 62: PL Event Handler

The XmpuPI\_Interrupt\_Handler function is shown in the following figure:

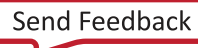

# **EXILINX**®

### Figure 63: XMPU\_PL Interrupt Handler

```
void XmpuPl_Interrupt_Handler(u8 ErrorId)
{
   XmpuPl *InstancePtr = &XmpuInst;
   /* Get Interrupt Status */
   u32 xmpu isr = XMpuPl GetInterruptStatus(InstancePtr);
   u8 write_err = (xmpu_isr & XMPU_PL_IXR_WRVIO_MSK);
   u8 read_err = (xmpu_isr & XMPU_PL_IXR_RDVIO_MSK);
   u32 xmpu_err1 = InstReadReg(InstancePtr, XMPU_PL_ERRS1_OFFSET);
   u32 xmpu_err2 = InstReadReg(InstancePtr, XMPU_PL_ERRS2_OFFSET);
   /* Display Violation */
   XPfw_Printf(DEBUG_DETAILED,
           "-----\r\n");
   XPfw Printf(DEBUG DETAILED,
           "EM: XMPU PL violation occurred (ErrorId: %d)\r\n", ErrorId);
   if (write err != 0U) {
       XPfw_Printf(DEBUG_DETAILED,
               "EM: XMPU PL Write permission violation occurred\r\n");
   if (read_err != 0U) {
       XPfw Printf(DEBUG DETAILED,
               "EM: XMPU PL Read permission violation occurred\r\n");
   XPfw_Printf(DEBUG_DETAILED,
           "EM: Address of poisoned operation: 0x%X\r\n", xmpu_err1);
   /* Identify Master Device */
   u32 MasterID = xmpu err2 & 0x3FFU;
   for(u32 MasterIdx = 0U; MasterIdx < ARRAYSIZE(XpuMasterIDLUT);</pre>
           ++MasterIdx) {
       if ((MasterID >= XpuMasterIDLUT[MasterIdx].MasterID) &&
             (MasterID <= XpuMasterIDLUT[MasterIdx].MasterIDLimit)) {</pre>
           XPfw_Printf(DEBUG_DETAILED,"EM: Master Device of poisoned "
                       "operation: %s\r\n",
                      XpuMasterIDLUT[MasterIdx].MasterName);
           break:
       }
   }
   XPfw Printf(DEBUG DETAILED,
           "-----\r\n");
   /* Clear Interrupt Status */
   XMpuPl_ClearInterruptStatus(InstancePtr, xmpu_isr);
}
```

The XmpuPl\_Interrupt\_Handler function has been specifically designed for the purposes of this demonstration to output XMPU\_PL violations in the same format as that used for the XMPU/ XPPU (PS) events handled in  $xpfw_xpu$ . For reference, see figure 49 and figure 53.

Send Feedback

# 

As with any handler written for XMPU\_PL interrupts, you must first get the interrupt status from the ISR register to determine the violation type (read or write). The ERR\_STATUS1 and ERR\_STATUS2 registers provide the originating AXI address and Master ID, respectively. After printing out the violation data, the interrupt status is cleared from the ISR register. To identify the PS master from the master ID, the static XpuMasterID list has been copied from  $xpfw_xpu.c$ and placed into the  $xpfw_pl_xmpu.c$  file.

**Note:** In the Vitis 2019.2 version of the pmufw imported files, the XpuMasterID struct content has been reduced to the APU and RPUO entries to conserve memory consumption. These are the only masters utilized in this demonstration.

# Creating the Simple XMPU\_PL (RPU) Example in SDK 2019.1

The previous isolation example utilized the platform management unit (PMU) to handle initialization, configuration, and error handling for the XMPU\_PL module. Some applications such as safety critical, may have restrictions on modifying the PMU firmware. Thus, this example provides a simpler demonstration from a single application running in the RPU.

# FSBL- First Stage Boot Loader

This example uses the same FSBL created in the previous example. If it does not already exist, follow the steps from First Stage Boot Loader (FSBL). This is located in the Creating the Isolation Test SW Applications in SDK 2019.1.

# Default PMU

This example will not use the PMU to manage the XMPU\_PL. However, a default PMU is needed for booting from the SD Card.

You must build a new PMU with default settings:

### 1. Select File>New>Application Project

- a. Project Name: pmu\_fw\_default
- b. OS Platform: <default> standalone
- c. Hardware Platform: Base\_Zynq\_MPSoC\_wrapper\_hw\_platform\_0
- d. Processor: psu\_pmu\_0
- e. Language: C
- f. Board Support Package: <default> Create New pmu\_fw\_default\_bsp
- 2. Click Next
  - a. Available Templates: Zynq PMU Firmware
- 3. Click Finish

# **RPU XMPU\_PL Example Application in SDK**

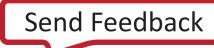

#### To create the RPU example application:

For the following steps:

```
<your_path>/XmpuPL_ZUplus_v1.0a/zcu102_2019.1/xmpu_example/
pl_isolation_lab.sdk
```

- 1. Select File>New>Application Project
  - a. Project name: rpu\_xmpu\_example
  - b. OS Platform: <default> standalone
  - c. Hardware Platform: <default>
  - d. Processor: psu\_cortexr5\_0
  - e. Language: <default> C
  - f. Compiler: <default> 32-bit
  - g. Hypervisor Guest: <default> No
  - h. Board Support Package: <default> Create New rpu\_xmpu\_example\_bsp
- 2. Click Next
  - a. Available templates: Empty Application
- 3. Click Finish
- 4. Click and expand rpu\_xmpu\_example in the Project Explorer window
- 5. Right-click src and select Import...
- 6. Click General > File System and click Next
- 7. Browse and navigate to:

```
<your_path>/XmpuPL_ZUplus_v1.0a/zupl_xmpu_v1_0/example_designs/
zcu102_example/sources/src/rpu_xmpu_simple_example
```

- 8. Click Select Folder
- 9. Click Select All
- 10. Click Overwrite existing sources...
- 11. Click Finish

### **Create the RPU Simple Example Boot Image**

#### To create the boot image

For the following steps:

```
<your_path>/XmpuPL_ZUplus_v1.0a/zcu102_2019.1/xmpu_example/
pl_isolation_lab.sdk
```

1. Select > Create Boot Image

# **EXILINX**®

- a. Architecture: Zynq MP
- b. Check Create new BIF file
- c. Output BIF file path: <build\_path>/rpu\_fault\_injection/output.bif
- d. Output path: <build\_path>/rpu\_fault\_injection/BOOT.bin
- e. Continue without clicking create image
- 2. Click Add
  - a. File path: <build\_path>/r5\_fsbl/Debug/r5\_fsbl.elf
  - b. Partition type: bootloader
  - c. Destination device: PS
  - d. Destination CPU: RS Single
  - e. Click OK
- 3. Click Add
  - a. File path: <build\_path>/pmu\_fw\_default/Debug/pmu\_fw\_default.elf
  - b. Partition type: datafile
  - c. Destination device: PS
  - d. Destination CPU: PMU
  - e. Click OK
- 4. Click Add
  - a. File path: <build\_path>/Base\_Zynq\_MPSoC\_wrapper\_hw\_platform/ BaseZynq\_MPSoC\_hw\_platform/Base\_Zynq\_MPSoC\_wrapper.bit
  - b. Partition type: datafile
  - c. Destination device: PL
  - d. Click OK
- 5. Click Add
  - a. File path: <build\_path>/rpu\_fault\_injection/Debug/ rpu\_fault\_injection.elf
  - b. Partition type: datafile
  - c. Destination device: PS
  - d. Destination CPU: R5 0
  - e. Click OK
- 6. Click **Create Image** and select **Overwrite** if prompted.

# Creating the Simple XMPU\_PL (RPU) Example in Vitis 2019.2

The previous isolation example utilized the platform management unit (PMU) to handle initialization, configuration, and error handling for the XMPU\_PL module. Some applications such as safety critical, may have restrictions on modifying the PMU firmware. Thus, this example provides a simpler demonstration from a single application running in the RPU.

This example uses the same platform created in the previous example. If it does not already exist, follow the steps in Build the Isolation Test Platform in the Creating the Isolation Test SW Applications in Vitis 2019.2 section.

This example also uses the same R5\_FSBL created in the previous example. However, you must create a new default PMU application without any modifications.

# RPU Simple XMPU\_PL Test System

The RPU simple test system will be a container of the necessary applications to run the simple rpu application to test the XMPU\_PL on the isolated system.

- 1. Select File>New>Application Project
  - a. Check Use Default Location
  - b. Project Name: rpu\_xmpu\_example
  - c. System project: Create New > rpu\_xmpu\_example\_system
  - d. Click Next
  - e. Select platform from repository: zcu102\_isolation\_test [custom]
  - f. Click Next
  - g. Domain: standalone on psu\_cortexr5\_0
  - h. Click Next
  - i. Select Empty Application
  - j. Click Finish
- 2. Right-click rpu\_xmpu\_example\_system > rpu\_xmpu\_example > src and select Import Sources
  - a. Browse and navigate to:

```
<your_path>/XmpuPL_ZUplus_v1.0a/zupl_xmpu_v1_0/example_designs/
zcu102_example/sources/src/rpu_simple_example
```

- b. Click Select Folder.
- c. Click Select All
- d. Click Overwrite existing sources...
- e. Click Finish
- 3. Right-click rpu\_fault\_example\_system and select Add Application Project

# **EXILINX**®

- a. Check Use default location
- b. Project name: pmufw
- c. System project: Select rpu\_ xmpu\_example\_system from a drop-down menu
- d. Click Next
- e. Domain: zynqmp\_ pmufw\_u0
- f. Click Next
- g. Select ZynqMP PMU Firmware
- h. Click Finish
- 4. Click rpu\_fault\_example\_system and select Project>Build project
  - a. If there is an error when the process is completed and platform file is not found, ignore it.

### **FSBL**

Skip this step if the R5\_FSBL from the previous example already exists in the workspace.

To build an FSBL for the R5:

- 1. Select File>New>Application Project
  - a. Check Use default location
  - b. Project name: r5\_fsbl
  - c. System project: Select Create New>r5\_fsbl\_system from a drop-down menu
  - d. Click Next
  - e. Select platform from repository: zcu102\_isolation\_test [custom]
  - f. Click Next
  - g. Domain: zynqmp\_ fsbl
  - h. Click Next
  - i. Select Zynq MP FSBL
  - j. Click Finish
- 2. Click r5\_fsbl\_system and select Project>Build project

**Note:** The FSBL for this system had to be created in a separate system because the R5\_0 is also being used by the example application. Both the FSBL and the application may utilize the same processor, just not in the same system. They get combined in the boot image.

## Create the RPU Simple Example Boot Image

### To create the boot image

For the following steps:

```
build_path=<your_path>/XmpuPL_ZUplus_v1.0a/zcu102_2019.2/xmpu_example/
pl_isolation_lab.vitis
```

- 1. Select Xilinx > Create Boot Image
  - a. Architecture: Zynq MP
  - b. Check Create new BIF file
  - c. Output BIF file path: <build\_path>/rpu\_xmpu\_example/output.bif
  - d. Output path: <build\_path>/rpu\_xmpu\_example/BOOT.bin
  - e. Continue without clicking create image

#### 2. Click Add

- a. File path: <build\_path>/r5\_fsbl/Debug/r5\_fsbl.elf
- b. Partition type: bootloader
- c. Destination device: PS
- d. Destination CPU: R5 0
- e. Click OK
- 3. Click Add
  - a. File path: <build\_path>/pmufw/Debug/pmufw.elf
  - b. Partition type: datafile
  - c. Destination device: PS
  - d. Destination CPU: PMU
  - e. Click OK
- 4. Click Add
  - a. File path:

<build\_path>Base/Zynq\_MPSoC\_wrapper\_hw\_platform/<br/>BaseZynq\_MPSoC\_hw\_platform/Base\_Zynq\_MPSoC\_wrapper.bit

- b. Partition type: Datafile
- c. Destination device: PL
- d. Click OK
- 5. Click Add
  - a. File path: <build\_path>/rpu\_xmpu\_example/Debug/rpu\_xmpu\_example.elf
  - b. Partition type: datafile
  - c. Destination device: PS
  - d. Destination CPU: R5 0

e. Click OK

6. Click Create Image and select Overwrite if prompted.

### Running the Simple Example on the ZCU102 Board

The procedure for setting up the evaluation board is provided in the previous example, ZCU102 Evaluation Board Setup. Copy the BOOT.bin file for the RPU simple example application <build\_path>/rpu\_xmpu\_example/BOOT.bin to the SD Card, place the SD card into socket J100, and power the board. If the board is already powered, then cycle PROG\_B by pressing SW4.

After completing the initial boot, the PL portion of the fault injection test, also demonstrated in the previous example, runs and displays its output to terminal 1. See the following figure for reference.

| COM5 - PuTTY                                                                                                    | -              |         | $\times$ |
|----------------------------------------------------------------------------------------------------|----------------|---------|----------|
| Xilinx Zyng MP First Stage Boot Loader<br>Release 2019.1 Apr 7 2020 - 10:35:04<br>Starting Fault Injection Test (Running on the RPU)                                                                                                    |                |         | ^        |
| <pre>(S)=Secure, (NS)=Non-Secure, (ND)=Not-Defined<br/>Memories<br/>PL_BRAM_S_BASE : BRAM Secure Memory Base Address in PL<br/>PL_BRAM_NS_SHARED_BASE : BRAM Un-Protected Memory Base Address accessible to ALL Sub-Syst<br/>PL_BRAM_NS_BASE : BRAM Non-Secure Memory Base Address only accessible by Un-Secure<br/>Peripherals<br/>PL_XMPU_S_LOCK : Secure XMPU in PL</pre> | cems<br>: Sub- | System. | 5        |
| Read/Write To Memories                                                                                                    |                |         |          |
| Read/Write To PL(S) Memory<br>Reading PL_BRAM_S_BASE PASS!<br>Writing PL_BRAM_S_BASE PASS!                                                                                                    |                |         |          |
| Read/Write To PL(NS) Memory<br>Reading PL_BRAM_NS_SHARED_BASE PASS!<br>Writing PL_BRAM_NS_SHARED_BASE PASS!<br>Reading PL_BRAM_NS_BASE FAILED!<br>Writing PL_BRAM_NS_BASE FAILED!                                                                                                    |                |         |          |
| Reading Sub-System Peripherals                                                                                                    |                |         |          |
| PL Peripherals<br>Reading PL_XMPU_S_START PASS!<br>Writing PL_XMPU_S_START PASS!<br>Reading PL_GPIO_NS_SHARED_START PASS!                                                                                                    |                |         |          |
| Attempt Unlock PL XMPU         0x00000001           Read PL_XMPU_S_LOCK         0x00000000           Write PL_XMPU_S_LOCK         0x00000000           Read PL_XMPU_S_LOCK         0x00000000                                                                                                    |                |         |          |
| XMPU PL Interrupts: 2                                                                                                    |                |         |          |
| Fault Injection Test Complete                                                                                                    |                |         |          |
|                                                                                                    |                |         | ~        |

### Figure 64: Simple XMPU\_PL Example Output

## A Closer Look at the Simple XMPU\_PL Example Application

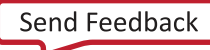

In this example the PL addresses portion of the RPU fault injection test is combined with the initialization, configuration, and management of the XMPU\_PL module examples that were previously implemented in the PMU. The zupl\_xmpu software drivers can be found in the following program:

```
/rpu_example_bsp/psu_cortexr5_0/libsrc/zupl_xmpu_v1_0(SDK)/
zcu102_isolation_test/psu_cortexr5_0/standalone_psu_cortexr5_0/bsp/
psu_cortexr5_0/libsrc/zupl_xmpu_v1_0(Vitis)
```

The source file  $pl_xmpu_example.c$  includes the declarations shown in the following figure.

- SetupInterruptSystem installs the general interrupt controller (GIC) and enables exception handling for interrupts and synchronous data aborts.
- SAbort\_DataAbortHandler clears the ArmR5 aborts exception, returns the program pointer to the next instruction, and allows the application to continue operation.
- The readReg and writeReg memory tests use the exception detection to determine PASS/FAIL and prints the result.
- The XMpuPl\_IntrHandler responds to interrupts triggered by the zupl\_xmpu core's irq signal. It stores the violation data and clears the interrupt status register.
- The exceptionDetected flag is set by SAbort\_DataAbortHandler and indicates that exception has occurred.
- XMpuPl\_IntrHandler stores the number of interrupt occurrences in xmpu\_intr and the status of the most previous interrupt in xmpu\_isr.

#### Figure 65: pl\_xmpu\_example declarations

```
static int
            SetupInterruptSystem(XScuGic *XicInstPtr);
void
            SAbort_DataAbortHandler(int);
static void readReg(char registerName[30], u32 registerAddress);
static void writeReg(char registerName[30], u32 registerAddress, u32 regVal);
void XMpuPl_IntrHandler(void * data);
Responds to interrupts triggered by the zupl_xmpu core's irg signal. Stores the
violation data and clears the interrupt status register.
/* Flag for register test functions */
            exceptionDetected = false;
bool
/* Storage for interrupt data */
static u32 xmpu intr = {0U};
static u32 xmpu_isr = {0U};
```

The main (A) begins with instance declarations for the general interrupt controller and XMPU\_PL, followed by the SetupInterruptSystem function call to set up the interrupt controller and exception handling.

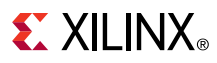

Figure 66: pl\_xmpu\_example Main (A)

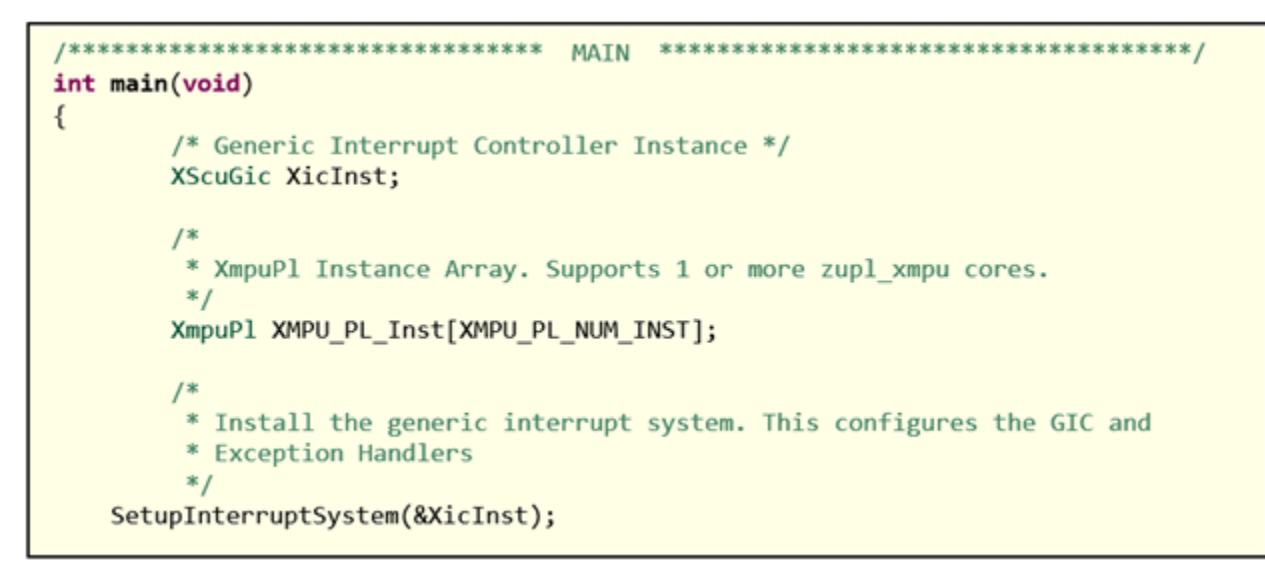

Although this example PL design only implements a single XMPU\_PL, the demonstration code declares the XmpuPl instance as an array to support any number of instances, defined by XMPU\_PL\_NUM\_INST in pl\_xmpu\_example.h:

#define XMPU\_PL\_NUM\_INST XPAR\_ZUPL\_XMPU\_NUM\_INSTANCES

*Note*: The zupl\_xmpu SW driver supports a maximum of 16 zupl\_xmpu instances. Each instance can support a maximum of 16 regions.

The ZUPL\_XMPU parameters are defined in <code>xparameters.h</code>:

#### Figure 67: xparameters.h ZUPL\_XMPU Parameters

```
/* Definitions for driver ZUPL_XMPU */
#define XPAR_ZUPL_XMPU_NUM_INSTANCES 1
/* Definitions for peripheral ZUPL_XMPU_0 */
#define XPAR_ZUPL_XMPU_0_DEVICE_ID 0
#define XPAR_ZUPL_XMPU_0_S_AXI_XMPU_BASEADDR 0xA0002000
#define XPAR_ZUPL_XMPU_0_S_AXI_XMPU_HIGHADDR 0xA0002FFF
#define XPAR_ZUPL_XMPU_0_M_AXI_BASEADDR 0xFFFFFFF
#define XPAR_ZUPL_XMPU_0_M_AXI_HIGHADDR 0x0000000
#define XPAR_ZUPL_XMPU_0_REGIONS_MAX 16
```

Initialization of the XMPU\_PL instance(s), shown in the following figure, is carried out in a FOR loop. Each instance number represents the Device ID.

Figure 68: pl\_xmpu\_example Main (B)

```
/*
 * Initialize all XMPU(s) in the PL. This design only contains one, but
* this example supports multiple.
*/
u32 Status;
XmpuPl *InstancePtr;
u8 XpmuPl Id = \{0U\};
for (XpmuPl Id = 0U; XpmuPl Id < XMPU PL NUM INST; XpmuPl Id++) {</pre>
    /* Retrieve Base Address of XMPU Device */
    XmpuPl_Config *ConfigPtr = XMpuPl_LookupConfig(XpmuPl_Id);
    /* Assign XMPU Instance Pointer */
    InstancePtr = &XMPU_PL_Inst[XpmuPl_Id];
    /* Initialize XMPU_PL Instance */
    Status = XMpuPl CfgInitialize(InstancePtr, ConfigPtr,
            ConfigPtr->BaseAddress);
    if (Status!=0U) {
        xil_printf("\n\rERROR: XMPU_PL %d "
                     "Config Initialization Failed!\n\r", XpmuPl_Id);
    }
    /* Interrupt ID */
    u16 IntrId = XMPU_PL_INTR_ID + XpmuPl_Id;
    /* Assign Interrupt Handler for XMPU */
    (void)XScuGic Connect(
            &XicInst,
            IntrId,
            (Xil ExceptionHandler)XMpuPl IntrHandler,
            (void*)XMPU PL Inst);
    /* Enable the interrupt for the device */
    XScuGic_Enable(&XicInst, IntrId);
}
```

The interrupt ID for instance 0 is defined  $pl_xmpu_example.h$ 

#define XMPU\_PL\_INTR\_ID XPAR\_FABRIC\_ZUPL\_XMPU\_0\_IRQ\_INTR

For each instance, the interrupt ID is registered to the XMpuPl\_IntrHandler function which is passed the starting address of the instance array as its parameter. Since the design only contains a single instance, only instance 0 is configured.

# **EXILINX**®

Figure 69: pl\_xmpu\_example Main (C)

```
* Configure XMpuPL Inst 0
 */
/* Assign XMPU Instance Pointer */
XpmuPl_Id = 0U;
InstancePtr = &XMPU PL Inst[XpmuPl Id];
/* Configure XMPU PL CTRL Register */
InstWriteReg(InstancePtr, XMPU PL CTRL OFFSET, XMPU CTRL VAL);
/* Select Masters to Bypass LOCK */
InstWriteReg(InstancePtr, XMPU_PL_BYPASS_OFFSET, XMPU_LOCK_MASTERS);
/* Lock XMPU Config Registers */
InstWriteReg(InstancePtr, XMPU PL LOCK OFFSET, 1U);
/* Enable XMPU Interrupts */
XMpuPl EnableInterrupts(InstancePtr, XMPU INT EN);
/* Add REGION 0 */
Status = XMpuPl_AddRegion(InstancePtr,
                     REGION_0_ADDR, 1U, REGION_0_MASTERS, REGION_0_CFG);
if (Status != 0U) {
    xil_printf("\n\rXMPU Add Region 0 Failed!\n\r");
}
/* Add REGION 1 */
Status = XMpuPl_AddRegion(InstancePtr,
                     REGION 1 ADDR, 1U, REGION 1 MASTERS, REGION 1 CFG);
if (Status != 0U) {
    xil_printf("\n\rXMPU Add Region 1 Failed!\n\r");
}
/* Update XMpuPl Instance */
Status = XMpuPl_GetConfig(InstancePtr);
if (Status != 0U) {
    xil_printf("\n\rXMPU Get Config Failed!\n\r");
}
```

The CTRL register is configured with default read allowed, default write allowed, poison attribute and poison address enabled, and poisoned AXI response DECERR, by XMPU\_CTLR\_VAL defined in the following pl\_xmpu\_example.h::

The defined register offsets and configuration options are found in the zupl\_xmpu SW driver file zupl\_xmpu\_hw.h. The LOCK BYPASS register configuration allows the PMU and RPU0 to have write access after the LOCK is enabled.

```
#define XMPU_LOCK_MASTERS ( XMPU_PL_MID_PMU | XMPU_PL_MID_RPU0 )
```

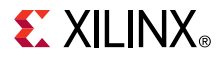

Read and write violations are enabled interrupts by XMPU\_INT\_EN.

#define XMPU\_INT\_EN (XMPU\_PL\_IXR\_WRVIO\_MSK \
 XMPU\_PL\_IXR\_RDVIO\_MSK)

Region 0 is set to a 1 KB size starting at the base of the secure (S) BRAM area, and configured with the following parameters:

Only RPUO has read and write privileges.

Region 1 is also set to a 1 KB size starting at the base of the non-secure (NS) BRAM area, and configured with the following parameters:

Only the APU has read and write privileges. PL\_BRAM\_NS\_SHARED is set to an address between region 0 end and region 1 start. A region miss falls to the default settings specified in the CTRL registers that gives read and write access to all masters making the memory space shared.

The rest of main () runs the read/write tests and finally prints the number of interrupts recorded by the interrupt handler, XMpuPI\_IntrHandler, shown in the following figure. In this example, one interrupt handler is shared by all instances. The interrupt status register of each instance is checked until an active violation is found. The interrupt status is stored, the number of interrupts is incremented, and then the interrupt status is cleared. If there is more than one instance issuing an interrupt, the handler gets recalled until all interrupts are cleared.

# **EXILINX**®

Figure 70: pl\_xmpu\_example XMpuPl\_IntrHandler

```
void XMpuPl_IntrHandler(void * data)
{
   /* Variables */
   u8 exit_loop = {0U};
   u32 reg isr = {0U};
   XmpuPl *XMPU_PL_Ptr = (XmpuPl *)data;
   /* Search XMPU Instances for Interrupt Status */
   for (int i=0; i<XMPU_PL_NUM_INST; i++) {</pre>
       /* NULL Check */
       if (XMPU_PL_Ptr != NULL) {
           /* Get ISR Status */
           reg isr = XMpuPl GetInterruptStatus(XMPU PL Ptr);
           if (reg isr!=0U) {
               /* Store event in static variable */
               xmpu isr = reg isr;
               xmpu_intr++;
               /* Clear ISR */
               XMpuPl ClearInterruptStatus(XMPU PL Ptr, reg isr);
               reg_isr = XMpuPl_GetInterruptStatus(XMPU_PL_Ptr);
               exit_loop = 1U;
           }
       } else {
           exit loop = 1U;
           xil printf("\n\rrXMPU PL Handler: NULL Pointer! ");
       }
       /* Exit or Continue */
       if (exit loop) {
           break;
       } else {
           XMPU PL Ptr++;
       }
   }
   if (reg_isr!=0U) {
       xil printf("\n\rrXMPU PL Handler: ISR Clear Failure! ");
       xil_printf("\n\rISR 0x%08X \n\r", reg_isr);
   }
}
```

This is an example of one way a designer chooses to configure and handle the zupl\_xmpu\_v1\_0 core. Additionally, you can add multiple instances into the PL design and add their configurations to this application. This is left for you as an exercise.

# Conclusion

The zupl\_xmpu\_v1\_0 bridges PL and PS security and isolation for AXI based embedded designs in Zynq UltraScale+ devices. The following appendix provides the Master ID list and SW driver details.

# **Appendix A: Master ID List**

#### Table 25: PS Master IDs

| Master       | ID      | Mask    | Master       | ID      | Mask    |
|--------------|---------|---------|--------------|---------|---------|
| MID_RPU0     | x"0000" | x"03F0" | MID_GPU      | x"00C4" | x"03FF" |
| MID_RPU1     | x"0010" | x"03F0" | MID_DAP_AXI  | x"00C5" | x"03FF" |
| MID_PMU      | x"0040" | x"03FF" | MID_PCIE     | x"00D0" | x"03FF" |
| MID_USB0     | x"0060" | x"03FF" | MID_DP_DMA0  | x"00E0" | x"03FE" |
| MID_USB1     | x"0061" | x"03FF" | MID_DP_DMA1  | x"00E1" | x"03FE" |
| MID_DAP_APB  | x"0062" | x"03FF" | MID_DP_DMA2  | x"00E2" | x"03FE" |
| MID_LPD_DMA0 | x"0068" | x"03FE" | MID_DP_DMA3  | x"00E3" | x"03FE" |
| MID_LPD_DMA1 | x"0069" | x"03FE" | MID_DP_DMA4  | x"00E4" | x"03FE" |
| MID_LPD_DMA2 | x"006A" | x"03FE" | MID_DP_DMA5  | x"00E5" | x"03FE" |
| MID_LPD_DMA2 | x"03FB" | x"03FE" | MID_FPD_DMA0 | x"00E8" | x"03FE" |
| MID_LPD_DMA4 | x"006C" | x"03FE" | MID_FPD_DMA1 | x"00E9" | x"03FE" |
| MID_LPD_DMA5 | x"006D" | x"03FE" | MID_FPD_DMA2 | x"00EA" | x"03FE" |
| MID_LPD_DMA6 | x"006E" | x"03FE" | MID_FPD_DMA3 | x"00EB" | x"03FE" |
| MID_LPD_DMA7 | x"006F" | x"03FE" | MID_FPD_DMA4 | x"00EC" | x"03FE" |
| MID_SD0      | x"0070" | x"03FF" | MID_FPD_DMA5 | x"00ED" | x"03FE" |
| MID_SD1      | x"0071" | x"03FF" | MID_FPD_DMA6 | x"00EE" | x"03FE" |
| MID_NAND     | x"0072" | x"03FF" | MID_FPD_DMA7 | x"00EF" | x"03FE" |
| MID_QSPI     | x"0073" | x"03FF" | MID_HPC0_FPD | x"0200" | x"03C0" |
| MID_GEM0     | x"0074" | x"03FF" | MID_HPC1_FPD | x"0240" | x"03C0" |
| MID_GEM1     | x"0075" | x"03FF" | MID_HP0_FPD  | x"0280" | x"03C0" |
| MID_GEM2     | x"0076" | x"03FF" | MID_HP1_FPD  | x"02C0" | x"03C0" |
| MID_GEM3     | x"0077" | x"03FF" | MID_HP2_FPD  | x"0300" | x"03C0" |
| MID_APU      | x"0080" | x"03FF" | MID_HP3_LPD  | x"0340" | x"03C0" |
| MID_APU      | x"00C0" | x"03C0" | MID_PL_LPD   | x"0380" | x"03C0" |
| MID_SATA1    | x"00C1" | x"03FF" | MID_ACE_FPD  | x"03C0" | x"03C0" |

# **Appendix B: SW Driver Library**

### **Overview**

The zupl\_xmpu driver provides standard C functions and macros for Zynq UltraScale+ MPSoC PS and PL processor applications that initializes, configures, and manages the XMPU\_PL memory and peripheral protection unit implemented by the zupl\_xmpu\_v1\_0 reference core.

The zupl\_xmpu\_v1\_0 source and include directories contain the files shown in the following figure:

Figure 71: ZUPL\_XMPU SW Driver Files

| Source               | Header            | Description                                                                                                    |  |
|----------------------|-------------------|----------------------------------------------------------------------------------------------------|--|
|                      |                   | Exported Device Parameters (example):                                                                                                    |  |
|                      |                   | /* Definitions for Fabric interrupts connected to psu_acpu_gic */<br>#define XPAR_FABRIC_ZUPL_XMPU_0_IRQ_INTR 121U                                                                                                    |  |
|                      |                   | /* Definitions for driver ZUPL_XMPU */                                                                                                    |  |
|                      |                   | #define XPAR_ZUPL_XMPU_NUM_INSTANCES 1                                                                                                    |  |
|                      | xparameters.h     | /* Definitions for peripheral ZUPL_XMPU_0 */<br>#define XPAR_ZUPL_XMPU_0_DEVICE_ID 0<br>#define XPAR_ZUPL_XMPU_0_S_AXI_XMPU_BASEADDR 0xA0002000<br>#define XPAR_ZUPL_XMPU_0_S_AXI_XMPU_HIGHADDR 0xA0002FFF<br>#define XPAR_ZUPL_XMPU_0_M_AXI_IN_BASEADDR 0xFFFFFFFF<br>#define XPAR_ZUPL_XMPU_0_M_AXI_IN_HIGHADDR 0x00000000<br>#define XPAR_ZUPL_XMPU_0_REGIONS_MAX 16 |  |
| zupl_xmpu.c          | zupl_xmpu.h       | Device instance data structs;<br>Device user utilities (operation)                                                                                                    |  |
| zupl_xmpu_selftest.c |                   | SelftTest Function                                                                                                    |  |
|                      | zupl_xmpu_hw.h    | Register address offsets, control and interrupt data masks.                                                                                                    |  |
| zupl_xmpu_sinit.c    | zupl_xmpu_sinit.h | Config initialization table data;<br>Device user utilities (config)                                                                                                    |  |
| zupl_xmpu_g.c        |                   | Boot initialization of config table                                                                                                    |  |

### Structs

### XmpuPl\_Config Struct

The XmpuPI\_Config struct passes exported device parameters.

```
typedef struct {
    u16 DeviceId;    /**< Unique ID for device */
    u32 BaseAddress;    /**< Base address for device */
    u32 M_Axi_BaseAddress;    /**< Base Address for Protected Master */
    u32 M_Axi_HighAddress;    /**< Base Address for Protected Master */
    u32 MaxRegions;    /**< Maximum allowed Regions for device */
} XmpuPl_Config;</pre>
```

## XmpuPl\_Regions Struct

The XmpuPI\_Regions struct stores a copy of region configuration register values.

```
typedef struct {
    u64 Start;
    u64 End;
    u32 Masters;
    u32 Config;
} XmpuPl_Regions;
```

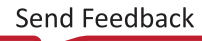

## XmpuPl\_Regs Struct

The XmpuPI\_Regs struct stores a copy of device instance register values. This includes XmpuPI\_Regions.

```
typedef struct {
    u32 CTRL;
    u32 POISON;
    u32 IMR;
    u32 LOCK;
    u32 BYPASS;
    u32 REGIONS;
    XmpuPl_Regions Region_Regs[16U];
} XmpuPl_Regs;
```

### XmpuPl Struct

The XmpuPI struct stores and passes all device instance register, configuration, and exported values. This includes XmpuPI\_Config and XmpuPI\_Regs.

```
typedef struct {
    XmpuPl_Config Config; /**< Configuration structure */
    XmpuPl_Regs Regs;
    u32 IsReady; /**< Device is initialized and ready */
} XmpuPl;</pre>
```

# Functions

## XMpuPl\_LookupConfig

XmpuPl\_Config \*XMpuPl\_LookupConfig(u16 DeviceId);

This searches the XMpuPlInst\_ConfigTable for the device configuration based on the unique device ID, and returns a pointer to the element at the associated table index.

Parameters

• DeviceId: DeviceId contains the unique ID of the device

Return

• XmpuPl\_Config \*: Pointer to XMpuPlInst\_ConfigTable element

## XMpuPl\_CfgInitialize

```
u32 XMpuPl_CfgInitialize(XmpuPl *InstancePtr, XmpuPl_Config *ConfigPtr, u32 EffectiveAddr);
```

This initializes the XMpuPI Instance Configuration

Parameters

• InstancePtr \*: Pointer to XmpuPl instance

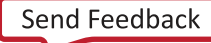

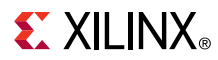

- XmpuPl\_Config \*: Pointer to XMpuPlInst\_ConfigTable element
- EffectiveAddr: Base address of the device. This is typically set to XmpuPl\_Config -> BaseAddress, but is also used for system address mapping.

Return

• Status: Function execution status: OU Success; 1U Error.

## XMpuPl\_IsActive

u32 XMpuPl\_IsActive(XmpuPl \*InstancePtr);

Note: This checks if the device has been configured.

Parameters

• InstancePtr \*: Pointer to XmpuPl instance

Return

• Status: Instance configuration status: OU Active; 1U Unconfigured.

## XMpuPl\_AddRegion

```
u32 XMpuPl_AddRegion(XmpuPl *InstancePtr, u64 start, u32 size, u32 masters, u32 config);
```

This configures a protected address region in to the next available region.

Parameters

- InstancePtr \*: Pointer to XmpuPl instance
- Start: Upper 32 bits of a 40-bit starting address for the region.
- Size: Size of the region in KB(s)
- Masters: Value written to R[n]\_MASTERS register. Each bit authorizes a PS Master.
- **Config:** Value written to R[n]\_CONFIG register.

Return

• Status: Function execution status: OU Success; 1U Error.

### XMpuPL\_GetConfig

u32 XMpuPl\_GetConfig(XmpuPl \*InstancePtr);

This loads all device and region configuration data into instance.

Parameters

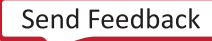

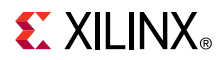

• InstancePtr \*: Pointer to XmpuPl instance

Return

• Status: Function execution status: OU Success; 1U Error.

# XMpuPL\_SelfTest

u32 XMpuPL\_SelfTest(XmpuPl \*InstancePtr);

This runs a read and write self-test on the device.

Parameters

• InstancePtr \*: Pointer to XmpuPl instance

Return

• Status: Function execution status: OU Success; 1U Error.

### Macros

# InstReadReg

This returns the value of the selected device register.

#### Parameters

- InstancePtr \*: Pointer to XmpuPl instance
- RegOffset: Use register offset values provided in zupl\_xmpu\_hw.h

Return

• Returns register value.

## InstWriteReg

This writes the value to the selected device register.

#### Parameters

• InstancePtr\*: Pointer to XmpuPl instance

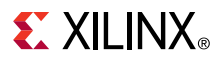

- RegOffset: Use register offset values provided in zupl\_xmpu\_hw.h
- Data: Value to be written to register

Return

• None: none

# XMpuPl\_EnableInterrupts

```
#define XMpuPl_EnableInterrupts(InstancePtr, InterruptMask) \
    InstWriteReg((InstancePtr), XMPU_PL_IER_OFFSET, \
    (InstReadReg((InstancePtr), XMPU_PL_IER_OFFSET) | \
    (InterruptMask)))
```

This enables the selected interrupts. The unselected interrupts maintain their current settings.

Parameters

- InstancePtr \*: Pointer to XmpuPl instance
- InterruptMask : Use interrupt mask values provided in zupl\_xmpu\_hw.h

Return

• None: none

## XMpuPl\_DisableInterrupts

This disables the selected interrupts. The unselected interrupts maintains their current settings.

Parameters

- InstancePtr \*: Pointer to XmpuPl instance
- InterruptMask: Use interrupt mask values provided in zupl\_xmpu\_hw.h

Return

• None: none

### XMpuPl\_GetInterruptStatus

This returns the value of the interrupt status register.

Parameters

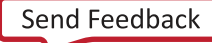

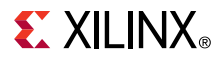

• InstancePtr \*: Pointer to XmpuPl instance

Return

• Return Status: Returns ISR register value

## XMpuPl\_ClearInterruptStatus

This clears the selected interrupts. The unselected interrupts maintain their current settings.

Parameters

- InstancePtr \*: Pointer to XmpuPl instance
- InterruptMask: Use interrupt mask values provided in zupl\_xmpu\_hw.h

Return

• Return Status: None

### Constants

| /*REGIST | TER OFFSETS*/              |         |
|----------|----------------------------|---------|
| #define  | XMPU_PL_CTRL_OFFSET        | 0 x 0 U |
| #define  | XMPU_PL_ERRS1_OFFSET       | 0x4U    |
| #define  | XMPU_PL_ERRS2_OFFSET       | 0x8U    |
| #define  | XMPU_PL_POISON_OFFSET      | 0xCU    |
| #define  | XMPU_PL_ISR_OFFSET         | 0x10U   |
| #define  | XMPU_PL_IMR_OFFSET         | 0x14U   |
| #define  | XMPU_PL_IER_OFFSET         | 0x18U   |
| #define  | XMPU_PL_IDS_OFFSET         | 0x1CU   |
| #define  | XMPU_PL_LOCK_OFFSET        | 0x20U   |
| #define  | XMPU_PL_BYPASS_OFFSET      | 0x24U   |
| #define  | XMPU_PL_REGIONS_OFFSET     | 0x28U   |
| #define  | XMPU_PL_R00_START_OFFSET   | 0x100U  |
| #define  | XMPU_PL_R00_END_OFFSET     | 0x104U  |
| #define  | XMPU_PL_R00_MASTERS_OFFSET | 0x1080  |
| #define  | XMPU_PL_R00_CONFIG_OFFSET  | 0x10CU  |
| #define  | XMPU_PL_R01_START_OFFSET   | 0x110U  |
| #define  | XMPU_PL_R01_END_OFFSET     | 0x114U  |
| #define  | XMPU_PL_R01_MASTERS_OFFSET | 0x1180  |
| #define  | XMPU_PL_R01_CONFIG_OFFSET  | 0x11CU  |
| #define  | XMPU_PL_R02_START_OFFSET   | 0x120U  |
| #define  | XMPU_PL_R02_END_OFFSET     | 0x124U  |
| #define  | XMPU_PL_R02_MASTERS_OFFSET | 0x1280  |
| #define  | XMPU_PL_R02_CONFIG_OFFSET  | 0x12CU  |
| #define  | XMPU_PL_R03_START_OFFSET   | 0x130U  |
| #define  | XMPU_PL_R03_END_OFFSET     | 0x134U  |
| #define  | XMPU_PL_R03_MASTERS_OFFSET | 0x1380  |
| #define  | XMPU_PL_R03_CONFIG_OFFSET  | 0x13CU  |
| #define  | XMPU_PL_R04_START_OFFSET   | 0x140U  |
| #define  | XMPU_PL_R04_END_OFFSET     | 0x144U  |
| #define  | XMPU_PL_R04_MASTERS_OFFSET | 0x148t  |
| #define  | XMPU_PL_R04_CONFIG_OFFSET  | 0x14CU  |
| #define  | XMPU_PL_R05_START_OFFSET   | 0x150U  |
| #define  | XMPU_PL_R05_END_OFFSET     | 0x154U  |
| #define  | XMPU_PL_R05_MASTERS_OFFSET | 0x158U  |

| <pre>#define #define #</pre> | XMPU_PL_R05_CONFIG_OFFSET<br>XMPU_PL_R06_START_OFFSET<br>XMPU_PL_R06_END_OFFSET<br>XMPU_PL_R06_CONFIG_OFFSET<br>XMPU_PL_R07_START_OFFSET<br>XMPU_PL_R07_END_OFFSET<br>XMPU_PL_R07_CONFIG_OFFSET<br>XMPU_PL_R08_START_OFFSET<br>XMPU_PL_R08_START_OFFSET<br>XMPU_PL_R08_END_OFFSET<br>XMPU_PL_R08_CONFIG_OFFSET<br>XMPU_PL_R08_CONFIG_OFFSET<br>XMPU_PL_R09_START_OFFSET<br>XMPU_PL_R09_END_OFFSET<br>XMPU_PL_R09_END_OFFSET<br>XMPU_PL_R09_END_OFFSET<br>XMPU_PL_R09_END_OFFSET<br>XMPU_PL_R09_START_OFFSET<br>XMPU_PL_R09_CONFIG_OFFSET<br>XMPU_PL_R09_CONFIG_OFFSET<br>XMPU_PL_R10_START_OFFSET<br>XMPU_PL_R10_START_OFFSET<br>XMPU_PL_R10_END_OFFSET<br>XMPU_PL_R10_END_OFFSET<br>XMPU_PL_R11_START_OFFSET<br>XMPU_PL_R11_START_OFFSET<br>XMPU_PL_R11_END_OFFSET<br>XMPU_PL_R11_CONFIG_OFFSET<br>XMPU_PL_R12_START_OFFSET<br>XMPU_PL_R12_CONFIG_OFFSET<br>XMPU_PL_R12_CONFIG_OFFSET<br>XMPU_PL_R12_CONFIG_OFFSET<br>XMPU_PL_R12_CONFIG_OFFSET<br>XMPU_PL_R12_CONFIG_OFFSET<br>XMPU_PL_R12_CONFIG_OFFSET<br>XMPU_PL_R12_CONFIG_OFFSET<br>XMPU_PL_R12_CONFIG_OFFSET<br>XMPU_PL_R12_CONFIG_OFFSET<br>XMPU_PL_R13_START_OFFSET<br>XMPU_PL_R13_END_OFFSET | 0x15CU<br>0x160U<br>0x164U<br>0x168U<br>0x16CU<br>0x170U<br>0x174U<br>0x178U<br>0x17CU<br>0x180U<br>0x184U<br>0x188U<br>0x18CU<br>0x190U<br>0x190U<br>0x19CU<br>0x19CU<br>0x1A0U<br>0x1A4U<br>0x1A8U<br>0x1A4U<br>0x1A8U<br>0x1A8U<br>0x1A4U<br>0x1A8U<br>0x1ACU<br>0x1B0U<br>0x1B0U<br>0x1B0U<br>0x1CU<br>0x1CU<br>0x1CU<br>0x1CU<br>0x1CU<br>0x1CU<br>0x1CU<br>0x1CU<br>0x1CU |
|----------------------------------------------------------------------------------------------------|----------------------------------------------------------------------------------------------------|----------------------------------------------------------------------------------------------------|
| #define                                                                                                    | XMPU_PL_R09_END_OFFSET                                                                                                    | 0x194U                                                                                                    |
| #define                                                                                                    | XMPU_PL_R09_MASTERS_OFFSET                                                                                                    | 0x198U                                                                                                    |
| #define                                                                                                    | XMPU_PL_R09_CONFIG_OFFSET                                                                                                    | 0x19CU                                                                                                    |
| #define                                                                                                    | XMPU_PL_R10_START_OFFSET                                                                                                    | 0x1A0U                                                                                                    |
| #define                                                                                                    | XMPU_PL_R10_END_OFFSET                                                                                                    | 0x1A4U                                                                                                    |
| #define                                                                                                    | XMPU_PL_R10_MASTERS_OFFSET                                                                                                    | 0x1A8U                                                                                                    |
| #define                                                                                                    | XMPU_PL_R10_CONFIG_OFFSET                                                                                                    | 0x1ACU                                                                                                    |
| #define                                                                                                    | XMPU_PL_R11_START_OFFSET                                                                                                    | 0x1BOU                                                                                                    |
| #define                                                                                                    | XMPU_PL_KII_END_OFFSET                                                                                                    | 0x1B4U<br>01B9U                                                                                                    |
| #deline                                                                                                    | XMPU_PL_KII_MASIEKS_OFFSEI<br>XMPU PI R11 CONFIG OFFSET                                                                                                    |                                                                                                    |
| #define                                                                                                    | XMPU PL R12 START OFFSET                                                                                                    | 0x1COU                                                                                                    |
| #define                                                                                                    | XMPU PL R12 END OFFSET                                                                                                    | 0x1C4U                                                                                                    |
| #define                                                                                                    | XMPU_PL_R12_MASTERS_OFFSET                                                                                                    | 0x1C8U                                                                                                    |
| #define                                                                                                    | XMPU_PL_R12_CONFIG_OFFSET                                                                                                    | 0x1CCU                                                                                                    |
| #define                                                                                                    | XMPU_PL_R13_START_OFFSET                                                                                                    | 0x1D0U                                                                                                    |
| #define                                                                                                    | XMPU_PL_R13_END_OFFSET                                                                                                    | 0x1D4U                                                                                                    |
| #define                                                                                                    | XMPU_PL_R13_MASTERS_OFFSET                                                                                                    | 0x1D8U                                                                                                    |
| #define                                                                                                    | XMPU_PL_R13_CONFIG_OFFSET                                                                                                    | 0x1DCU                                                                                                    |
| #define                                                                                                    | XMPU_PL_R14_START_OFFSET                                                                                                    | 0x1E0U                                                                                                    |
| #define                                                                                                    | XMPU_PL_KI4_END_OFFSET                                                                                                    | UXLE4U<br>OrtEQU                                                                                                    |
| #deline                                                                                                    | XMPU_PL_KI4_MASIEKS_OFFSEI<br>XMPU PI R14 CONFIG OFFSET                                                                                                    | 0x1E80<br>0v1FCU                                                                                                    |
| #define                                                                                                    | XMPU PL R15 START OFFSET                                                                                                    | 0x1FOU                                                                                                    |
| #define                                                                                                    | XMPU_PL_R15_END_OFFSET                                                                                                    | 0x1F4U                                                                                                    |
| #define                                                                                                    | XMPU_PL_R15_MASTERS_OFFSET                                                                                                    | 0x1F8U                                                                                                    |
| #define                                                                                                    | XMPU_PL_R15_CONFIG_OFFSET                                                                                                    | 0x1FCU                                                                                                    |
|                                                                                                    |                                                                                                    |                                                                                                    |
| /*CONTRO                                                                                                    | DL REGISTER*/                                                                                                    |                                                                                                    |
| #define                                                                                                    | XMPU_PL_CTRL_DEFRD                                                                                                    | 0x0000001U                                                                                                    |
| #define                                                                                                    | XMPU_PL_CTRL_DEFWR                                                                                                    | 0x0000002U                                                                                                    |
| #define                                                                                                    | XMPU_PL_CTRL_PSNADDREN                                                                                                    | 0x0000004U                                                                                                    |
| #define                                                                                                    | XMPU_PL_CTRL_PSNATTREN                                                                                                    | 0x0000008U                                                                                                    |
| #define                                                                                                    | XMPU_PL_CTRL_EXTSINKEN                                                                                                    | 0x0000010U                                                                                                    |
| #define                                                                                                    | XMPU_PL_CTRL_ARSP_OKA                                                                                                    | 0x000000000                                                                                                    |
| #define                                                                                                    | XMPU_PL_CTRL_ARSP_EXU                                                                                                    | 0x00000200                                                                                                    |
| #deline                                                                                                    | XMPU_PL_CIKL_AKSP_SLV<br>XMPU PI CTRI ARSP_DEC                                                                                                    | 0x000000400                                                                                                    |
| #define                                                                                                    | XMPIL PL. CTRL DEFRD MSK                                                                                                    | 0x000000000                                                                                                    |
| #define                                                                                                    | XMPU_PL_CTRL_DEFWR_MSK                                                                                                    | 0x00000002U                                                                                                    |
| #define                                                                                                    | XMPU_PL_CTRL_PSNADDREN_MSK                                                                                                    | 0x0000004U                                                                                                    |
| #define                                                                                                    | XMPU_PL_CTRL_PSNATTREN_MSK                                                                                                    | 0x0000008U                                                                                                    |
| #define                                                                                                    | XMPU_PL_CTRL_EXTSINKEN_MSK                                                                                                    | 0x0000010U                                                                                                    |
| #define                                                                                                    | XMPU_PL_CTRL_ARSP_MSK                                                                                                    | 0x0000060U                                                                                                    |
| #define                                                                                                    | XMPU_PL_CTRL_ADDRHIGH_MSK                                                                                                    | 0x00FF0000U                                                                                                    |
| /*MASTE                                                                                                    | RS*/                                                                                                    |                                                                                                    |
| #define                                                                                                    | XMPU_PL_MID_FPD_DMA_6_7                                                                                                    | (1U << 30U)                                                                                                    |

#define XMPU\_PL\_MID\_FPD\_DMA\_6\_7
#define XMPU\_PL\_MID\_FPD\_DMA\_4\_5
#define XMPU\_PL\_MID\_FPD\_DMA\_2\_3
#define XMPU\_PL\_MID\_FPD\_DMA\_0\_1
#define XMPU\_PL\_MID\_DP\_DMA\_4\_5

(1U << 30U) (1U << 29U) (1U << 28U) (1U << 27U) (1U << 26U)
| <pre>#define XMPU_PL_MID_DP_DMA_2_3 #define XMPU_PL_MID_DP_DMA_0_1 #define XMPU_PL_MID_DPCIE #define XMPU_PL_MID_DAP_AXI #define XMPU_PL_MID_GPU #define XMPU_PL_MID_SATA1 #define XMPU_PL_MID_SATA0 #define XMPU_PL_MID_GEM3 #define XMPU_PL_MID_GEM2 #define XMPU_PL_MID_GEM1 #define XMPU_PL_MID_QSPI #define XMPU_PL_MID_SD1 #define XMPU_PL_MID_SD0 #define XMPU_PL_MID_LPD_DMA_6_7 #define XMPU_PL_MID_LPD_DMA_4_5 #define XMPU_PL_MID_LPD_DMA_2_3 #define XMPU_PL_MID_LPD_DMA_0_1 #define XMPU_PL_MID_USB1 #define XMPU_PL_MID_USB1 #define XMPU_PL_MID_PMU #define XMPU_PL_MID_RPU1 #define XMPU_PL_MID_RPU1 #define XMPU_PL_MID_RPU1 #define XMPU_PL_MID_RPU1 #define XMPU_PL_MID_RPU0</pre> | (1U << 25U) $(1U << 24U)$ $(1U << 23U)$ $(1U << 22U)$ $(1U << 22U)$ $(1U << 20U)$ $(1U << 20U)$ $(1U << 19U)$ $(1U << 18U)$ $(1U << 17U)$ $(1U << 16U)$ $(1U << 15U)$ $(1U << 15U)$ $(1U << 12U)$ $(1U << 12U)$ $(1U << 12U)$ $(1U << 9U)$ $(1U << 9U)$ $(1U << 6U)$ $(1U << 5U)$ $(1U << 5U)$ $(1U << 10U)$ $(1U << 10U)$ $(1U << 10U)$ $(1U << 10U)$ $(1U << 10U)$ $(1U << 10U)$ $(1U << 10U)$ $(1U << 10U)$ $(1U << 10U)$ $(1U << 10U)$ $(1U << 10U)$ $(1U << 10U)$ $(1U << 10U)$ $(1U << 10U)$ $(1U << 10U)$ $(1U << 10U)$ $(1U << 10U)$ $(1U << 10U)$ $(1U << 10U)$ $(1U << 0U)$ $(1U << 0U)$ $(1U << 0U)$ |
|----------------------------------------------------------------------------------------------------|----------------------------------------------------------------------------------------------------|
| <pre>/*REGION CONFIGURATION*/ #define XMPU_PL_REGION_ENABLE #define XMPU_PL_REGION_RD_ALLOW #define XMPU_PL_REGION_WR_ALLOW #define XMPU_PL_REGION_REGIONNS #define XMPU_PL_REGION_NSCHECK #define XMPU_PL_REGION_MIDDISABLE</pre>                                                                                                    | 0x0000001U<br>0x0000002U<br>0x0000004U<br>0x0000008U<br>0x00000010U<br>0x00000020U                                                                                                    |
| / <b>*INTERRUPTS*</b> /<br>#define XMPU_PL_IXR_RDVIO_MSK<br>#define XMPU_PL_IXR_WRVIO_MSK<br>#define XMPU_PL_IXR_SECVIO_MSK<br>*/                                                                                                    | 0x0000002U /* RdPermVIO Interrupt */<br>0x0000004U /* WrPermVIO Interrupt */<br>0x0000008U /* SecurityVIO Interrupt                                                                                                    |

# **Revision History**

The following table shows the revision history for this document.

| Section                | Revision Summary |  |
|------------------------|------------------|--|
| 01/14/2021 Version 1.0 |                  |  |
| Initial release.       | N/A              |  |

## References

These documents provide supplemental material useful with this guide:

- 1. Zynq UltraScale+ Device Technical Reference Manual (UG1085)
- 2. Isolation Methods in Zynq UltraScale+ MPSoCs (XAPP1320)
- 3. ZCU102 Evaluation Board User Guide (UG1182)

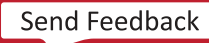

# **EXILINX**®

- 4. Zynq UltraScale+ Device Register Reference (UG1087)
- 5. Zynq UltraScale+ MPSoC: Software Developers Guide (UG1137)

# **Additional Resources and Legal Notices**

### **Xilinx Resources**

For support resources such as Answers, Documentation, Downloads, and Forums, see Xilinx Support.

### **Documentation Navigator and Design Hubs**

Xilinx<sup>®</sup> Documentation Navigator (DocNav) provides access to Xilinx documents, videos, and support resources, which you can filter and search to find information. To open DocNav:

- From the Vivado<sup>®</sup> IDE, select  $Help \rightarrow Documentation and Tutorials.$
- On Windows, select **Start**→**All Programs**→**Xilinx Design Tools**→**DocNav**.
- At the Linux command prompt, enter docnav.

Xilinx Design Hubs provide links to documentation organized by design tasks and other topics, which you can use to learn key concepts and address frequently asked questions. To access the Design Hubs:

- In DocNav, click the **Design Hubs View** tab.
- On the Xilinx website, see the Design Hubs page.

Note: For more information on DocNav, see the Documentation Navigator page on the Xilinx website.

## **Please Read: Important Legal Notices**

The information disclosed to you hereunder (the "Materials") is provided solely for the selection and use of Xilinx products. To the maximum extent permitted by applicable law: (1) Materials are made available "AS IS" and with all faults, Xilinx hereby DISCLAIMS ALL WARRANTIES AND CONDITIONS, EXPRESS, IMPLIED, OR STATUTORY, INCLUDING BUT NOT LIMITED TO WARRANTIES OF MERCHANTABILITY, NON-INFRINGEMENT, OR FITNESS FOR ANY PARTICULAR PURPOSE; and (2) Xilinx shall not be liable (whether in contract or tort, including negligence, or under any other theory of liability) for any loss or damage of any kind or nature related to, arising under, or in connection with, the Materials (including your use of the Materials), including for any direct, indirect, special, incidental, or consequential loss or damage (including loss of data, profits, goodwill, or any type of loss or damage suffered as a result of any action brought by a third party) even if such damage or loss was reasonably foreseeable or Xilinx had been advised of the possibility of the same. Xilinx assumes no obligation to correct any errors contained in the Materials or to notify you of updates to the Materials or to product specifications. You may not reproduce, modify, distribute, or publicly display the Materials without prior written consent. Certain products are subject to the terms and conditions of Xilinx's limited warranty, please refer to Xilinx's Terms of Sale which can be viewed at https://

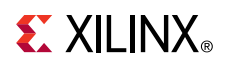

www.xilinx.com/legal.htm#tos; IP cores may be subject to warranty and support terms contained in a license issued to you by Xilinx. Xilinx products are not designed or intended to be fail-safe or for use in any application requiring fail-safe performance; you assume sole risk and liability for use of Xilinx products in such critical applications, please refer to Xilinx's Terms of Sale which can be viewed at https://www.xilinx.com/legal.htm#tos.

#### AUTOMOTIVE APPLICATIONS DISCLAIMER

AUTOMOTIVE PRODUCTS (IDENTIFIED AS "XA" IN THE PART NUMBER) ARE NOT WARRANTED FOR USE IN THE DEPLOYMENT OF AIRBAGS OR FOR USE IN APPLICATIONS THAT AFFECT CONTROL OF A VEHICLE ("SAFETY APPLICATION") UNLESS THERE IS A SAFETY CONCEPT OR REDUNDANCY FEATURE CONSISTENT WITH THE ISO 26262 AUTOMOTIVE SAFETY STANDARD ("SAFETY DESIGN"). CUSTOMER SHALL, PRIOR TO USING OR DISTRIBUTING ANY SYSTEMS THAT INCORPORATE PRODUCTS, THOROUGHLY TEST SUCH SYSTEMS FOR SAFETY PURPOSES. USE OF PRODUCTS IN A SAFETY APPLICATION WITHOUT A SAFETY DESIGN IS FULLY AT THE RISK OF CUSTOMER, SUBJECT ONLY TO APPLICABLE LAWS AND REGULATIONS GOVERNING LIMITATIONS ON PRODUCT LIABILITY.

#### Copyright

© Copyright 2021 Xilinx, Inc. Xilinx, the Xilinx logo, Alveo, Artix, Kintex, Spartan, Versal, Virtex, Vivado, Zynq, and other designated brands included herein are trademarks of Xilinx in the United States and other countries. AMBA, AMBA Designer, Arm, ARM1176JZ-S, CoreSight, Cortex, PrimeCell, Mali, and MPCore are trademarks of Arm Limited in the EU and other countries. PCI, PCIe, and PCI Express are trademarks of PCI-SIG and used under license. All other trademarks are the property of their respective owners.